## CablePrice

# **PARTS SOLUTIONS**

## User Manual

## **TABLE OF CONTENTS**

| ••  | Get Started                            |    |
|-----|----------------------------------------|----|
| 1.1 | User Types                             | 3  |
| 1.2 | Supported Platforms                    | 3  |
| 1.3 | Create a Parts Online Account          | 4  |
| 1.4 | Activate a Company Account             | 6  |
| 1.5 | Apply for a CablePrice Trading Account | 8  |
| 1.6 | Sign In                                | 9  |
| 1.7 | Password Management                    | 9  |
| 2.  | Parts Search                           |    |
| 2.1 | How to Search - Options                | 11 |
| 2.2 | Quick Search                           | 13 |
| 2.3 | Advanced Search                        | 14 |
| 2.4 | Parts Diagram                          | 15 |
| 2.5 | Parts Manual                           | 17 |
| 2.6 | Add Your Equipment                     | 19 |
| 3.  | Product Details                        |    |
| 3.1 | Product Description                    | 20 |
| 3.2 | Alternate Parts                        | 22 |
| 3.3 | Superseded Parts                       | 23 |
| 3.4 | Obsolete Parts                         | 23 |
| 3.5 | Remanufactured Parts                   | 24 |
| 3.6 | Restricted Parts                       | 25 |
| 3.7 | Available Brochures                    | 26 |
| 4.  | Order Management                       |    |
| 4.1 | Checkout                               | 27 |
| 4.2 | Adjusting Quantity                     | 31 |
| 4.3 | Sharing Cart                           | 32 |
| 4.4 | Wish List                              | 35 |
| 4.5 | My List                                | 37 |
| 4.6 | Quote                                  | 39 |
|     |                                        |    |

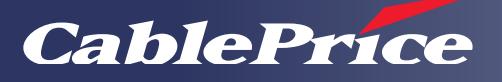

#### Delivery 5. 5.1 41 Table Rate - Delivery 5.2 Pickup 43 **Payment** 6. 44 6.1 Payment Methods 6.2 45 Payment with Credit Card 6.3 Payment on Account (Credit) 46 6.4 48 Payment Confirmation 6.5 Tax Invoice 49 6.6 Returns and Refunds 51 7. **Account Management** 54 7.1 Customer Information 7.2 Company Information 55 Multiple Roles Within One Organisation 58 7.3 7.4 Billing vs Delivery Address 61 64 7.5 Marketing and Newsletters 8. Support 65 8.1 Contact Us 66 8.2 Useful Links

## **1. Get Started**

## 1.1 User Types

|                                      | Guest User                                                                                                    | Individual User                                                                                                    | Company Account                                                                                                    |
|--------------------------------------|----------------------------------------------------------------------------------------------------|----------------------------------------------------------------------------------------------------|----------------------------------------------------------------------------------------------------|
| Overview                             | <ul> <li>No login required</li> <li>Make a quick<br/>purchase</li> <li>Only providing<br/>minimal basic<br/>information</li> </ul> | <ul> <li>Register as an individual user</li> <li>Access to order history<br/>including delivery details and<br/>invoices</li> <li>Access to returns and refund<br/>history</li> <li>Reorder using past orders</li> <li>Add and maintain multiple<br/>delivery addresses using 'My<br/>Address Book'</li> <li>Save and retrieve items from<br/>'Wishlist'</li> <li>Share 'Wishlist' with others<br/>using email</li> <li>Create and store named lists<br/>of items using 'My List'</li> <li>Retain preferred payment<br/>methods</li> </ul> | <ul> <li>Links an existing CablePrice trade account to an online account</li> <li>Access to order history including delivery details and invoices</li> <li>Access to returns and refund history</li> <li>Reorder using past orders</li> <li>Add and maintain multiple delivery addresses using 'My Address Book'</li> <li>Save and retrieve items from 'Wishlist'</li> <li>Share 'Wishlist' with others using email</li> <li>Create and store named lists of items using 'My List'</li> <li>Retain preferred payment methods</li> <li>Register/delete internal users</li> <li>Assign roles to internal users</li> </ul> |
| Product Range                        | Major and frequently purchased parts                                                                                               | Advanced catalogue                                                                                                    | Advanced catalogue                                                                                                    |
| CablePrice Trading<br>Account Holder | $\bigotimes$                                                                                                    | $\bigotimes$                                                                                                    | $\odot$                                                                                                    |
| Payment on<br>Account Option         | $\bigotimes$                                                                                                    | $\bigotimes$                                                                                                    | $\bigcirc$                                                                                                    |

## **1.2 Supported Platforms**

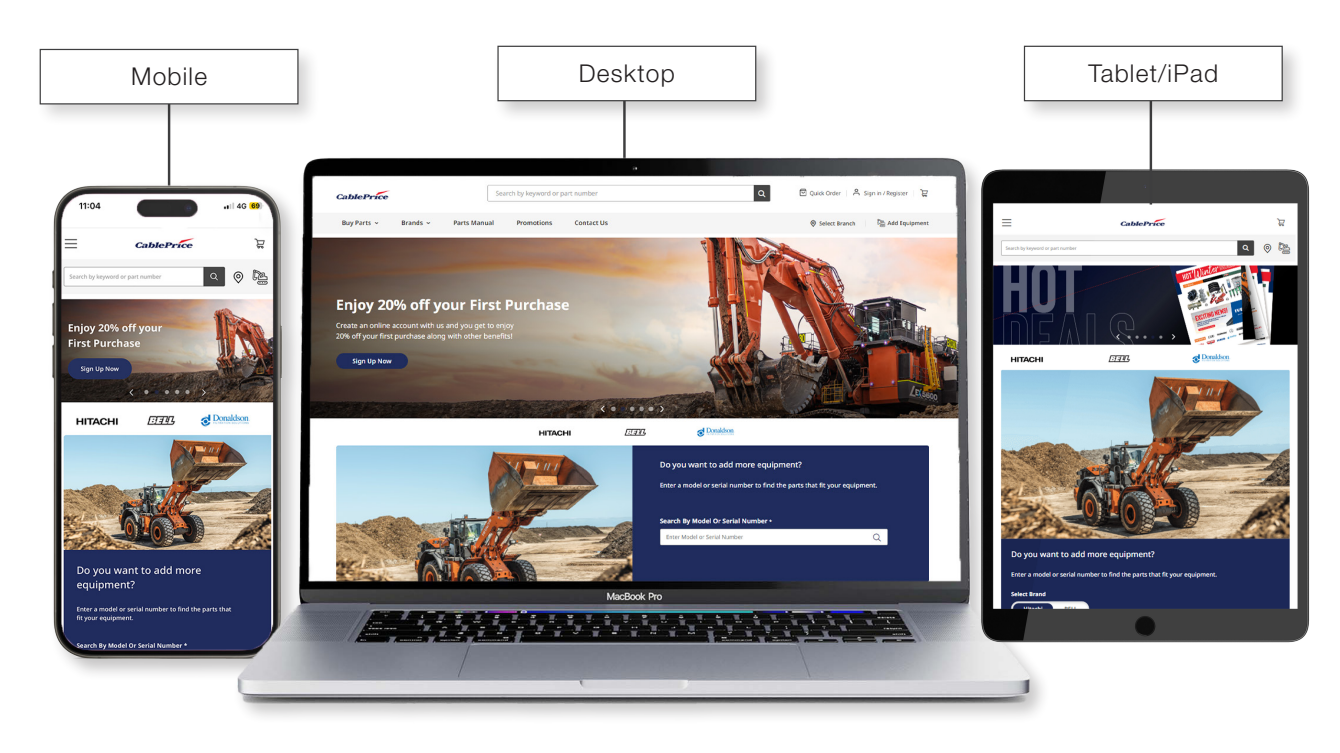

TOP (个)

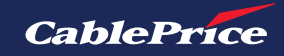

### **1.3 Create a Parts Online Account**

1. On the home page, click on Sign In / Register in the top right corner

| CablePrice      | (                     | Search by keyword or pa | art number | Q Quick Order Sign in / Register |
|-----------------|-----------------------|-------------------------|------------|----------------------------------|
| Buy Parts 👻 🛛 E | Brands 👻 🦳 Parts Manu | al Promotions           | Contact Us | Select Branch                    |
|                 |                       |                         |            |                                  |

2. Under the New Customers heading, click on the Create an Account button

| Registered Customers                                     | New Company Account (For customers with a CablePrice Trading Account)                                                                                                    |  |
|----------------------------------------------------------|----------------------------------------------------------------------------------------------------|--|
| If you have an account, sign in with your email address. | If you represent a company, you will want to use our company account area. Creating a<br>company account provides all company members with access to B2B features like quoting,<br>company users management, quick order, and more. |  |
| Password*                                                | Create a Company Account                                                                                                    |  |
| ······                                                   | New Individual Account (For customers without a CablePrice Trading Account)                                                                                                    |  |
| i'm not a robot                                          | Creating an account has many benefits: check out faster, keep more than one address, track<br>orders and more.                                                                                                    |  |
| Pisay-Terra Sign In Forgot Your Password?                | Create an Account                                                                                                    |  |
|                                                          | Apply for CablePrice Trading Account                                                                                                    |  |
|                                                          | If you would like to set up a CablePrice Trading Account, please follow the link below to proceed<br>with the application process.                                                                                                  |  |
|                                                          |                                                                                                    |  |

**3.** Complete the form to create a new customer account. Ensure you correctly fill out all the required fields.

**4.** You will be required to agree to CablePrice's Privacy Policy and Terms & Conditions, as well as consent to having an account created with the personal information provided.

| Create New Customer Account                                     | Billing Address                                                              |
|-----------------------------------------------------------------|------------------------------------------------------------------------------|
| Personal Information                                            | ✓ Same as delivery address                                                   |
| First Name *                                                    | Sign in Information                                                          |
| Enter First Name                                                | Sign-in Information                                                          |
| Last Name *                                                     | Email*                                                                       |
| Enter Last Name                                                 | 11 2 10 00 10 10 10 10                                                       |
| Mobile Number *                                                 | Password*                                                                    |
| +64 12 345 678 or 123 456 789 or 1234 567 890                   | ······                                                                       |
| Sign Up For Newsletter Allow Remote Shopping Assistance ?       | Password Strength: Very Strong Confirm Password +                            |
| Address Information                                             | I Agree To The Hitachi Privacy Policy And Terms & Conditions.                |
| Company                                                         | ☑ I Consent To Create A Hitachi Online Account With My Personal Information. |
| Phone Number *<br>+64 12 345 678 or 123 456 789 or 1234 567 890 | V I'm not a robot                                                            |
| Street Address *                                                | Create an Account                                                            |
| City *                                                          |                                                                              |
| Choose City 🗸                                                   | <b>5.</b> Once all details have been filled out, click                       |

on the **Create an Account** button.

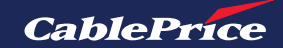

6. You should shortly receive a welcome email from CablePrice Parts Solutions.

| CablePrice                                                                                                    |
|----------------------------------------------------------------------------------------------------|
| Dear Training Test.<br>Welcome to CablePrice Parts Solutions.                                                                                                |
| To sign in to our site, use these credentials during checkout or on the <u>My Account</u><br>page:  Email:  Password: Password you set when creating account |
| Forgot your account password? Click <u>here</u> to reset it.<br>When you sign in to your account, you will be able to:<br>• Proceed through checkout faster  |
| <ul> <li>Check the status of orders</li> <li>View past orders</li> <li>Store alternative addresses (for shipping to multiple addresses)</li> </ul>           |
| Thanks,<br>CablePrice New Zealand Ltd                                                                                                    |
|                                                                                                    |
| <b>f o in</b><br>www.cableorice.co.nz                                                                                                    |
| © 2023 CablePrice New Zealand Ltd. All rights reserved.                                                                                                    |

**7.** You will now be able to access CablePrice Parts Solutions using the login credentials used when registering your account.

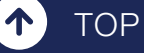

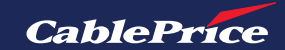

## **1.4 Activate a Company Account**

1. On the home page, click on Sign In / Register in the top right corner

| CablePrice                          | Search by keyword or part number | Q Quick Order A Sign in / Register C |
|-------------------------------------|----------------------------------|--------------------------------------|
| Buy Parts 🗸 🛛 Brands 🗸 🧧 Parts Manu | al Promotions Contact Us         | Select Branch                        |
|                                     |                                  | THE REAL                             |

**2.** Under the New Company Account heading, click on the **Create a Company Account** button.

| Registered Customers                                  | New Company Account (For customers with a CablePrice Trading Account)                                                                                                    |
|-------------------------------------------------------|----------------------------------------------------------------------------------------------------|
| you have an account, sign in with your email address. | If you represent a company, you will want to use our company account area. Creating a<br>company account provides all company members with access to B2B features like quoting,<br>company users management, quick order, and more. |
| ssword•                                               | Create a Company Account                                                                                                    |
| •                                                     | New Individual Account (For customers without a CablePrice Trading Account)                                                                                                    |
| I'm not a robot                                       | Creating an account has many benefits: check out faster, keep more than one address, track orders and more.                                                                                                    |
| Prisagi - Tema                                        | Create an Account                                                                                                    |
| Sign In Forgot Your Password?                         |                                                                                                    |

**3.** Complete the form to create a new company account. Ensure you correctly fill out all the required fields.

You will be required to agree to CablePrice Privacy Policy and Terms & Conditions, as well as consent to having an account created with the personal information provided.

| New Company                                   | Company Administrator                                                      |
|-----------------------------------------------|----------------------------------------------------------------------------|
| Company Information                           | First Name Of The Primary Administrator *                                  |
| Hitachi Account Number *                      |                                                                            |
|                                               | Last Name Of The Primary Administrator *                                   |
| Company Name *                                |                                                                            |
|                                               | Email Address Of The Primary Administrator*                                |
| NBN *                                         |                                                                            |
|                                               | ☐ I Agree To The Hitachi Privacy Policy And Terms & Conditions.            |
| NCN                                           | I Consent To Create A Hitachi Online Account With My Personal Information. |
| f==114                                        | Gign Up For Newsletter                                                     |
| cmailid *                                     | Mobile Number *                                                            |
| Mobile Number *                               | +64 12 345 678 or 123 456 789 or 1234 567 890                              |
| +64 12 345 678 or 123 456 789 or 1234 567 890 |                                                                            |
| Name Of Authorised Representative *           | I'm not a robot                                                            |
|                                               | revension<br>Pilagi Tama                                                   |
| Position Of Authorised Representative *       | Submit                                                                     |
|                                               |                                                                            |
|                                               | ₹ <b>v</b>                                                                 |

**5.** Once all details have been filled out, click on the **Submit** button.

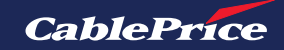

**6.** You should shortly receive an email confirming that your registration request has been recieved.

| CablePrice                                                                                                    |  |
|----------------------------------------------------------------------------------------------------|--|
|                                                                                                    |  |
| Dear James Brown,                                                                                                    |  |
| Welcome to CablePrice Parts Solutions.                                                                                                    |  |
| - Email:                                                                                                    |  |
| Your registration request has been received. Our team will verify your details, and as soon as<br>the review is complete, we will send you the approval confirmation. |  |
| When you sign in to your account, you will be able to:                                                                                                    |  |
| - Proceed through checkout faster                                                                                                    |  |
| - Check the status of orders                                                                                                    |  |
| - View past orders                                                                                                    |  |
| - Store alternative addresses (for shipping to multiple addresses)                                                                                                    |  |
|                                                                                                    |  |
|                                                                                                    |  |
| Thanks,                                                                                                    |  |
| CablePrice New Zealand Ltd                                                                                                    |  |
|                                                                                                    |  |
|                                                                                                    |  |
|                                                                                                    |  |
|                                                                                                    |  |
| f 🖸 in                                                                                                    |  |
| www.cableprice.co.nz                                                                                                    |  |
|                                                                                                    |  |

**7.** If your request for a company account has been approved by our team, you will receive an email from CablePrice Parts Solutions with a link to set your password.

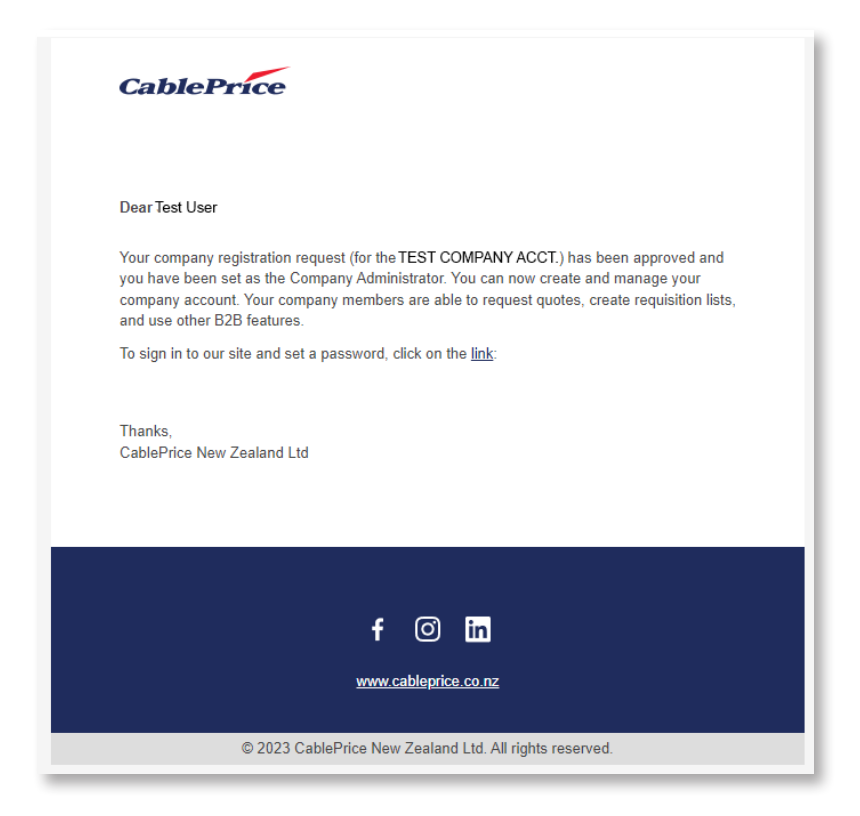

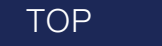

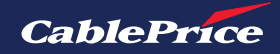

## **1.5 Apply for a CablePrice Trading Account**

1. On the home page, click on Sign In / Register in the top right corner

| CablePrice  |          | Sea          | rch by keyword or p | part number | Q 🗹 Quick Order 🔗 Sign in / Register |
|-------------|----------|--------------|---------------------|-------------|--------------------------------------|
| Buy Parts 🗸 | Brands 🗸 | Parts Manual | Promotions          | Contact Us  | 🎯 Select Branch 🛛 🖓 Add Equipment    |
|             |          | - marine     |                     |             |                                      |

**2.** The customer login page will then load. Under the Don't have CablePrice Trading Account heading, click on the **Click here to Apply** button.

| Registered Customers                                               |   | New Company Account (For customers with a CablePrice Trading Account)                                                                                                    |
|--------------------------------------------------------------------|---|----------------------------------------------------------------------------------------------------|
| If you have an account, sign in with your email address.<br>Email* |   | If you represent a company, you will want to use our company account area. Creating a<br>company account provides all company members with access to B2B features like quoting,<br>company users management, quick order, and more. |
| regrately on a                                                     |   | Create a Company Account                                                                                                    |
| Password*                                                          |   |                                                                                                    |
|                                                                    | ۲ | New Individual Account (For customers without a CablePrice Trading Account)                                                                                                    |
| I'm not a robot                                                    |   | Creating an account has many benefits: check out faster, keep more than one address, track orders and more.                                                                                                    |
| Sign In Forgot Your Password?                                      |   | Apply for CablePrice Trading Account                                                                                                    |
|                                                                    |   | If you would like to set up a CablePrice Trading Account, please follow the link below to procee<br>with the application process.                                                                                                   |

**3.** You'll be redirected to the CablePrice Credit Application page and prompted to fill out your business details.

It is important to ensure that the email address is correct, the instructions to complete the submission process will be sent to the selected email.

TOP

| CablePrice                                |                                              | CREDIT APPLICATION                          |
|-------------------------------------------|----------------------------------------------|---------------------------------------------|
| Application info                          |                                              | Back                                        |
| Anticipated Value Of Monthly Purchases*   | Is Account usage authorisation required?     | If so, please advise type of authorisation. |
| Organisation Details *                    |                                              |                                             |
| Search for Organisation                   |                                              |                                             |
| Q Start here -> Search by Organisation Na | me, Company Number or NZBN Number            |                                             |
| Organisation Name*                        |                                              | Organisation Type*                          |
|                                           |                                              | Company                                     |
| Trading Name (if applicable)              |                                              | GST Number (if applicable)                  |
| Company Number *                          | NZBN*                                        | Email Address*                              |
| Annual Turnover*                          | Number Of Staff*                             |                                             |
| Business Phone Number<br>Country Number   | Mobile Phone Number<br>Courtry Number        | Organisation Age                            |
| Physical Address                          |                                              |                                             |
| Not in New Zealand?                       |                                              |                                             |
| Search for Address                        |                                              |                                             |
| Q Provide at least 5 characters           |                                              |                                             |
| c                                         | opyright © 2020 - 2024 CreditWorks Data Solu | itions Limited                              |

**4.** The application will then be reviewed by our team and an outcome notified to the email provided.

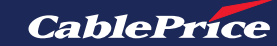

## 1.6 Signing In

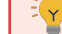

You must have an active CablePrice Parts Solutions account to sign in (See 1.3 or 1.4)

1. On the home page, click on Sign In / Register in the top right corner

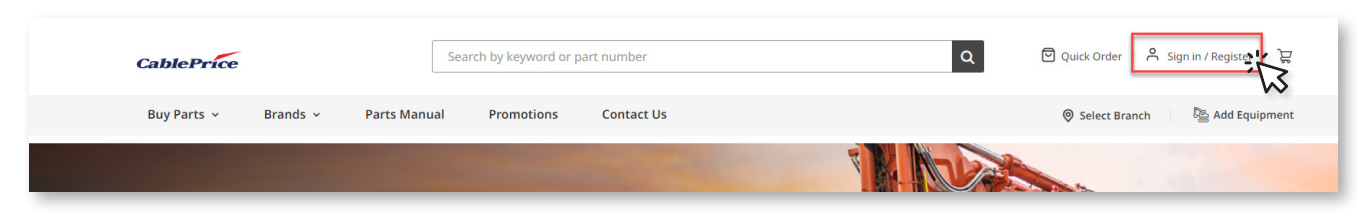

- **2.** Enter your email and password.
- **3.** Complete the reCAPTCHA verification.
- 4. Click Sign In.

You should now be successfully signed into you CablePrice Parts Solutions account.

#### **Customer Login**

#### **Registered Customers**

| iail*           |           |   |
|-----------------|-----------|---|
| ssword*         |           |   |
|                 |           | 0 |
| I'm not a robot | reCAPTCHA |   |

### **1.7 Password Management**

1. Account holders can manage account details including password by clicking on the **Ouser Menu** on the top right of the screen and selecting **My Account** from the drop-down menu.

**2.** Click the **Edit** button under the Contact Information section.

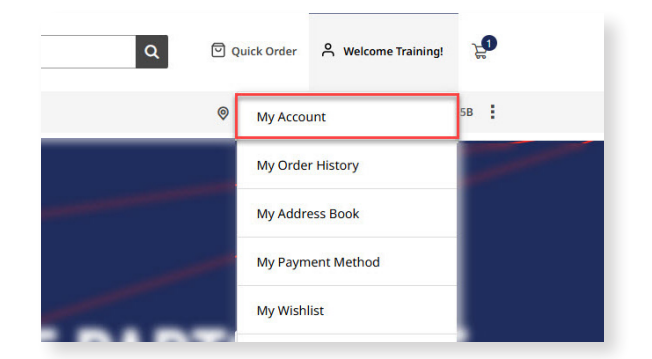

| Dashboard                                   | Welcome Training                                    | Admin                                                      |                                    |  |
|---------------------------------------------|-----------------------------------------------------|------------------------------------------------------------|------------------------------------|--|
| My Account                                  | Account Information                                 |                                                            |                                    |  |
| My Order History<br>My Returns<br>My Quotes | Contact Information<br>Training Admin<br>@gmail.com | Newsletters<br>You aren't subscribed to our<br>newsletter. | User Role<br>Company Administrator |  |
| Company Profile<br>Company Structure        | <ul> <li>Edit</li> <li>My Address Book</li> </ul>   | Edit                                                       |                                    |  |
| Company Users<br>Roles and Permissions      | Default Shipping Address<br>Training Admin          |                                                            |                                    |  |
| My Payment Methods                          | 1 Test Road<br>WELLINGTON,<br>New Zealand, 5016     |                                                            |                                    |  |

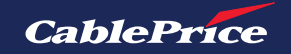

Here you can edit details including password, name and mobile number.

|   | Last Name * |                                       |                                 |
|---|-------------|---------------------------------------|---------------------------------|
|   | Educator    |                                       |                                 |
|   | Password *  |                                       |                                 |
| L | •••••       |                                       | L                               |
|   |             |                                       |                                 |
|   |             |                                       |                                 |
|   |             |                                       |                                 |
|   | Ĺ           | Last Name *<br>Educator<br>Password * | Last Name * Educator Password * |

**4.** Enter your current password in the Current Password field.

**5.** Then enter your new chosen password in the New Password field and repeat in the Retype Password Field.

| Company Structure | Retype New Password *  | ٩ |
|-------------------|------------------------|---|
| Company Profile   | Enter New Password     | ٢ |
| My Address Book   | Enter Current Password |   |
| My Returns        | Current Password *     |   |
| My Order History  | there is a fields      |   |
| My Account        | Change Password        |   |

| Customer I o |          |    |
|--------------|----------|----|
|              | ai       | in |
| CUSCOMICI LO | <b>H</b> |    |

**6.** Click the **Save Changes** button. Your new account information will now be saved.

You'll then be required to sign in again with your new password.

| ou have an account, sign in with your email address.                                                             |   |
|----------------------------------------------------------------------------------------------------|---|
| ail*                                                                                                    |   |
| and the second second second second second second second second second second second second second second second |   |
| cuarde                                                                                                    |   |
| Swoi d                                                                                                    |   |
|                                                                                                    | ۲ |
|                                                                                                    |   |
| I'm not a robot                                                                                                  |   |
|                                                                                                    |   |

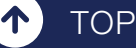

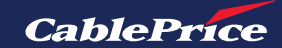

## 2. Parts Search

## 2.1 How to Search - Options

There are multiple ways that you can search for the parts you need.

These include the following:

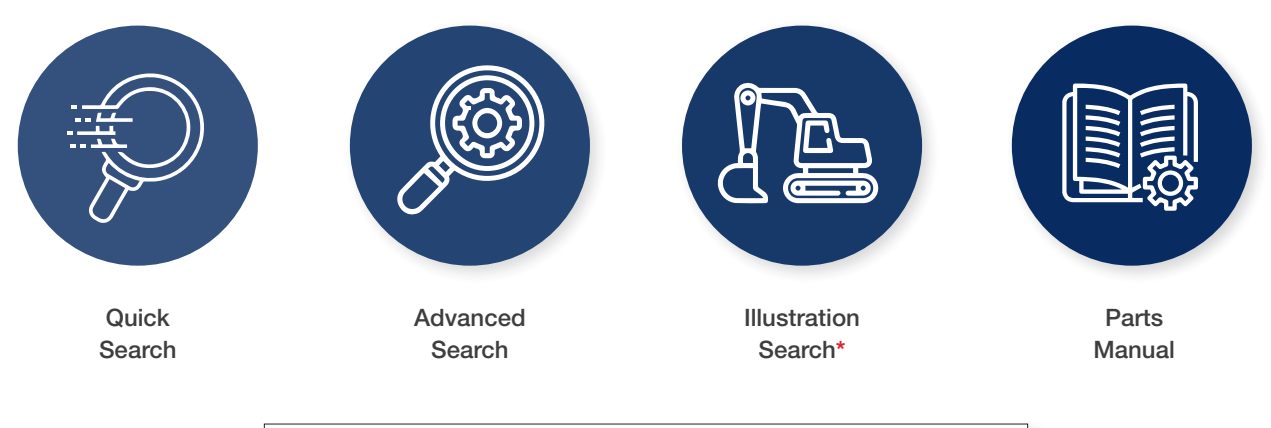

\* Only available when logged into a customer or company account

|                              | Do you know the |            |                                  |            |
|------------------------------|-----------------|------------|----------------------------------|------------|
| Search Method                | Part Number     | Part Name  | Machine Model /<br>Serial Number | None       |
| Quick Search                 | $\bigcirc$      | $\bigcirc$ |                                  |            |
| Advanced Search              | $\bigcirc$      | $\bigcirc$ | $\bigcirc$                       |            |
| Add your Equipment           |                 |            | $\bigcirc$                       |            |
| Parts Manual                 |                 |            | $\odot$                          |            |
| Shop by Category or<br>Brand |                 |            |                                  | $\bigcirc$ |

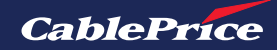

### **Home Page Overview**

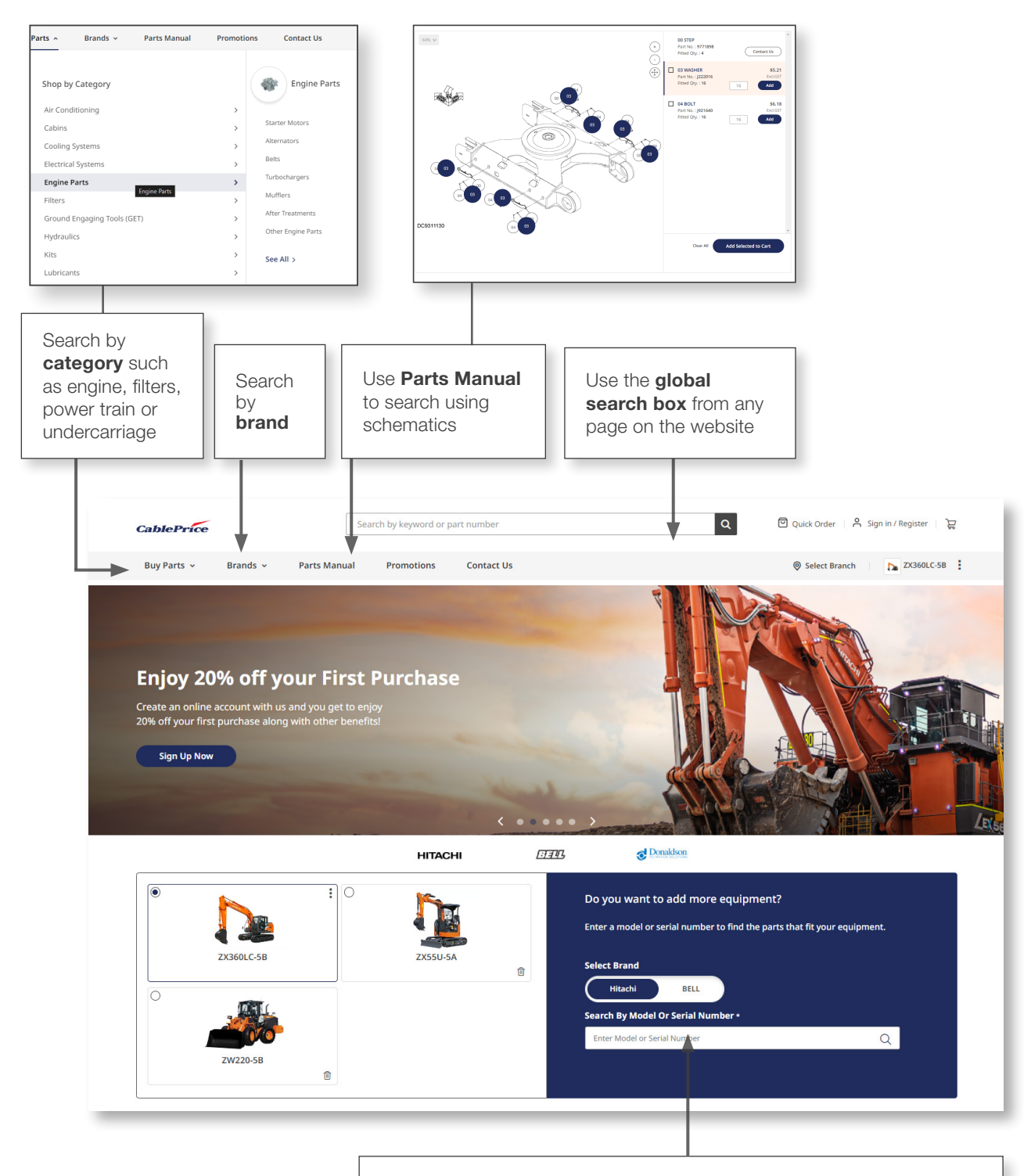

Select the brand of your machine; Hitachi or BELL

**Search by equipment** using the model or serial number. You can have multiple machines saved to your account to easily switch between

CablePrice

TOP

ተ

## 2.2 Quick Search

TOP

#### Search using global search box

You can search using the global search box from any page on the website. This can be used to search a key word or part number.

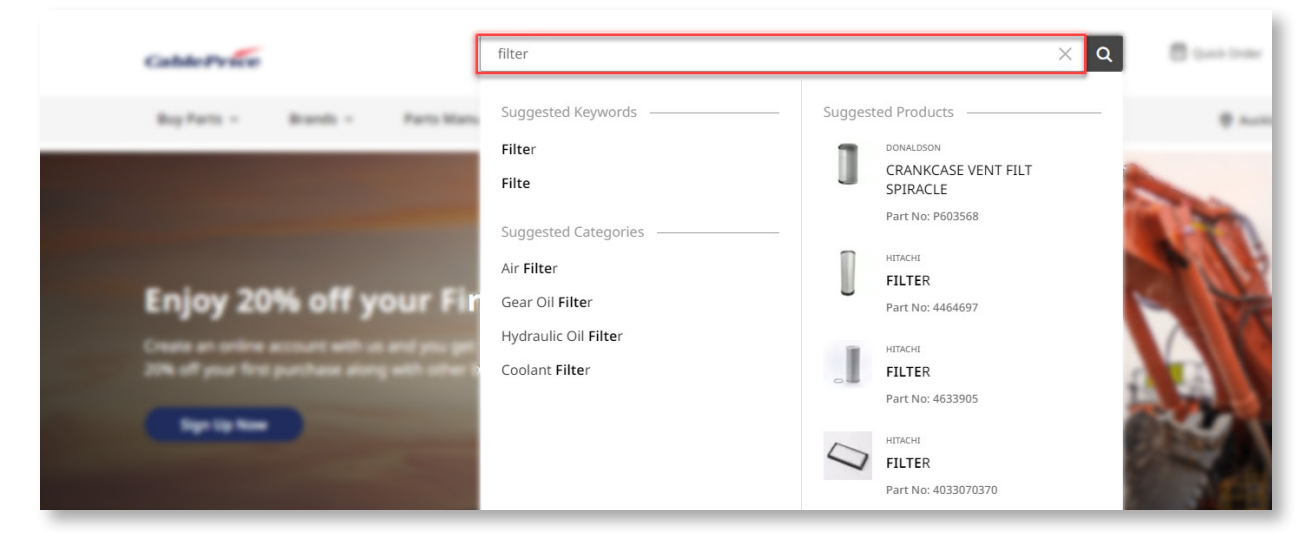

Below is an overview of the basic features of the search result page.

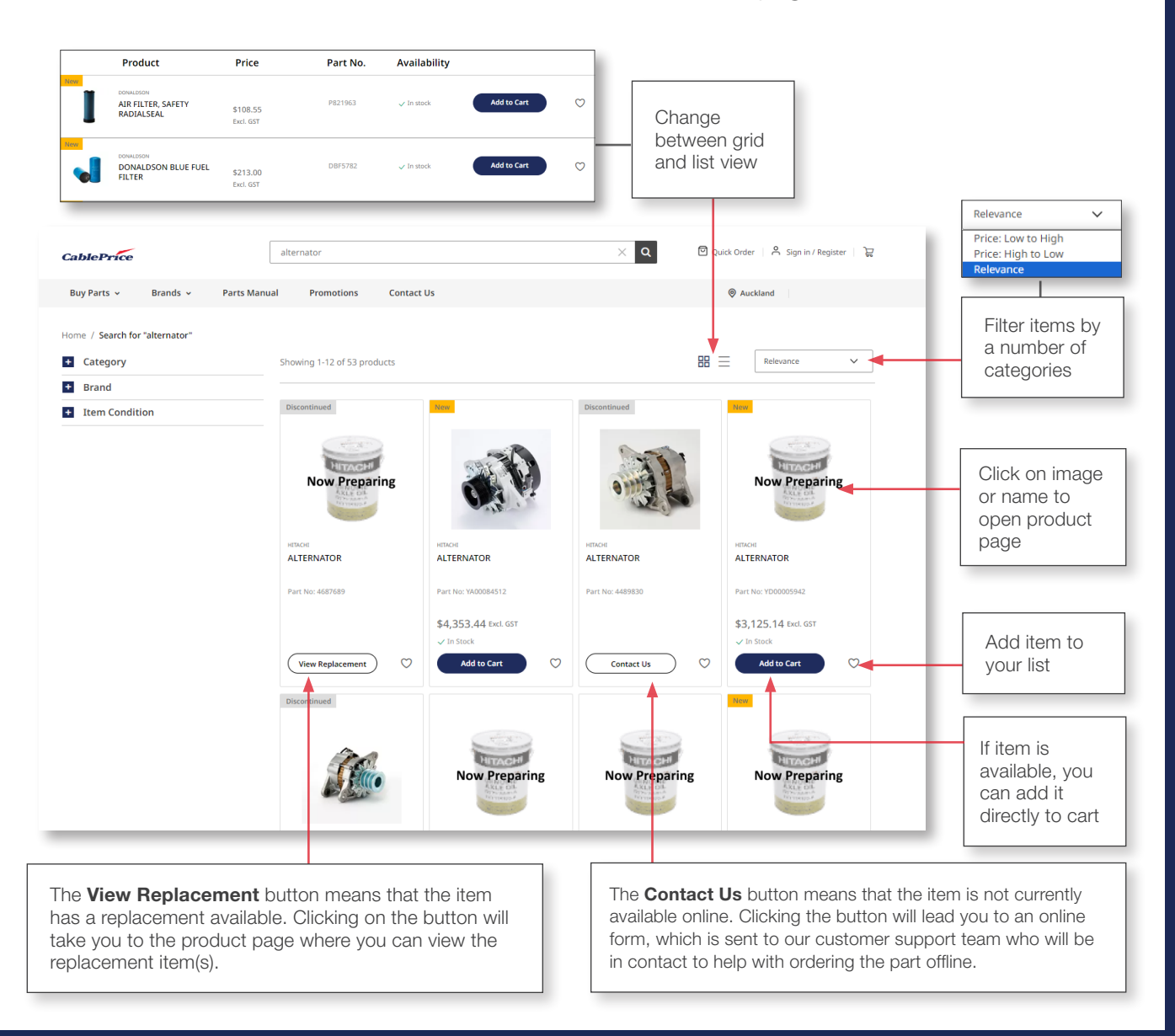

CablePrice

## 2.3 Advanced Search

Advanced Search uses additional filters to narrow down the search and help find an exact result. The filters can be found on the left hand side of any search page.

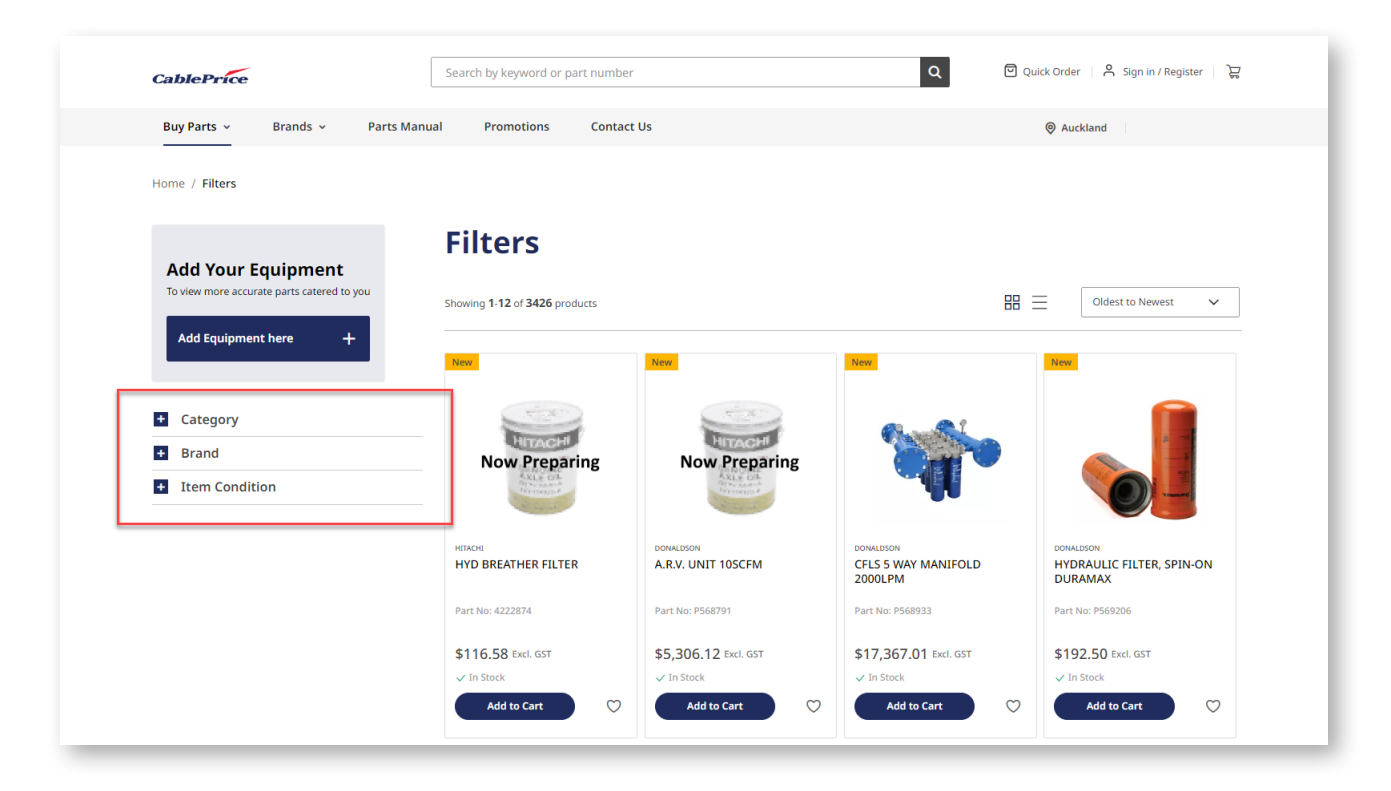

Click to expand each filter and reveal subcategory headings.

#### Category

#### Brand

Refine item list by brand

#### **Item Condition**

Refine item list by category Refine item list by Item Condition Category + Category + Category Electric System PARTS ( 518) + Brand Brand Engine ( 1755) Item Condition HITACHI (207) Filters (389) BELL (16) New (1889) Ground Engaging Tools (61) DONALDSON (3026) Remanufactured (13) Hydraulic (3170) Used (1392) Lubricant (14) + Item Condition Pins & Bushes (619) Piping & Hoses (2973) Power Train (918) Structure (225) Undercarriage (1123) + Brand + Item Condition

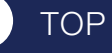

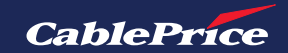

## 2.4 Parts Diagram

TOP

Within the individual product page there will be a Parts Diagram section. This feature is available when an equipment has been added, which is displayed at the Equipment Fit Checker.

This allows you to search for this part within the parts diagram.

| Home / HARNESS; WIRE | HARNESS; WIRE                                                                                                    | \$253.89<br>Ecd. GST                                                                                    |
|----------------------|----------------------------------------------------------------------------------------------------|----------------------------------------------------------------------------------------------------|
|                      | Brand : HITACHI Part No : 4708451           Warranty Information              Return Policy            Equipment Fit Checker              Factory Fitted | Qty     Add to Cart       1     +       0     Wellington - Branch (?)       VIEW OTHER BRANCHES     (?) |
| NO                   |                                                                                                    | ⊘Add to Wishlist :≡ Add To My List                                                                      |
|                      |                                                                                                    |                                                                                                    |

This also allows you to view how many of these parts are located throughout the machine.

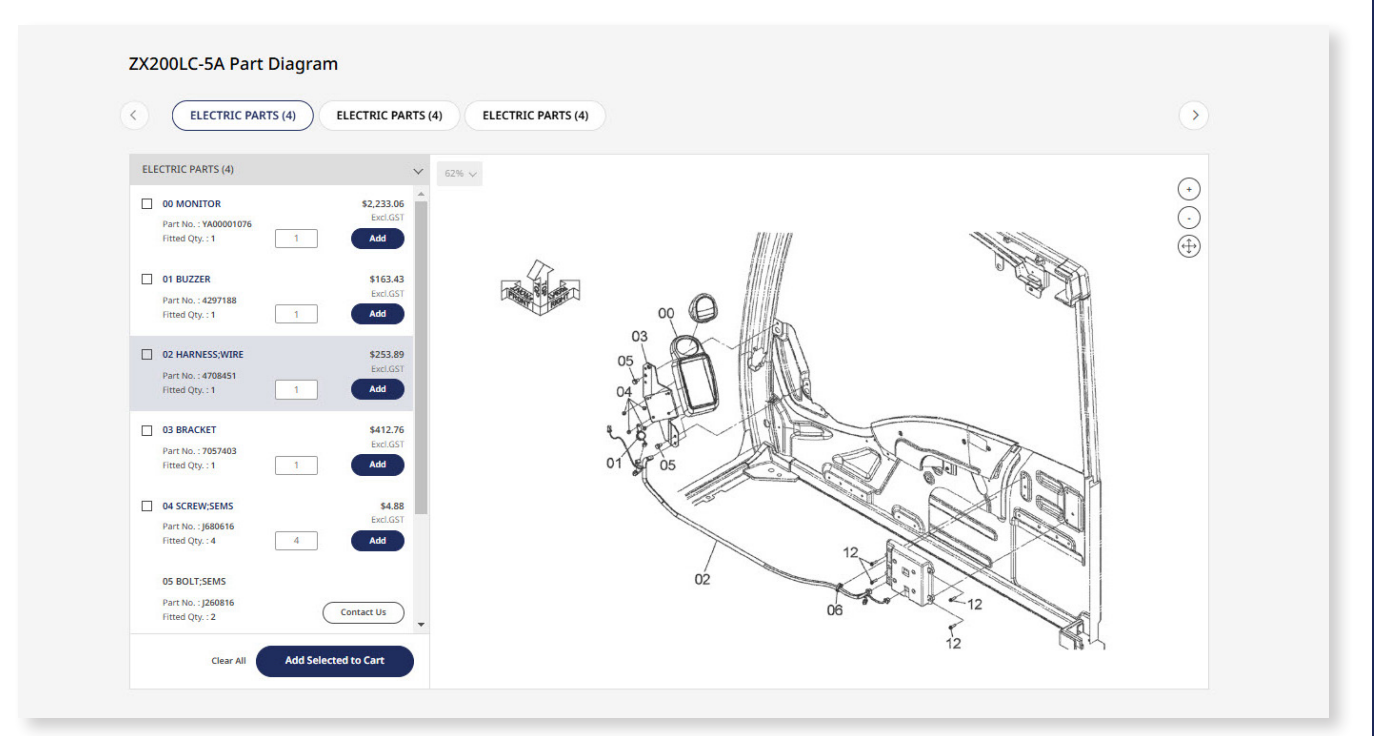

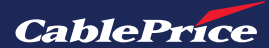

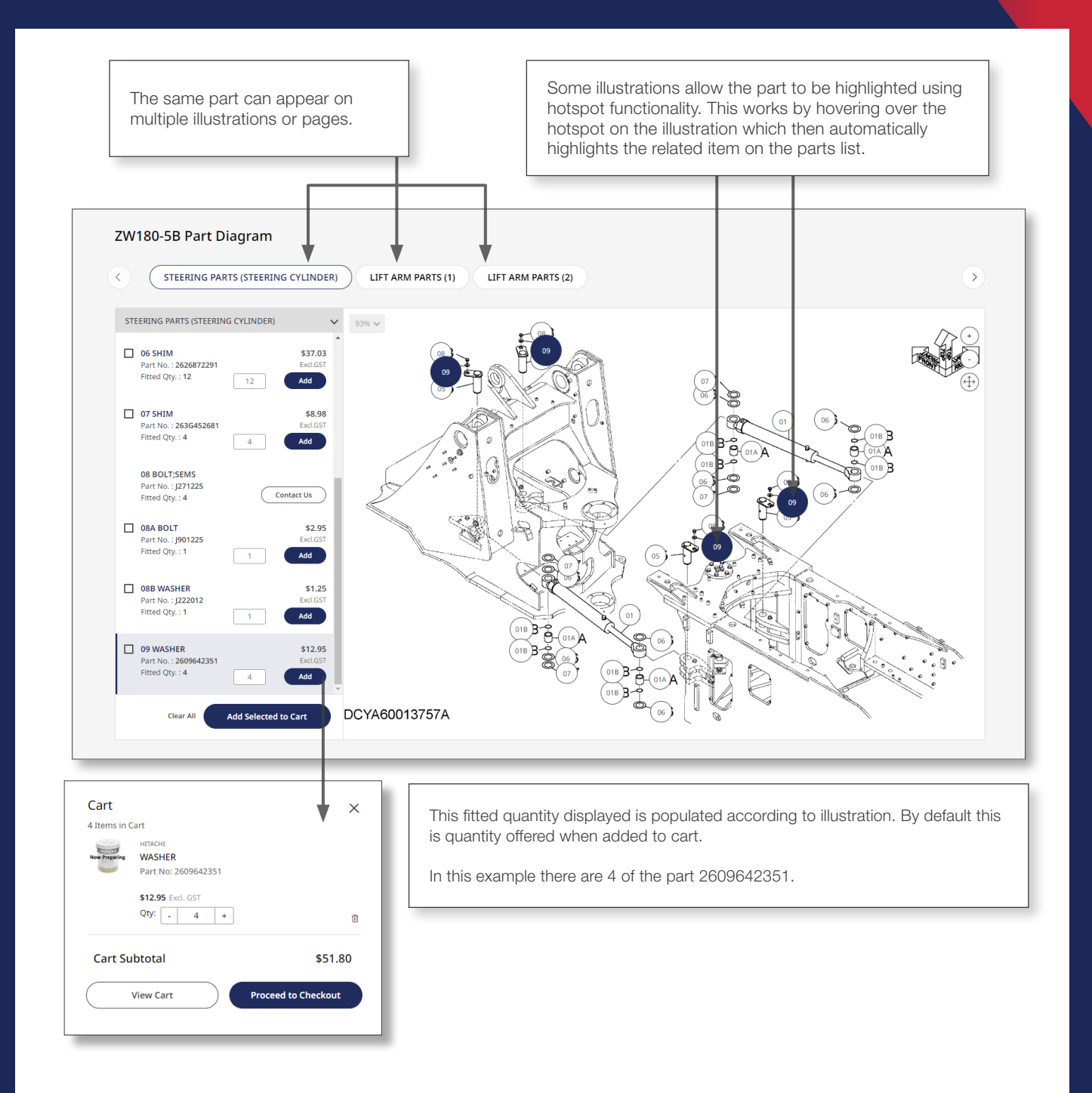

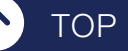

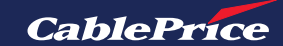

## 2.5 Parts Manual

The Parts Manual function is easily accessable via the **Parts Manual** heading on the home page.

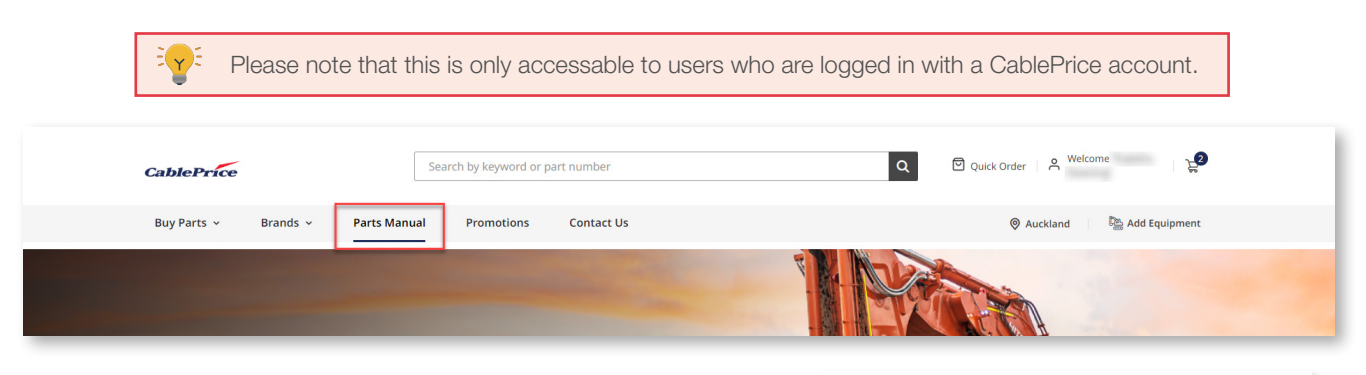

**1.** Enter the selected machine model, or serial number to access a number of manuals.

2. Once a machine has been selected, choose a specific manual to view from the list provided by checking the box. Please note that you can select multiple manuals for Hitachi machines only.

| 1 | Parts Manual                                                                               |                  |
|---|--------------------------------------------------------------------------------------------|------------------|
|   | Enter a model or serial number to find the parts for<br>Search By Model Or Serial Number * | r your equipment |
|   | zx360                                                                                      |                  |
| l | ZX360LC-5B                                                                                 |                  |
|   | ZX360LC-7                                                                                  |                  |

ZX360LCH-5B

ZX360LCH-7 ZX360W-3

**Parts Manual** 

TOP

| Enter a model or serial number to find the parts for your equipment.                                                                                             | $\sim$ |
|----------------------------------------------------------------------------------------------------|--------|
| Search By Model Or Serial Number *           ZX360LC-5B         Search Parts                                                                                     |        |
| Select Specific Manual *           Basic Catalog         Inner Catalog         Engines Catalog         Option Catalog         Operation Manual And Parts Catalog |        |

3. Once the specific manual has been selected, click on the Search Parts button.

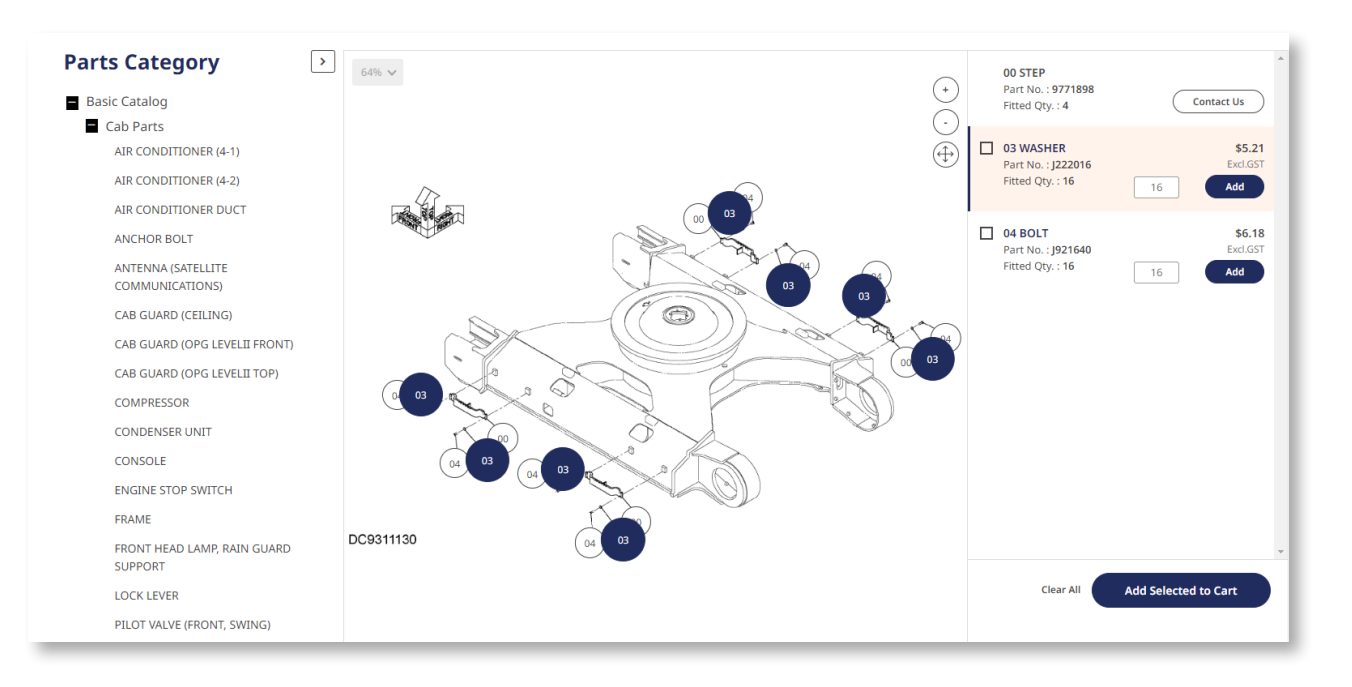

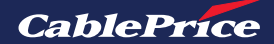

4. Select a Parts Category heading to reveal the subheading.

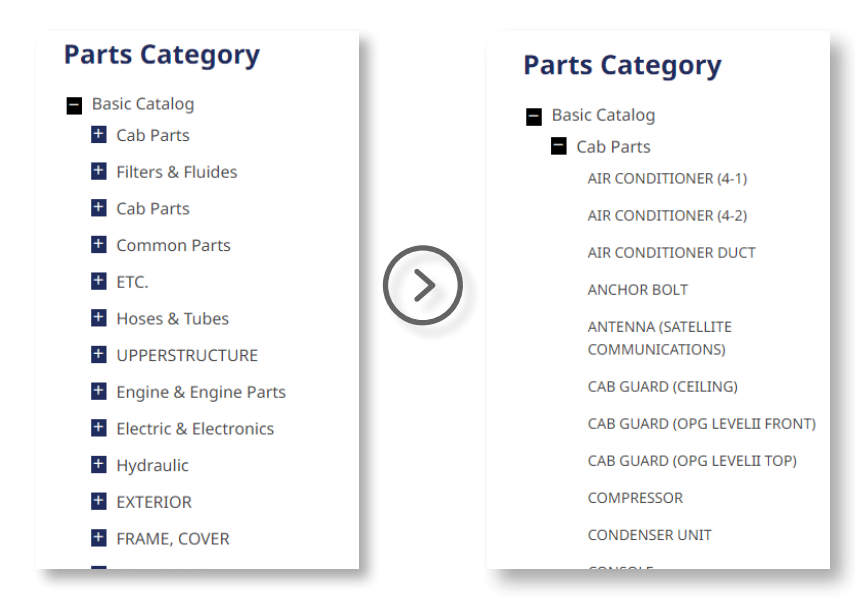

**5.** Click on the relevant subheading to show the diagram and parts listing.

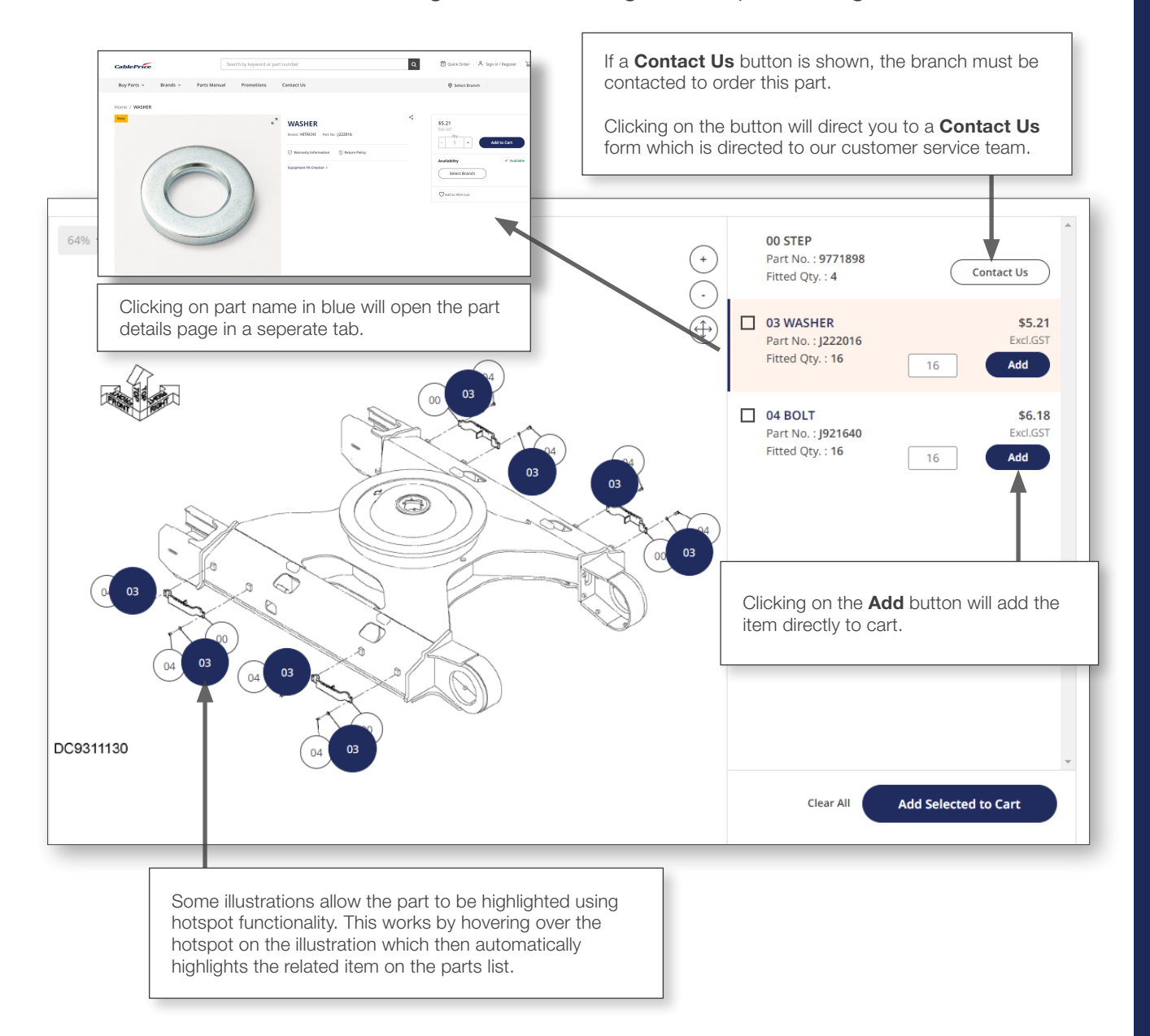

TOP

## 2.6 Add your Equipment

**1.** The option to search by adding your equipment is easily accessable by clicking the **Add Equipment** button on the home page.

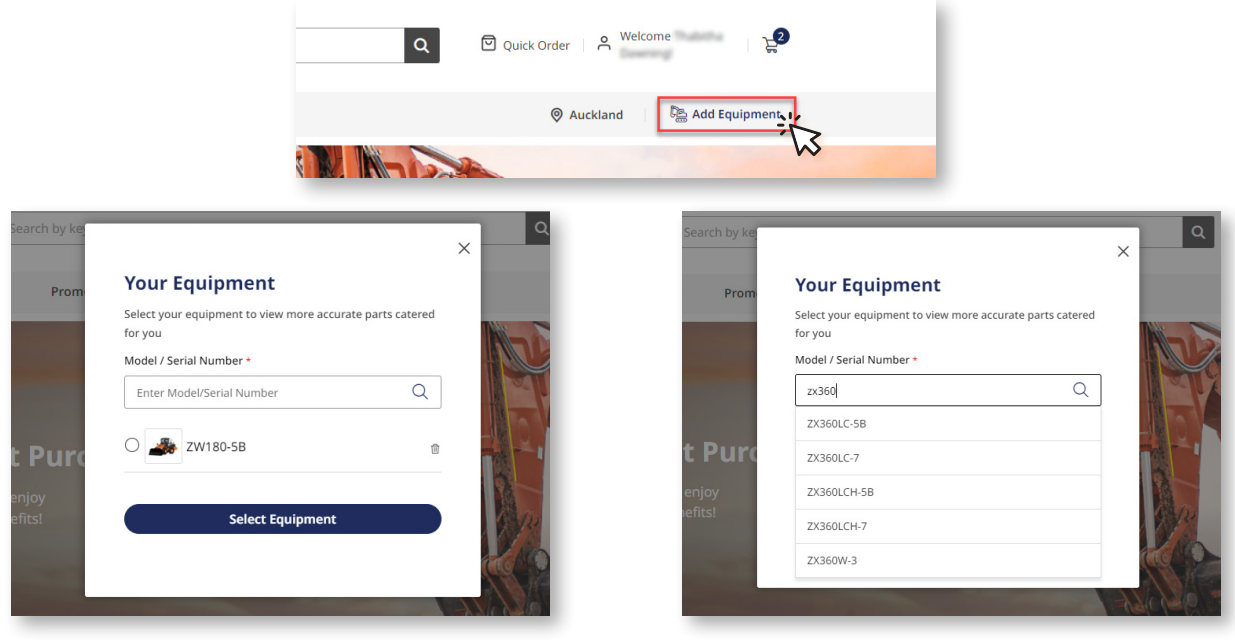

**2.** If you have previously added equipment these will continue to appear.

You can select from this list, or use the search bar to add another.

**3.** To search for equipment, enter the model type or machine serial number.

| ablePrice                                    | Search by keyword or part numbe | r                        | Q Qui                 | ick Order Oawning!                                                                                                    |
|----------------------------------------------|---------------------------------|--------------------------|-----------------------|----------------------------------------------------------------------------------------------------|
| Buy Parts v Brands v Parts M                 | lanual Promotions Contac        | ct Us                    |                       | Auckland     Auckland     Auckland |
| ome / Search for : ZX360LC-7                 |                                 |                          |                       |                                                                                                    |
|                                              | Showing 1-12 of 692 products    |                          | 88                    | Oldest to Newest V                                                                                                    |
| Your Equipment                               |                                 |                          |                       |                                                                                                    |
| Get refined results to fit to your equipment |                                 | New                      |                       | New                                                                                                    |
| Category                                     | $\bigcirc$                      | Now Preparing            | Now Preparing         |                                                                                                    |
| Electric System PARTS (71)                   |                                 |                          |                       |                                                                                                    |
| Engine (80)                                  |                                 | HITACHI                  |                       | HITACHI                                                                                                    |
| Filters (32)                                 | GASKET; EXHAUST DEVICE          | PIN, BOOM CYLINDER ZX330 | ARM CYLINDER          | VALVE; SOLENOID                                                                                                    |
| Ground Engaging Tools (9)                    | Part No: 4664931                | Part No: 8080936         | Part No: 9312267      | Part No: 9312792                                                                                                    |
| Hydraulic (285)                              | 674 42                          | fac. 00                  | C20.024.00            | ¢7C2 F0                                                                                                    |
| Lubricant ( 5)                               | \$/1.12 Excl. GST               | \$366.89 Excl. GST       | \$29,034.09 Excl. GST | \$762.59 Excl. GST                                                                                                    |
| Pins & Bushes ( 67)                          | ✓ In Stock                      | ✓ In Stock               | 🗸 In Stock            | 🗸 In Stock                                                                                                    |
| This d Busiles (67)                          |                                 |                          |                       |                                                                                                    |

**4.** Once the model has been selected, parts that are suitable for this specific machine will be shown. You can filter further based on Category, Brand or Item Condition.

Please note that equipment will remain selected unless changed or delselected (even after logging out).

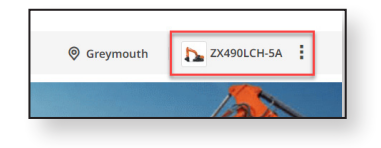

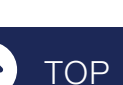

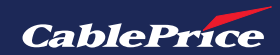

## **3. Product Details**

## 3.1 Product Description

A product description is included on every product display page. You can reach an individual product page when you click on the product image or part name in a search results page.

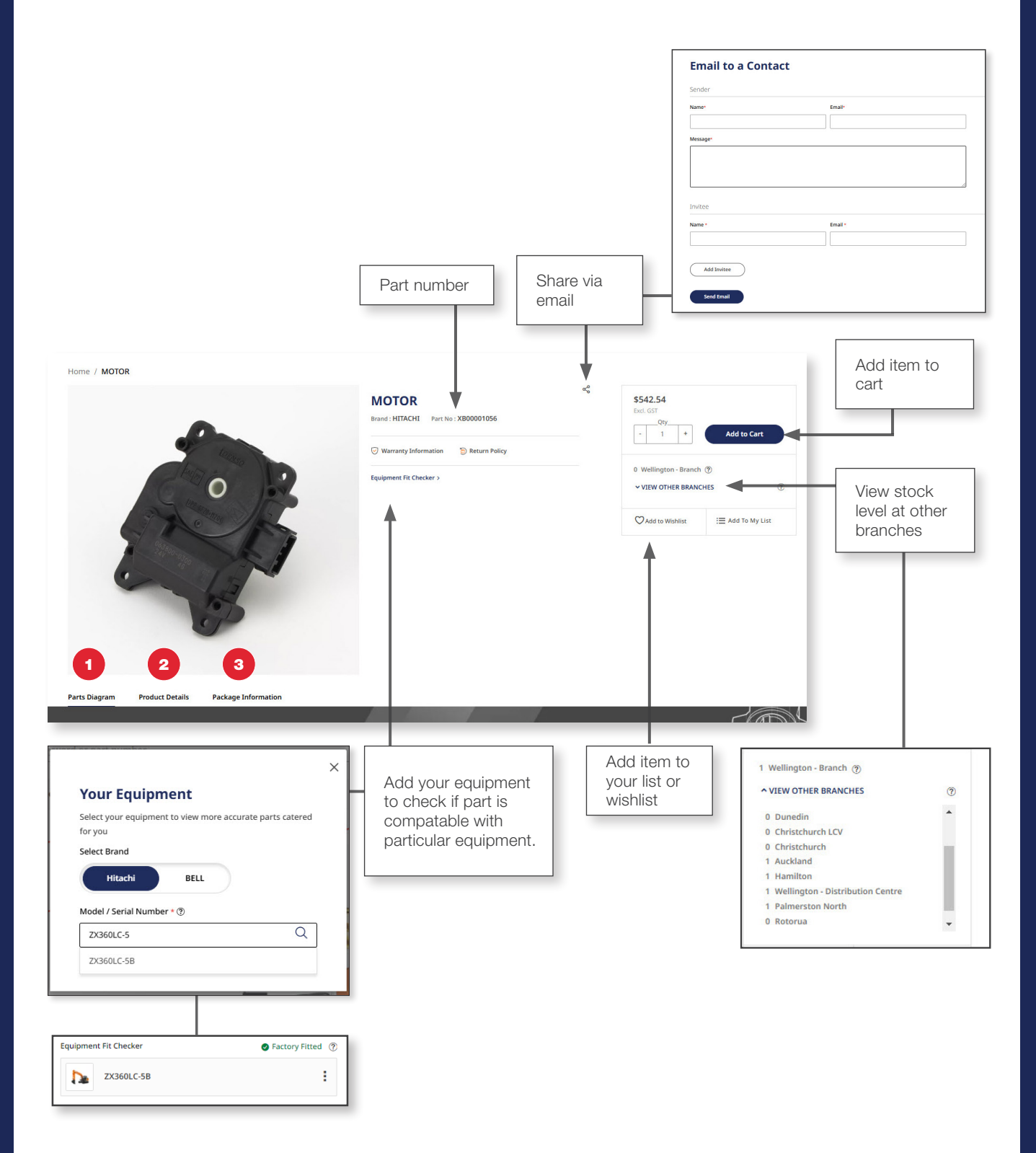

The product display page also will contain **1 Part Diagram**, **2 Product Details** and **3 Package Information**. More information about these are available on the next page.

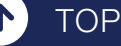

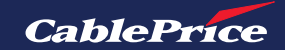

#### 1. Parts Diagram

This feature is available when an equipment has been added, which is displayed at the Equipment Fit Checker. This allows you to search for this part within the parts diagram.

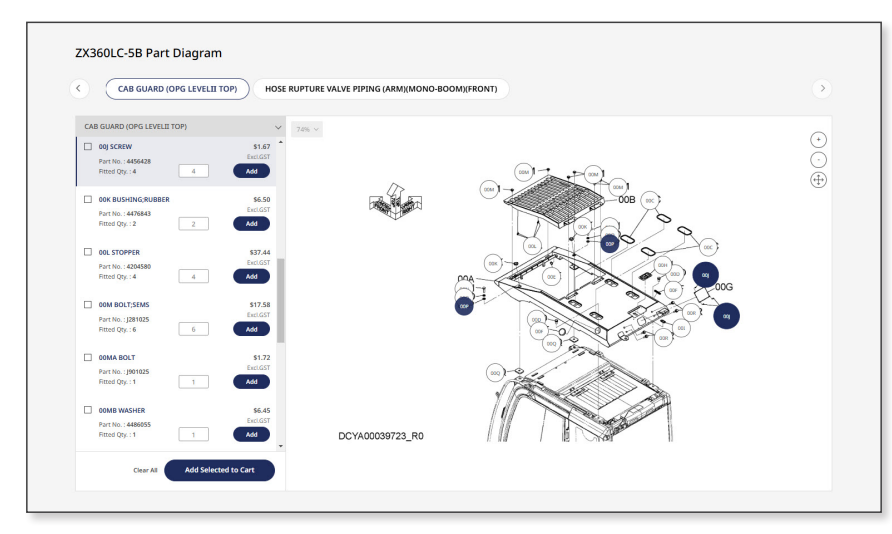

Learn more about how to use the parts diagram feature here.

#### 2. Product Details

The product details section of the page looks at the brand, unit, returnable and dangerous good status of the item.

| Product Details |         |                |     |
|-----------------|---------|----------------|-----|
| Brand           | HITACHI | Returnable     | Yes |
| Unit            | EA      | Dangerous Good | No  |

#### 3. Package Information

The package information section provides the dimensions and weight specifications of the packaged item.

| Package Information  | ı    |  |  |
|----------------------|------|--|--|
| Packaged Depth (cm)  | 2.9  |  |  |
| Packaged Width (cm)  | 2.9  |  |  |
| Packaged Height (cm) | 0.3  |  |  |
| Packaged Weight (kg) | 0.09 |  |  |
| Packaged weight (kg) | 0.09 |  |  |

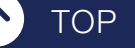

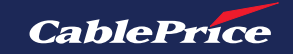

## **3.2 Alternate Parts**

TOP

 $\mathbf{T}$ 

Alternate parts are provided for your convenience and contains items that will fit similar equipment.

It is up to the user to determine if these alternate parts will function in their equipment and under their specific application conditions. For example, there may be multiple substitutes for filters.

If there are alternate parts available for an item, these will be visible in the Substitute tab on the product page as shown below.

| CablePrice                                                                 | Search by              | keyword or part number                                                                                                    | Dawning!                                                                                                    |
|----------------------------------------------------------------------------|------------------------|----------------------------------------------------------------------------------------------------|----------------------------------------------------------------------------------------------------|
| Buy Parts 👻 🛛 Brands 🛩                                                     | Parts Manual Pro       | omotions Contact Us                                                                                                    | Q Auckland                                                                                                    |
| Home / LUBE FILTER, SPIN-ON                                                | F/FLOW                 | EUBE FILTER, SPIN-ON F/FLC         Brand : DONALDSON         Part No : P554005         O Warranty Information         P Return Policy | S81.84           Exet: GST           -         1           Add to Cart           Availability         ✓ In Stock |
|                                                                            | DonaldSon. &           | Equipment Fit Checker >                                                                                                    | 1 Auckland ⑦<br>✓ VIEW OTHER BRANCHES ⑦<br>Move to Withhist IIII Add To My List                                  |
| Parts Diagram Product Detai                                                | is Package Information | Substitutes                                                                                                    |                                                                                                    |
| No                                                                         | tes in the subst       | itute section explain the differenc                                                                                                   | es between the products                                                                                          |
| wbstitute                                                                  | tes in the subst       | itute section explain the differenc                                                                                                   | es between the products                                                                                          |
| Substitute                                                                 | tes in the subst       | itute section explain the differenc                                                                                                   | es between the products                                                                                          |
| Substitute                                                                 | tes in the subst       | itute section explain the difference                                                                                                  | es between the products                                                                                          |
| DONALDSON<br>LUBE FILTER, SPIN<br>Part No:P554105<br>Notes: Standard Versi | tes in the subst       | Itute section explain the difference                                                                                                  | es between the products                                                                                          |

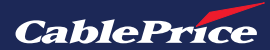

## **3.3 Superseded Parts**

TOP

A superseded part is a component or item that was once used in a product but is now no longer in production and therefore is replaced with a new part or multiple parts.

The newer part typically performs the same function but might offer better performance, compatibility, or efficiency compared to the older one.

If the part is still in stock, you can add to cart by clicking the **Add to Cart** button.

The replacement part(s) will also be displayed below. Click on the replacement part name to view the replacement part details.

| Home / HYDRAULIC FILTER, CARTRIDGE                                                                              |                                                                    |                          |                                                                                                    |
|----------------------------------------------------------------------------------------------------|--------------------------------------------------------------------|--------------------------|----------------------------------------------------------------------------------------------------|
|                                                                                                    | HYDRAULIC FILTER, CARTRIDGE Brand: DONALDSON Part No : P170606     | <b>چ</b><br>11.<br>Excl. | 75.24<br>GST<br>Qty                                                                                                    |
| the second second second second second second second second second second second second second second second se | Warranty Information     S Return Policy                           | -                        | 1 + Add to Cart                                                                                                    |
| HITACHI                                                                                                    | Equipment Fit Checker >                                            | 0 W<br>~ V               | /ellington - Branch ⑦<br>IEW OTHER BRANCHES ⑦                                                                                                    |
|                                                                                                    |                                                                    | Ø                        | Add to Wishlist : E Add To My List                                                                                                    |
|                                                                                                    | REPLACEMENT PARTS                                                  |                          |                                                                                                    |
| IMAGE                                                                                                    | This part has been replaced by the following item(s).              |                          |                                                                                                    |
|                                                                                                    | Part Name                                                          | Required Quantity        | Price<br>(Excl. GST)                                                                                                    |
|                                                                                                    | HYDRAULIC FILTER, CARTRIDGE                                        | 1                        | \$175.33 Add to Cart                                                                                                    |
| 4 Obsolete Parts                                                                                                |                                                                    |                          | (and the second second s |
| ersion. Obsolete parts will be lab<br>earched for.<br>he replacement part(s) will be dis                        | splayed below.                                                     |                          | HITACHI<br>HYDRAULIC FILTER                                                                                                    |
| This part has been discontinued                                                                                 |                                                                    |                          | Part No: 4333469                                                                                                    |
| Home / HYDRAULIC FILTER                                                                                         |                                                                    |                          |                                                                                                    |
| Discontinued                                                                                                    | HYDRAULIC FILTER<br>Brand : HITACHI Part No : 4333469              | ¢°                       | View Replacement ) ♡ 😑                                                                                                    |
|                                                                                                    | Warranty Information 🔊 Return Policy                               |                          |                                                                                                    |
| HITACHI                                                                                                    | Equipment Fit Checker >                                            |                          |                                                                                                    |
|                                                                                                    | (Contact Us                                                        |                          |                                                                                                    |
|                                                                                                    | REPLACEMENT PARTS                                                  |                          |                                                                                                    |
| IMAGE                                                                                                    | This part has been replaced by the following item(s).<br>Part Name | Required Quantity        | Price<br>(Excl. GST)                                                                                                    |
|                                                                                                    | HYDRAULIC OIL FILTER                                               | 1                        | \$202.91 Add to Cart                                                                                                    |

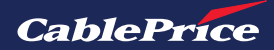

### **3.5 Remanufactured Parts**

**1.** Within the search results page, Remanufactured Parts can be found by using the **Item Condition** filter and selecting **Remanufactured.** 

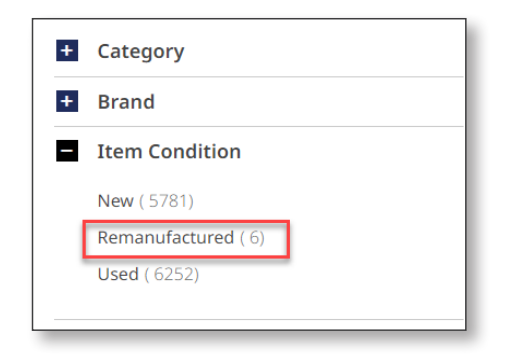

TOP

**2.** When the Remanufactured filter has been selected, only Remanufactured parts will be shown. Further filters can be added to refine the search further based on **category** or **brand**.

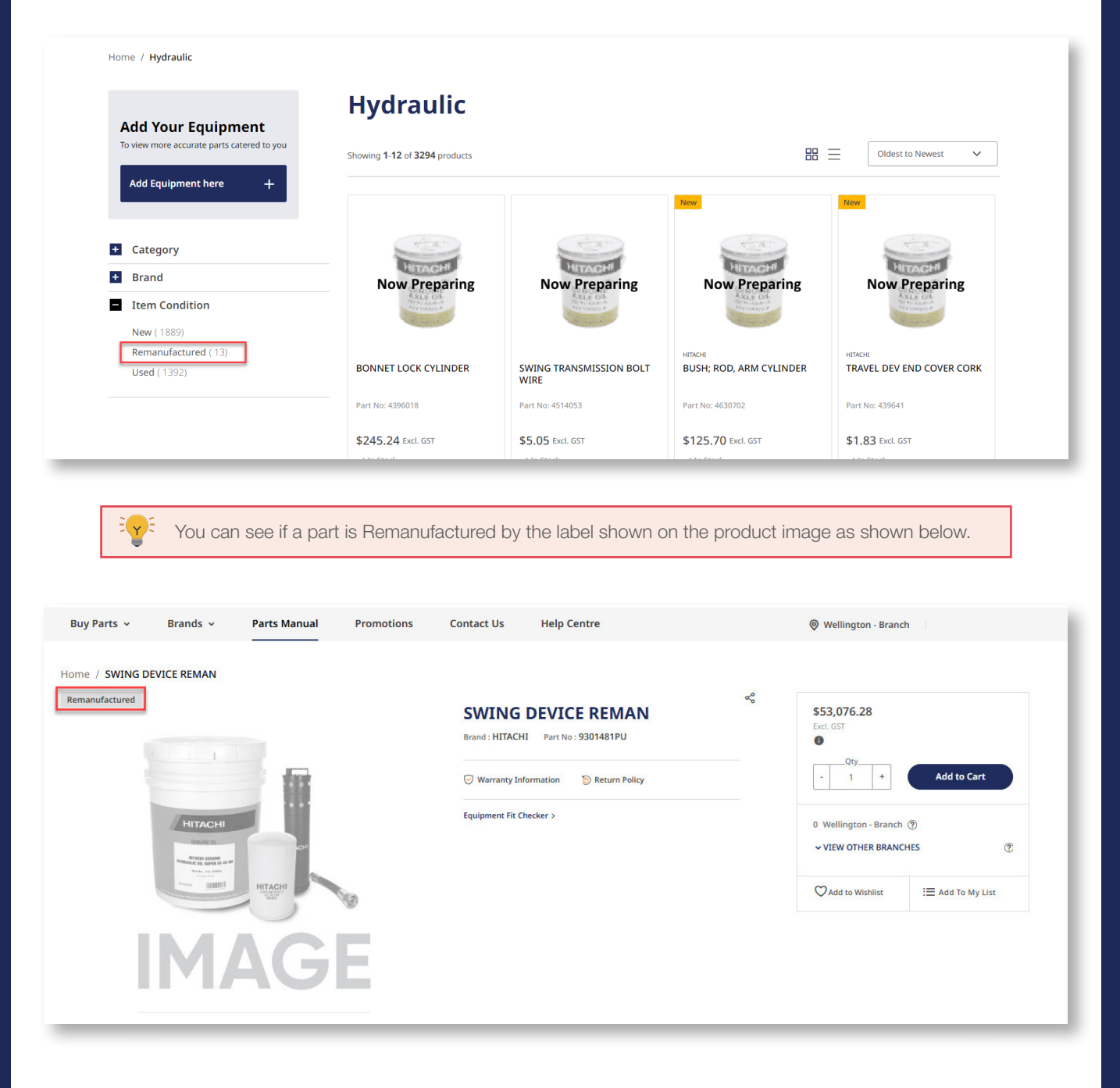

CablePrice

## **3.6 Restricted Parts**

Parts that are restricted, are not available to order directly through the website.

If a product is not labeled as discontinued, but has a **Contact Us** button, it may still be ordered by contacting our support team who will respond to your enquiry as soon as possible.

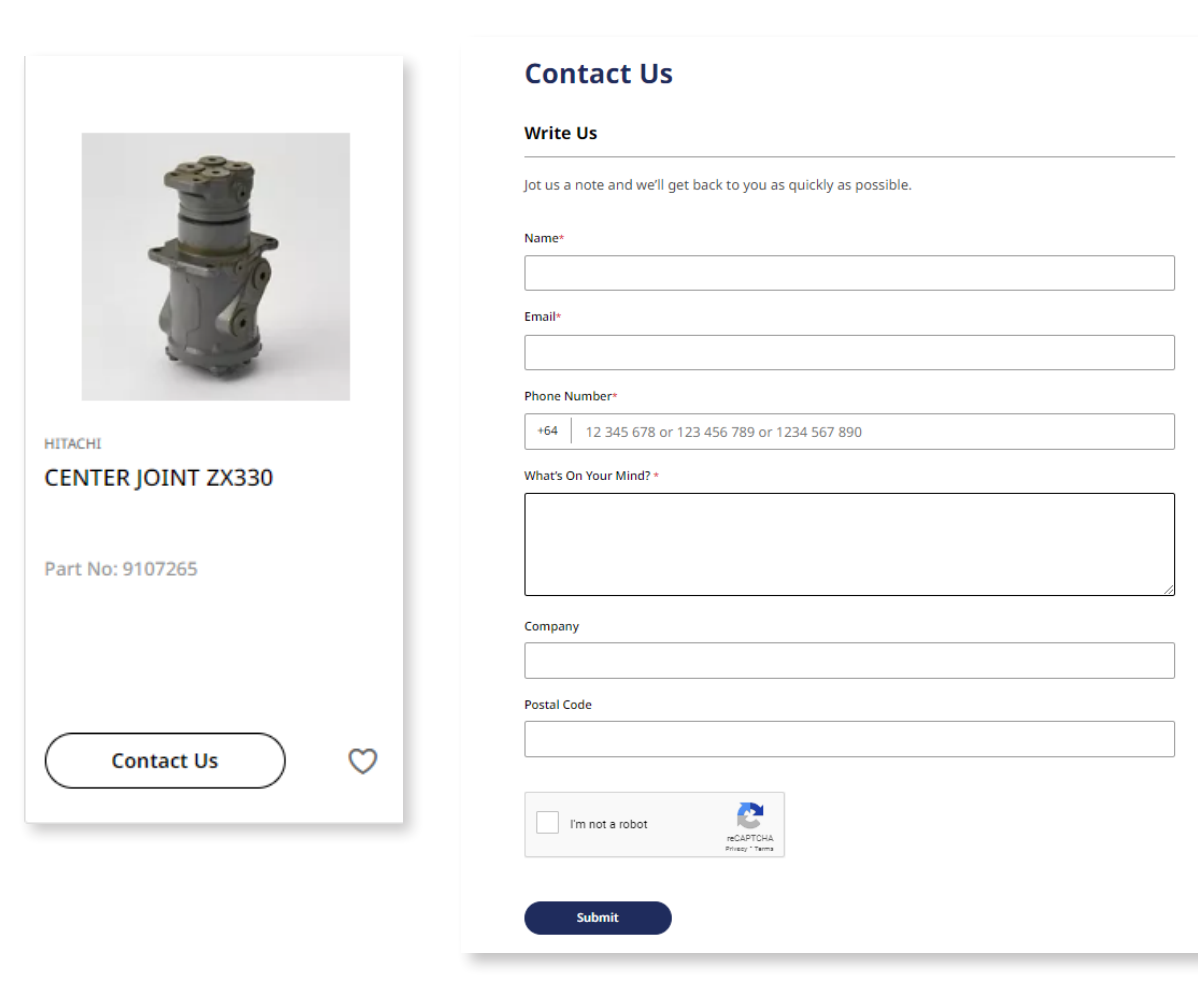

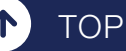

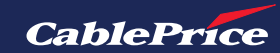

## **3.7 Available Brochures**

For specific products, there are downloadable brochures available on the product display page.

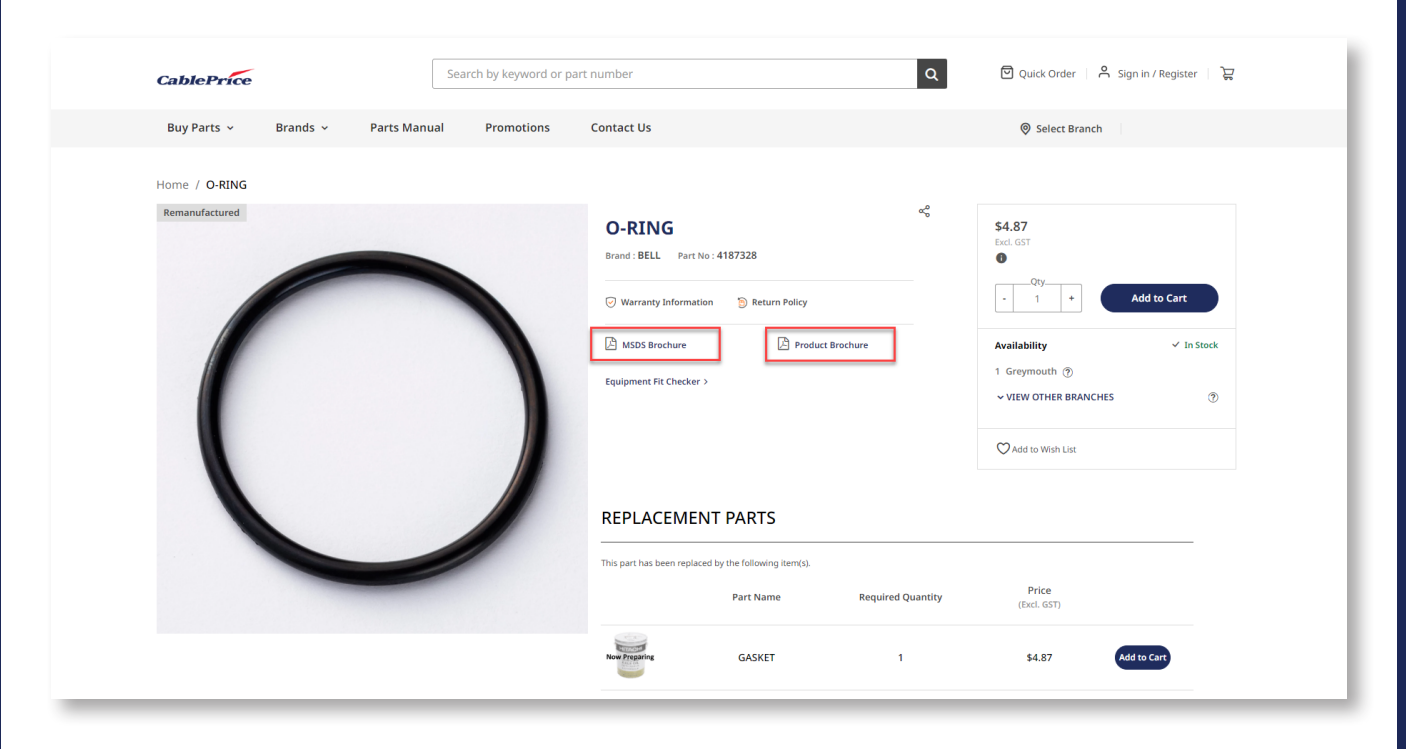

In the above example, there is a Material Safety Data Sheet (MSDS) and Product Brochure.

| CablePrice      | Se                  | arch by keyword or part nun | nber                                             | ۹              | 인 Quick Order 은                                                                                                    | Welcome Training!                                              |
|-----------------|---------------------|-----------------------------|--------------------------------------------------|----------------|----------------------------------------------------------------------------------------------------|----------------------------------------------------------------|
| Buy Parts v Bra | ands × Parts Manual | Promotions Con<br>N BLUE    | Itact Us<br>FUEL FIL<br>DONALD<br>Brand : DONALD | Help Centre    | Donaldson.                                                                                                    | The Filtration<br>for Cummins' X15 / ISX Engines               |
|                 | BLU<br>BBC          |                             | Product Broch                                    | ure<br>tcker > | DBF581<br>DBF581<br>Perfer<br>Within the second second secon | BLUE<br>DEFETTO<br>DEFETTO<br>DEFETTO<br>DEFETTO<br>Demailson. |

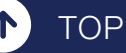

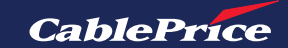

## 4. Order Management

## 4.1 Checkout

There are several ways to checkout:

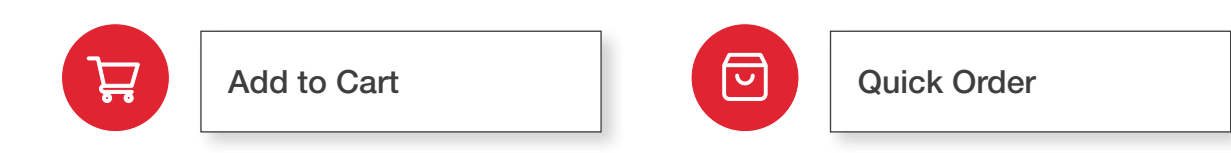

### Add to Cart

**1.** When done adding items to the cart, click on the cart icon  $\overleftarrow{}_{\mathbf{x}}$  in the top right corner of the page.

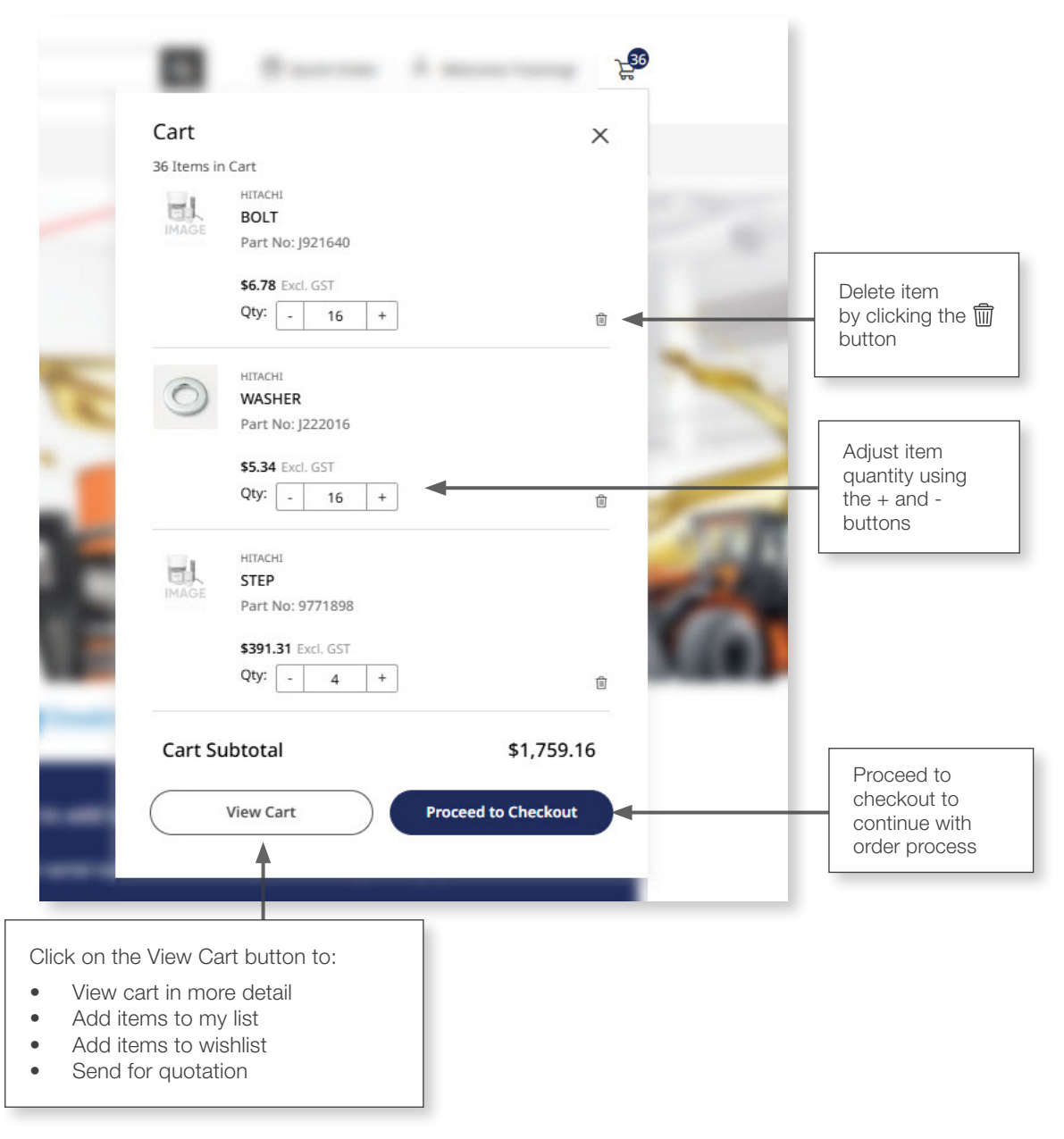

**2.** Review items in the cart. Click the **Proceed to Checkout** button to move forward with the purchase process.

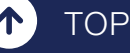

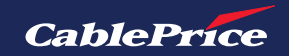

|                | B                                                                                                    | 2.<br>Be |
|----------------|----------------------------------------------------------------------------------------------------|----------|
| ARTS - 101-101 | Cart<br>36 Items in Cart<br>HAGE BOLT<br>Part No: J921640                                               | ×        |
|                | <b>\$6.78</b> Excl. GST<br>Qty: - 16 +                                                                  | *        |
| -              | HIDASH           WASHER           Part No: J222016           \$5.34 Excl. GST           Qby:         16 |          |
|                | HERACH<br>STEP<br>Part No: 9771898<br>S391.31 Excl. GST<br>Qby: - 4 +                                   | 00       |
|                | Cart Subtotal \$1,759.<br>View Cart Proceed to Checkou                                                  |          |

**3.** Continue with the remainder of the checkout process. Click on the respective links for more information on how to proceed through the Delivery or Payment process.

| Delivery Method                                                                                                    |                                                          |         | Order       | Summary                                          |        |
|----------------------------------------------------------------------------------------------------|----------------------------------------------------------|---------|-------------|--------------------------------------------------|--------|
| Delivery                                                                                                    | Pick Up                                                  |         | 36 Items in | HITACHI<br>STEP<br>Part No: 9771898              |        |
| Delivery Address                                                                                                    |                                                          |         |             | Qty: 4                                           | \$1,56 |
| Training Account                                                                                                    |                                                          |         | 0           | HITACHI<br>WASHER<br>Part No: J222016<br>Qty: 16 | \$8'   |
| 12345678<br>+ New Address                                                                                                    |                                                          |         | IMAGE       | HTACHI<br>BOLT<br>Part No: J921640<br>Qty: 16    | \$108  |
| Delivery Options                                                                                                    |                                                          | \$0.00  |             |                                                  |        |
| Freight Charge                                                                                                    |                                                          | \$40.00 |             |                                                  |        |
| Delivery Store Details                                                                                                    |                                                          |         |             |                                                  |        |
| Wellington - Branch<br>41-51 Bell Road South, Gracefield, Lower Hutt, 5010<br>New Zealand<br>04 568 0151<br>Note: Store cannot be updated from the Shipping page.<br>Please return to the Home or Category pages to update your store<br>selection. | Branch Business Hours<br>7.30am - 5.00pm Monday - Friday |         |             |                                                  |        |
| Change Delivery Store                                                                                                    |                                                          |         |             |                                                  |        |
| Delivery Instructions                                                                                                    |                                                          |         |             |                                                  |        |
|                                                                                                    |                                                          | 0/1000  |             |                                                  |        |
|                                                                                                    |                                                          |         |             |                                                  |        |

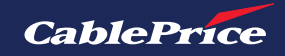

#### **Quick Order**

TOP

If you know the part number or part name, you can use the quick order function to add items to cart without having to search for them.

**1.** Click the quick order button at the top right of the screen.

| CablePrice  |          |            | Search by keyword or | part number |             | Q Quick Order A Welcome Training! |
|-------------|----------|------------|----------------------|-------------|-------------|-----------------------------------|
| Buy Parts 🗸 | Brands 🗸 | Parts Manu | ual Promotions       | Contact Us  | Help Centre | Ø Wellington - Branch             |
|             |          |            |                      |             |             |                                   |

**2.** Click the quick order button at the top right of the screen.

| Home / Quick Order Quick Order                                          |                                                                                                    |
|-------------------------------------------------------------------------|----------------------------------------------------------------------------------------------------|
| Enter Part Number Or Part Name Qty                                      | Enter Multiple Part Numbers                                                                                                    |
| 3                                                                       | e.g 227141,227142,227143                                                                                                    |
| Clear All Add All to Cart                                               | Add to List                                                                                                    |
|                                                                         | Upload Your Order<br>You can download our order form (.csv format), fill it out; and upload it:<br>Download Order Form(.csv format)<br>+ Upload File                                                                                                    |
|                                                                         | Home / Quick Order                                                                                                    |
| Lenter the part number or part name ar nen enter the required quantity. | IC Enter Part Number Or Part Name Qty                                                                                                    |
| Click the <b>Add All to Cart</b> button to start the heckout process.   | P550753         1           Image: Construction of the second second s |
|                                                                         |                                                                                                    |
|                                                                         | Clear All All to Cart                                                                                                    |
|                                                                         | Enter Multiple SKUs                                                                                                    |
| Alternatively, you can add multiple part umbers (SKUs) in the text box. | Use commas or paragraph to separate SKUs. 4089822.j932260,YA40015554                                                                                                    |
| Jse commas or paragraphs to separate ems.                               |                                                                                                    |

CablePrice

**5.** You can also upload your order via csv. format using the Order Form Template. Click on the **+ Upload File** button and upload your csv file.

| Agenize       New Folder       Imme       Status       O network       Imme       Status       Date modified         This PC       B download_order_form.csv       21/08/2024 142 PM       Imme       Imme                                                                                                    | Х и <b>А</b> . т. пс                                                             | Desister of Orders      |                                        | Enter Multiple Part Numbers                                                |
|----------------------------------------------------------------------------------------------------|----------------------------------------------------------------------------------|-------------------------|----------------------------------------|----------------------------------------------------------------------------|
| Diganize New folder Vew folder Vew forms or paragraph to separate Part Number<br>2 (1/09/2024 1/42 PM<br>3 Dotypests<br>0 Decements<br>0 Decements<br>0 Decem | $\rightarrow$ $\gamma$ $\gamma$ $\downarrow$ $\rightarrow$ This PC $\rightarrow$ | Desktop > Orders        | Search Orders                          |                                                                            |
| OneDine - Hitachi Contr       Name     Statu     Date modified       > The PC     3 download_order form.csv     21/08/2024 1.42 PM       > Documents     Downloads       > Downloads     Add to List   Pictures:       * Videos     Videos       * O per Cancel     Upload Your Order   You can download our order form (csv format), fill it out, and upload it:       * Download File     • Upload Order form (csv format), fill it out, and upload it:   * procommon (Nyrs-fav1):       * It name     A   * Cancel       * Det A     B   * Cancel * Upload Out Order * Vou can download our order form (csv format), fill it out, and upload it:       * Download File   * Upload File       * Upload File   * Upload File       * Upload File   * Upload File * Upload File * Upload File * Upload File * Upload File * Upload File * Upload the order form template by clicking this link. * Unicking this link.                                                                                                    | Organize - New folder                                                            |                         | i≣ <b>▼ II</b> ?)                      | Use commas or paragraph to separate Part Numbers.                          |
| This PC       I download_order_form.csv     21/08/2024142 PM       I bocuments     Downloads       Deckments     Downloads       Videos     G S (C)       Trainings (lyor-fort) (R                                                                                                    | 👝 OneDrive - Hitachi Constr <sup>^</sup>                                         | Name                    | Status Y Date modified                 | e.g 227141,227142,227143                                                   |
| I al objects          Destatop         Decements         Downloads         Maic         Pictures         Videos         O S (C)         Trainings (kjgrs-favi) (k)         File name         Values         Image: Strate Strate Strat                                                                                                    | 🍠 This PC                                                                        | download_order_form.csv | 21/08/2024 1:42 PM                     |                                                                            |
| Usatop         Documents         Documents         Videos         videos         S (c)         File name         Valeos         Qpen         Cancel         Image: Cancel         Image: Cancel </td <td>3D Objects</td> <td></td> <td></td> <td></td>                                                                                                    | 3D Objects                                                                       |                         |                                        |                                                                            |
| Add to List<br>Add to List<br>Add to List<br>Add to List<br>Add to List<br>Add to List                                                                                                    | Desktop                                                                          |                         |                                        |                                                                            |
| Add to List<br>Add to List<br>Wides<br>© 05 (c)<br>© Taining5 (\grs-fsrv1) (R<br>= pccommon (\grs-fsrv1, Cov format), fill it out, and upload it.<br>= pccommon (\grs-fsrv1, Cov format), fill it out, and upload it.<br>= Download Order Form, cov format), fill it out, and upload it.<br>= Download Order Form, cov format), fill it out, and upload it.<br>= Download Order Form, cov format), fill it out, and upload it.<br>= Download Order Form, cov format), fill it out, and upload it.<br>= Download Order Form, cov format), fill it out, and upload it.<br>= Download Order Form, cov format)<br>= Upload File<br>= Upload File<br>= Download the order form template by<br>clicking this link.                                                                                                    | Downloads                                                                        |                         |                                        |                                                                            |
| Pictures Videos OS (c) Trainings (lyrs-favl.) File name All Files (*) Open Cancel Open Cancel Upload Your Order You can download our order form (csv format), fill it out, and upload it. Download Order Form(csv format) + Upload File (*) Open Cancel Jage 20 Jage 20 Ja                                                                                                    | Music                                                                            |                         |                                        | Add to List                                                                |
| Views Views Common (Vigs-fsv1) (R File name All Files (*) Open Cancel I Part Number Quantity 3 J932260 4 YA40015554 Download the order form template by clicking this link.                                                                                                    | Pictures                                                                         |                         |                                        |                                                                            |
| Training\$ (\yrs-fsv1) (k                                                                                                    | S (C:)                                                                           |                         |                                        |                                                                            |
| Image: Second (\gr.strv1)       Image: Second on the second on the second                                                                                                    | Training\$ (\\grs-fsrv1) (R                                                      |                         |                                        | Upload Your Order                                                          |
| A     B     C       1     Part Number     Quantity       2     4089822     4       3     J932260     4       4     YA40015554     1                                                                                                    | 🗢 pccommon (\\grs-fsrv1.                                                         | <                       |                                        | You can download our order form (.csv format), fill it out, and upload it. |
| Open     Cencel       I     A     B     C       1     Part Number     Quantity       2     4089822     4       3     J932260     4       4     YA40015554     1                                                                                                    | File name:                                                                       |                         | ✓ All Files (*.*) ✓                    | Download Order Form(.csv format)                                           |
| A     B     C       1     Part Number     Quantity       2     4089822     4       3     J932260     4       4     YA40015554     1                                                                                                    |                                                                                  |                         | Open Cancel                            | + Upload File                                                              |
| A     B     C       1     Part Number     Quantity       2     4089822     4       3     J932260     4       4     YA40015554     1                                                                                                    |                                                                                  |                         | ······································ | i i i i i i i i i i i i i i i i i i i                                      |
| ABC1Part NumberQuantity2408982243J93226044YA400155541                                                                                                    |                                                                                  |                         |                                        | Ŵ                                                                          |
| ABC1Part NumberQuantity2408982243J93226044YA400155541                                                                                                    |                                                                                  |                         |                                        |                                                                            |
| ABC1Part NumberQuantity2408982243J93226044YA400155541                                                                                                    |                                                                                  | 4                       | P C                                    |                                                                            |
| 1Part NumberQuantity2408982243J93226044YA400155541                                                                                                    |                                                                                  | A                       | вс                                     |                                                                            |
| 240898224Download the order form template by<br>clicking this link.3J9322604clicking this link.4YA400155541                                                                                                    |                                                                                  | Part Number             | Quantity                               |                                                                            |
| 3         J932260         4         clicking this link.           4         YA40015554         1                                                                                                    |                                                                                  | 2 4089822               | 4                                      | Download the order form template by                                        |
| 4 YA40015554 1                                                                                                    |                                                                                  | 3 J932260               | 4                                      | clicking this link.                                                        |
|                                                                                                    |                                                                                  | 4 YA40015554            | 1                                      |                                                                            |

**6.** Once all required items have been added to the list, click the **Add All to Cart** button to start the checkout process.

| nter Part Number Or Part Name                                           | Qty |   | Enter Multiple Part Numbers                                                                  |
|-------------------------------------------------------------------------|-----|---|----------------------------------------------------------------------------------------------|
|                                                                         |     |   | Use commas or paragraph to separate Part Numbers.                                            |
| 4089822                                                                 | 4   |   | e.g 227141,227142,227143                                                                     |
| HITACHI<br>TOP ROLLER BOLT WASHER \$13.37<br>Part No: 4089822 Excl. GST |     |   |                                                                                              |
| J932260                                                                 | 4   | Ŵ | Add to List                                                                                  |
| HIACHI<br>PUMP DRIVE BOLT \$4.25<br>Part No: J932260 Excl. GST          |     |   |                                                                                              |
|                                                                         |     |   | Upload Your Order You can download our order form (.csv format). fill it out, and upload it. |
| YA40015554                                                              | 1   | 面 | ن Download Order Form(.csv format)                                                           |
| HITACHE<br>GUARD \$2,723.62<br>Part No: YA40015554 Excl. GST            |     |   | + Upload File                                                                                |
|                                                                         |     |   |                                                                                              |
|                                                                         |     |   |                                                                                              |
|                                                                         |     |   |                                                                                              |

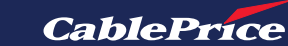

TOP

1

## 4.2 Adjusting Quantity

There are several ways to adjust the quantity of tems once they're added to your cart.

**1.** Click on the cart icon  $\overleftarrow{}$  in the top right corner of the homepage. Then adjust the quantity as required using the **-** and **+** buttons.

After confirming the desired quantity, click the **Proceed to Checkout** button to continue with the purchase.

2. When viewing the cart, adjust the quantity as required using the - and + buttons under the Qty column.

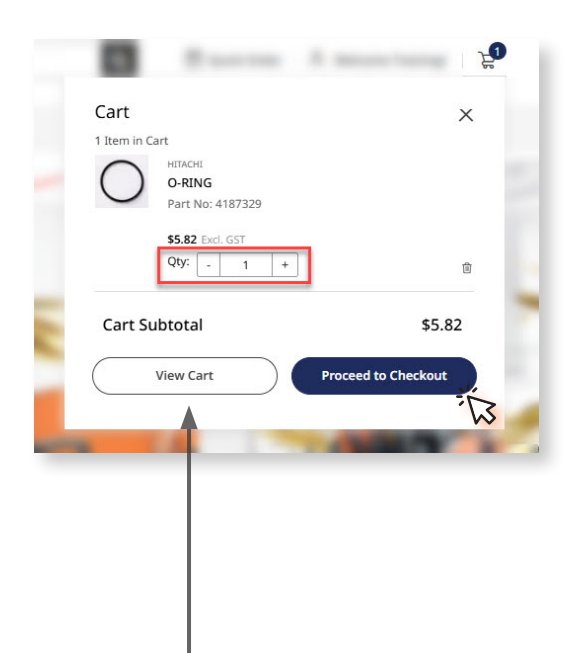

| Home / Cart |                                                       |        |                      |               |                                             |                             |
|-------------|-------------------------------------------------------|--------|----------------------|---------------|---------------------------------------------|-----------------------------|
|             | Product                                               | Price  | Qty                  | Subtotal      | Order Summary                               |                             |
| $\bigcirc$  | HITACHI<br><b>O-RING</b><br>Part No: 4187329          | \$5.82 | - 2 +                | \$11.64 ា     | Subtotal<br>Estimated Delivery<br>GST (15%) | \$11.64<br>\$6.00<br>\$2.65 |
|             | $\heartsuit$ Move to Wishlist $\equiv$ Add To My List |        |                      |               | Estimated Total                             | \$20.29                     |
|             |                                                       |        | i Add Cart to My Lis | t Update Cart | Proceed to Checko                           | but                         |
|             |                                                       |        |                      |               |                                             |                             |

3. Click on the Update Cart button to confirm new quantity.

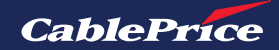

## 4.3 Sharing your Cart

There are multiple ways to share your cart through the platform.

**1.** Click on the cart icon ≒ in the top right corner of the homepage. Then click the **View Cart** button.

You can then share your cart by using My Wishlist or sending for quotation. Both processes will be covered in this section.

| Cart        |                  | ×             |
|-------------|------------------|---------------|
| 14 Items in | n Cart           |               |
| 0           | HITACHI          |               |
| 0           | WASHER           |               |
|             | Part No: 4249324 |               |
|             | \$4.17 Excl. GST |               |
|             | Qty: - 1 +       |               |
|             |                  |               |
| 1           | HITACHI          |               |
| 1           | BOLT             |               |
|             | Part No: J901240 |               |
|             | \$2.50 Excl. GST |               |
|             | Qty: - 1 +       |               |
|             |                  |               |
| 00          | HITACHI          |               |
| 0F          | BOLT; SEMS       |               |
| C.F.        | Part No: J281240 |               |
|             | \$5.13 Pwl. GST  |               |
|             | Otv:             |               |
|             | · · · · · ·      | (5)<br>*      |
| Cart S      | ubtotal          | \$720 55      |
| cares       | abtotai          | 4,23.33       |
|             | View Cart Proces | d to Checkout |

| Home / C | art                                             |          |       |            |                       |                  |
|----------|-------------------------------------------------|----------|-------|------------|-----------------------|------------------|
|          | Product                                         | Price    | Qty   | Subtotal   | Order Summary         |                  |
|          | HITACHI<br>TRACK GUARD STEP<br>Part No: 9755978 | \$170.46 | - 4 + | \$681.84 🝵 | Subtotal<br>GST (15%) | \$729.<br>\$109. |
|          | C Move to Wishlist  add To My List              |          |       |            | Estimated Total       | \$838.<br>App    |
| )        | HITACHI<br>BOLT; SEMS<br>Part: No: j281240      | \$5.13   | - 8 + | \$41.04    | Proceed to Check      | out              |
|          | ♡ Move to Wishlist                              |          |       |            | Send for Quotati      | on               |
| 1        | HITACHI<br>BOLT<br>Part No: J901240             | \$2.50   | - 1 + | \$2.50 🕆   |                       |                  |

#### Share from My Wishlist

**1.** Move each item from quote to wishlist by clicking the  $\bigcirc$  **Move to Wishlist** button.

2. Add to existing list or create a new one by clicking + Create New Wishlist. If creating a new wishlist, enter the wishlist name and then click **Save** to create.

**3.** To view My Wishlist, click the **C User Menu** in the top right corner and then selecting **My Wishlist** from the dropdown menu.

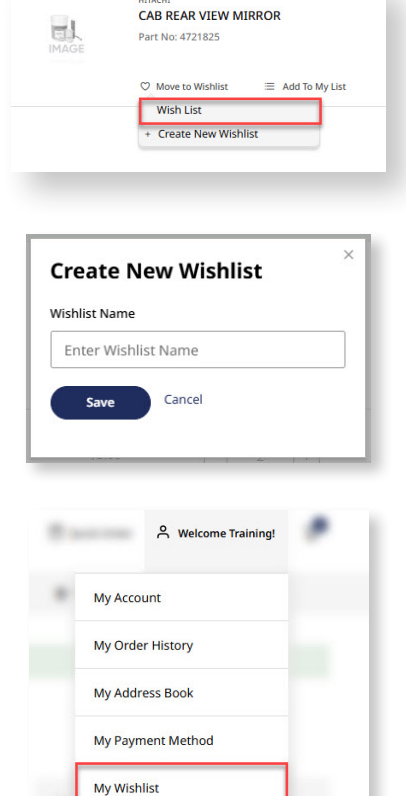

My List Log Out

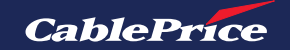

**4.** Once you're viewing your desired wishlist, click  $\overset{\circ}{\sim}$  **Share** to share your wishlist.

| /ly Wishlist                         |      |                                                                                                    |     |                        | (+ C                   | eate New Wishlist |
|--------------------------------------|------|----------------------------------------------------------------------------------------------------|-----|------------------------|------------------------|-------------------|
| Vish List                            |      |                                                                                                    |     |                        |                        |                   |
| Wish List ∠<br>2 Items in Wishlist   |      |                                                                                                    |     |                        | Add All to Cart        |                   |
| Select All                           | ≓ Mo | ve Selected to Wishlist                                                                                                    | Cop | y Selected to Wishlist | + Add Selected to Cart | Delete Selecte    |
|                                      |      |                                                                                                    |     |                        |                        |                   |
|                                      |      | 1 and the second second |     |                        |                        |                   |
| HITACHI<br>FILTER; FUEL              |      | HITACHI<br>FILTER ASSY                                                                                                    |     |                        |                        |                   |
| Part No:4676385                      |      | Part No:4679980                                                                                                    |     |                        |                        |                   |
| \$127.60<br>Excl. GST<br>Add to Cart | 2 ≞  | \$381.97<br>Excl. GST<br>Add to Cart                                                                                                    | 2 ₪ |                        |                        |                   |

**5.** Enter the desired email address that you want to share your cart with.

If entering more than one email, use commas to seperate.

| haring Information                   |  |    |
|--------------------------------------|--|----|
| nail Addresses, Separated By Commas* |  |    |
|                                      |  |    |
|                                      |  |    |
|                                      |  | li |
| essage                               |  |    |
|                                      |  |    |
|                                      |  |    |
|                                      |  | /  |

6. Recipients will receive an email from CPL containing the wishlist items.

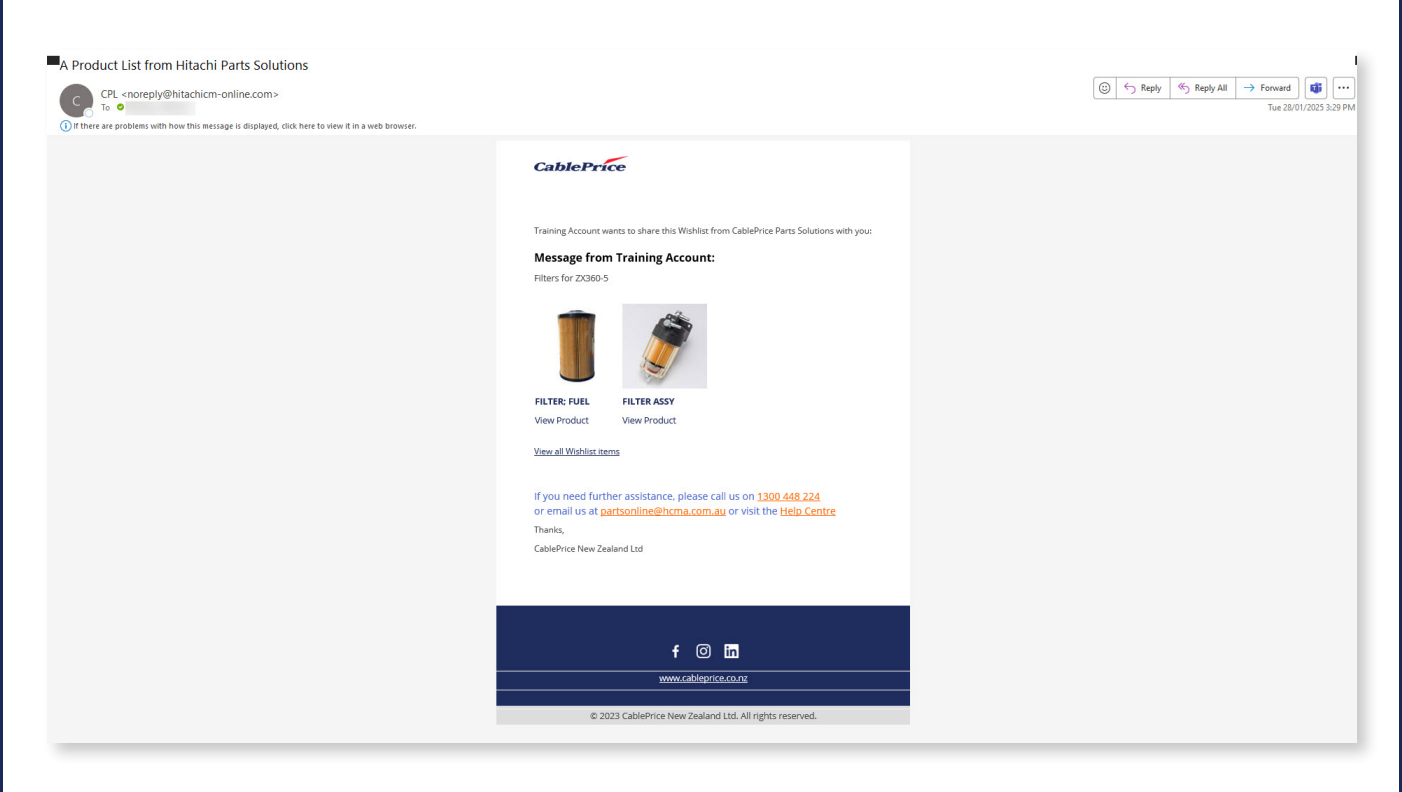

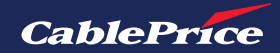

#### Share as a Quote

**1.** To share cart as a quote, click the **Send for Quotation** button.

| Cart  |                                                 |          |       |            |                                         |
|-------|-------------------------------------------------|----------|-------|------------|-----------------------------------------|
|       | Product                                         | Price    | Qty   | Subtotal   | Order Summary                           |
| IMAGE | HITACHI<br>TRACK GUARD STEP<br>Part No: 9755978 | \$170.46 | - 4 + | \$681.84 🗎 | Subtotal \$729.55<br>GST (15%) \$109.43 |
|       | ♡ Move to Wishlist 🗏 Add To My List             |          |       |            | Estimated Total \$838.98                |
| 07    | HITACHI<br>BOLT; SEMS<br>Part No: J281240       | \$5.13   | - 8 + | \$41.04 @  | Proceed to Checkout                     |
|       | ♡ Move to Wishlist                              |          |       |            | Send for Quotation                      |
| 1     | HITACHI<br>BOLT<br>Part No: J901240             | \$2.50   | - 1 + | \$2.50     |                                         |

**2.** Add a comment and Quote Name. Once complete, click **Send Request.** 

You'll then be directed to the My Quotes page which can also be accessed through the account dashboard. All previous quotes can be found here.

**3.** Click on the **View** button to open desired quote.

| Add Your C | omment * |      |
|------------|----------|------|
| 1          |          |      |
|            |          |      |
| Quote Nam  | 1e *     |      |
|            |          | <br> |
|            |          |      |

| Dethered                       | My Quot         | es           |                |              |             |           |      |
|--------------------------------|-----------------|--------------|----------------|--------------|-------------|-----------|------|
| Dashboard                      | Quote Name      | Date Created | Created By     | Last Updated | Quote Total | Status    |      |
| My Account<br>My Order History | Air Cleaner     | 01/28/2025   | Training Admin | 01/28/2025   | \$163.68    | Submitted | View |
| My Returns                     |                 |              |                |              |             |           |      |
| My Quotes                      | Track Guard Ste | 01/28/2025   | Training Admin |              | \$838.98    | ③ Pending | View |
| My Address Book                |                 |              |                |              |             |           |      |
|                                |                 |              |                |              |             |           |      |
| Company Profile                |                 |              |                |              |             |           |      |

4. Click on **Print Quote** to print or save quote as a PDF.

| Dashboard                   | Couck to my quotes                                                                                |                       |                     |               |                    |                        |
|-----------------------------|---------------------------------------------------------------------------------------------------|-----------------------|---------------------|---------------|--------------------|------------------------|
| My Account                  | Quote Air Cleaner                                                                                 |                       |                     |               |                    | <sup>©</sup> Submitted |
| My Order History            | This quote is currently locked for editing. It will become an an an an an an an an an an an an an | vailable once release | ed by the Merchant. |               |                    |                        |
| My Returns                  |                                                                                                   | Quote sync is         | in progress, Procee | d to checkout | will be enabled af | ter successful sync    |
| My Quotes                   | ERP Quote ID: Sync In Progress ()                                                                 |                       | 5 (A) (A)           |               | Procee             | ed to Checkout         |
| My Address Book             | Created: 28/01/2025 (Test Account)   Expires on 28/02/202                                         | 5                     |                     |               |                    |                        |
| Company Profile             | 🖨 Print Quote                                                                                     |                       |                     |               |                    |                        |
| Company Structure           | Items Quoted Comments History Log                                                                 |                       |                     |               |                    |                        |
| Company Users               | Product                                                                                           | Part No.              | Price               | Qty           | Stock              | Subtotal               |
| Roles and Permissions       | нітасні                                                                                           |                       | (EAG. GST)          |               |                    | (EACL GST)             |
| My Payment Methods          | INDICATOR; ELECTRICAL, AIR CLEAN                                                                  | 4224238               | \$136.51            | 1             | 0                  | \$136.51               |
| My Wishlist                 |                                                                                                   |                       |                     |               |                    |                        |
| My List                     | IMAGE                                                                                             | J901016               | \$1.60              | 2             | 0                  | \$3.20                 |
| My Newsletter Subscriptions | WASHER                                                                                            |                       |                     |               |                    |                        |
|                             | 0                                                                                                 | J222010               | \$1.31              | 2             | 0                  | \$2.62                 |
|                             |                                                                                                   |                       |                     |               | Subtotal           | \$142.33               |
|                             |                                                                                                   |                       |                     |               | GST                | \$21.35                |
|                             |                                                                                                   |                       |                     |               | Grand Total        | \$163.68               |

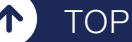

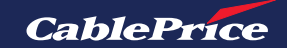

## 4.4 Wish List

Wish List is useful to save individual items. You can save to your general wish list or create specific individual wish lists.

**1.** To add an item to My List, click on the  $\heartsuit$  icon. From here you can add to an existing list, or create a new Wish List.

| Iome / Filters / FUEL FILTER KIT                                                                                                    |                                                                                                    |                                                                                                    |                                                                        |
|----------------------------------------------------------------------------------------------------|----------------------------------------------------------------------------------------------------|----------------------------------------------------------------------------------------------------|------------------------------------------------------------------------|
| K <sup>3</sup><br>K <sup>3</sup><br>K <sup>3</sup> | FUEL FILTER KIT  Brand: I:DONALDSON Part No : P903074  Warranty Information Return Policy  Product Brachure  Equipment Fit Checker 5 | S223.60<br>Excl. GST                                                                                                    | DOWALDSON<br>FUEL FLITER KIT<br>Part No: P903074<br>\$223.60 Excl. GST |
|                                                                                                    |                                                                                                    | ♥ Add to Wishlist     Image: Image: Im | Wish List<br>Carnera<br>+ Create New Wishlist                          |
| <ol> <li>Click + Create New Wishnew list.</li> <li>Enter the list name, as woof needed. Click the save benew list.</li> </ol>                                                                                                    | <b>shlist</b> to make a<br>rell as description<br>utton to save the                                                                  | Create New N<br>Wishlist Name<br>Enter Wishlist Nam<br>Save Car                                                                                                    | Wishlist                                                               |
| <ul> <li>FUEL FILTER KIT has been added to the "Filters". Clin</li> </ul>                                                                                                    | k here to continue shopping                                                                                                    |                                                                                                    |                                                                        |
| <b>4.</b> To view My Wishlist, click <b>Menu</b> in the top right corner selecting <b>My Wishlist</b> from menu.                                                                                                    | k the <b>C User</b><br>er and then<br>the drop-down                                                                                  | My Account         My Order History         My Address Book         My Payment Meth         My Uishlist         My List         Log Out                                                                                                    | Icome Training!                                                        |

↑ TOP

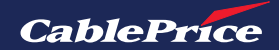

#### **My Wishlist Overview**

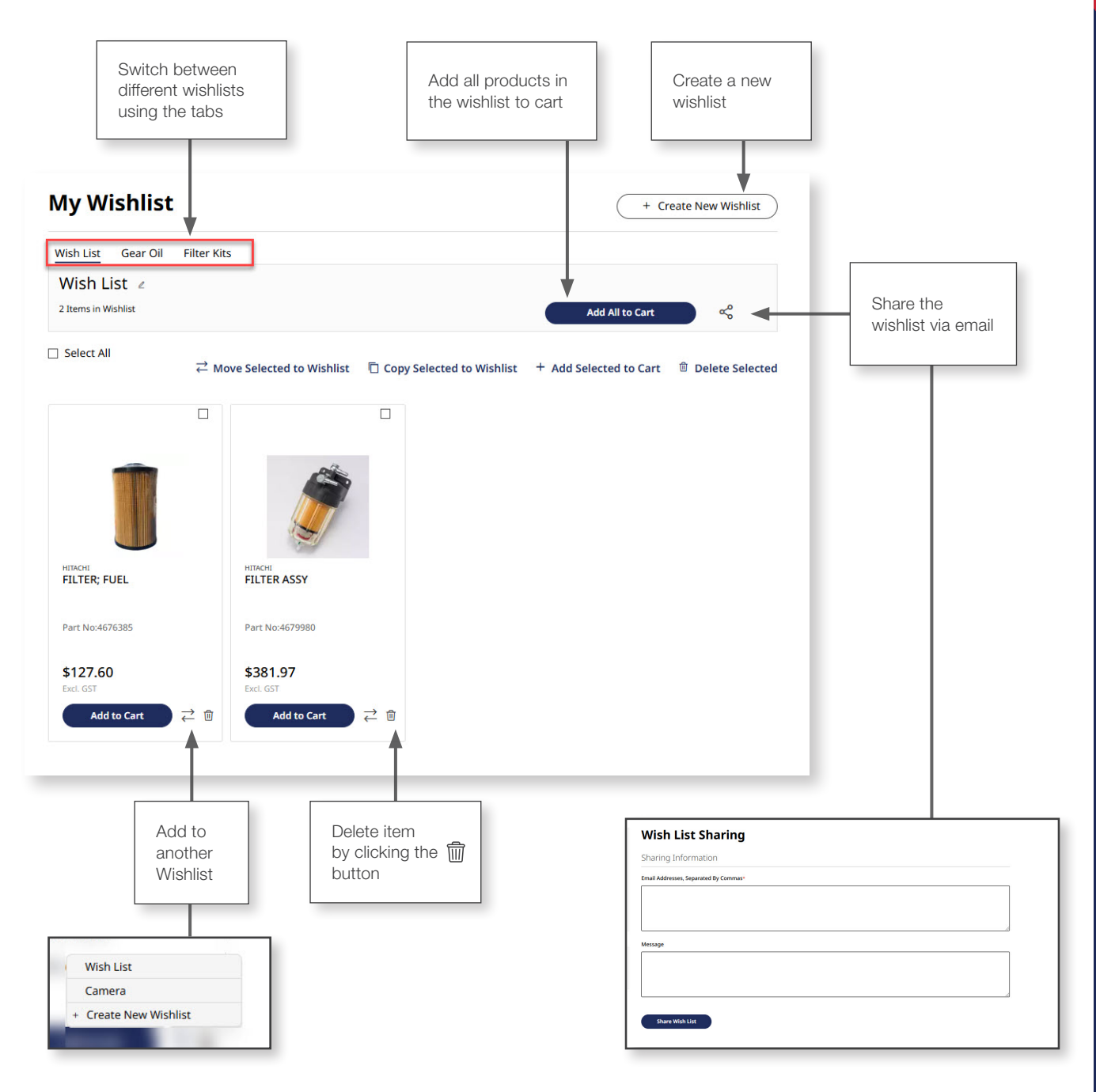

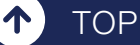

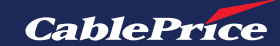

## 4.5 My List

TOP

1

The intended function of the My List feature is to provide quick access to commonly used items.

| CablePrice Search by keyword or part number                                                                                                    | Q @ Quick Order   A Welcome Training!   Z                                       |
|----------------------------------------------------------------------------------------------------|---------------------------------------------------------------------------------|
| Buy Parts 🗸 Brands 🗸 Parts Manual Promotions Contact Us Help Centre                                                                                                    | Wellington - Branch                                                             |
| Home / Engine Parts / Belts / FAN BELT ZX160-5G         Image: Strate in the image: Strate in the i | S312.07<br>Text. GST                                                            |
|                                                                                                    | to Wishlist := Add To My List<br>Fan Belt<br>+ Create New My List               |
| <ol> <li>To add an item to My List, click on the icon. From here you can add to an existing list, or create a new list.</li> <li>Click + Create New My List to make a new list.</li> </ol>                                                                                                    | Create New My List My List Name* Enter My List Name Description BE Pa Save Save |

**3.** Enter the list name, as well as description if needed. Click the **Save** button to save the new list.

Cancel

| Product FAN BELT ZX160-5G has been added to the my list Fan Belt.                                                                                            |                                                                                                    |
|----------------------------------------------------------------------------------------------------|----------------------------------------------------------------------------------------------------|
| <ul> <li>4. To view My List, click the <sup>A</sup> User Menu<br/>in the top right corner and then selecting<br/>My List from the drop-down menu.</li> </ul> | My Account         My Order History         My Address Book         My Payment Method         My Wishlist |
|                                                                                                    | Log Out                                                                                                   |

CablePrice

**5.** This will lead you to the My List page. Here you can view a list by clicking the **View** button.

| Dashboard                                                   | My List                 |       |              | + Create New My List |
|-------------------------------------------------------------|-------------------------|-------|--------------|----------------------|
| My Account                                                  | List Name & Description | Items | Last Updated |                      |
| My Order History<br>My Returns                              | Coolant                 | 1     | 29/01/2025   | View                 |
| My Quotes<br>My Address Book                                | Fan Belt                | 1     | 29/01/2025   | View                 |
| Company Profile                                             | Step                    | 3     | 29/01/2025   | View                 |
| Company Structure<br>Company Users<br>Roles and Permissions | 3 Item(s)               |       |              | Show 20 V per page   |
| ly Payment Methods                                          |                         |       |              |                      |
| My Wishlist                                                 |                         |       |              |                      |
| My List                                                     |                         |       |              |                      |
| Иу Newsletter Subscriptions                                 |                         |       |              |                      |

From here you can perform a number of functions.

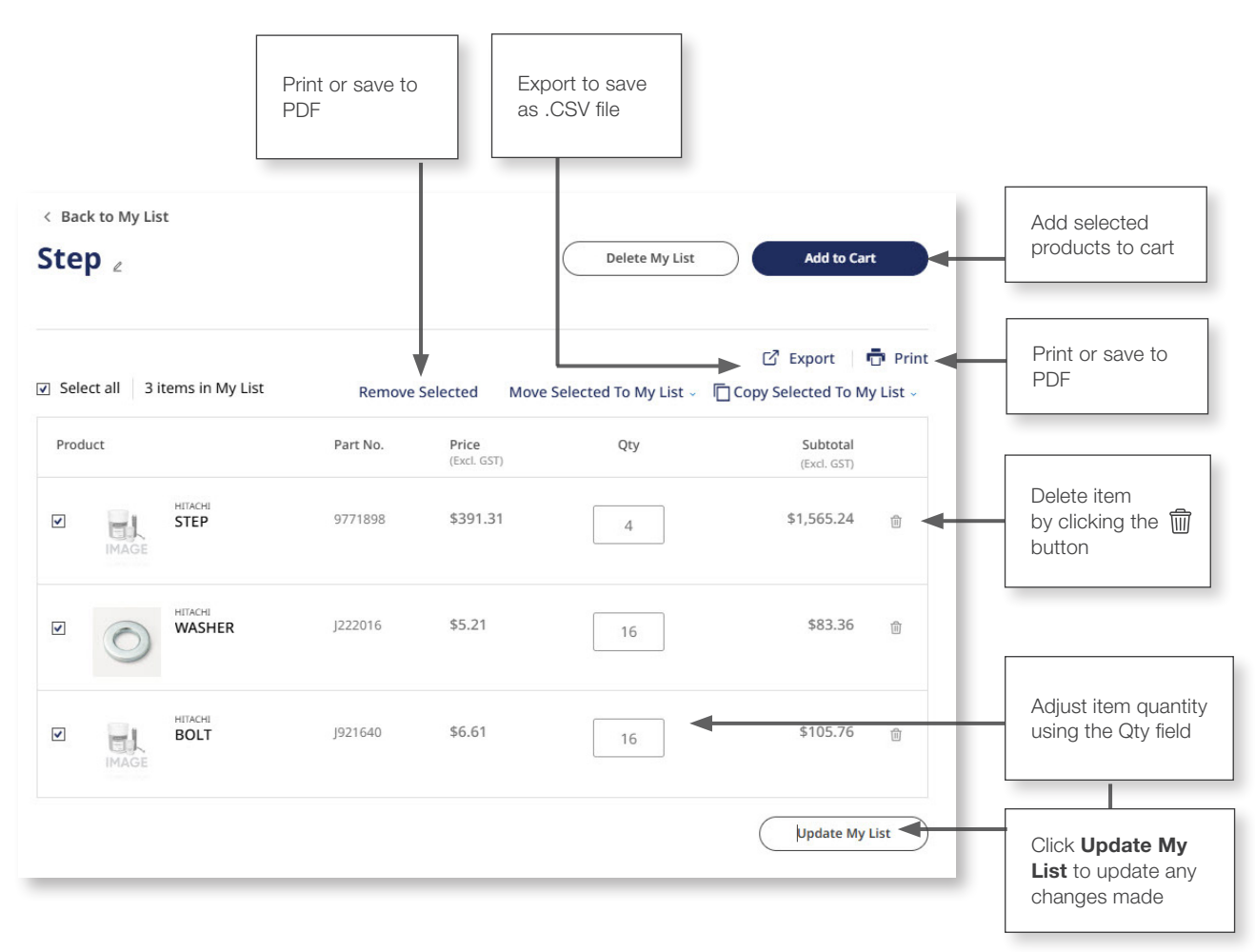

#### **My List Overview**

TOP

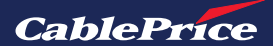

## 4.6 Quotes

TOP

T

E**Y**E

You must be logged into a company account in order to use the quotation function.

1. Click the cart icon and then click the **View Cart** button to view the cart.

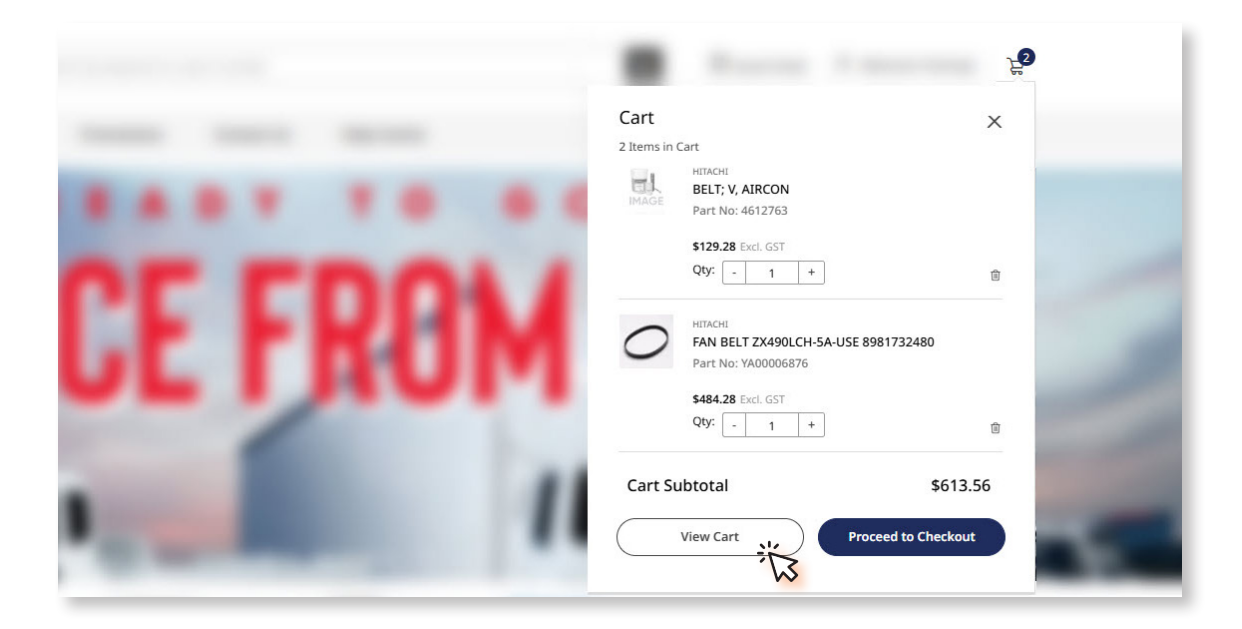

2. To create a quote click the **Send for Quotation** button.

| Home / Cart               |                                                                       |          |       |              |                                        |
|---------------------------|-----------------------------------------------------------------------|----------|-------|--------------|----------------------------------------|
|                           | Product                                                               | Price    | Qty   | Subtotal     | Order Summary                          |
| 0                         | HITACHI<br>FAN BELT ZX490LCH-5A-USE 8981732480<br>Part No: YA00006876 | \$484.28 | • 1 + | \$484.28     | Subtotal \$613.56<br>GST (15%) \$92.03 |
| -                         | $\heartsuit$ Move to Wishlist $\equiv$ Add To My List                 |          |       |              | Estimated Total \$705.59               |
| IMAGE                     | нітасні<br><b>BELT; V, AIRCON</b><br>Part No: 4612763                 | \$129.28 | - 1 + | \$129.28 🗎   | Proceed to Checkout                    |
|                           | $\heartsuit$ Move to Wishlist $\equiv$ Add To My List                 |          |       |              | Send for Quotation                     |
|                           |                                                                       |          |       | Send fo      | × Quotation                            |
|                           |                                                                       |          |       |              | Quotation                              |
|                           |                                                                       |          | c     | Add Your Com | iment *                                |
| .dd a con                 | nment and Quote Nar                                                   | ne. Once |       | Add Your Com | iment *                                |
| .dd a con<br>Iplete, clic | nment and Quote Nar<br>ok <b>Send Request</b> .                       | me. Once |       | Add Your Com | iment •                                |
| dd a con<br>Iplete, clic  | nment and Quote Nar<br>ok <b>Send Request</b> .                       | me. Once |       | Add Your Com | ment •                                 |

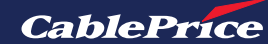

You'll then be directed to the My Quotes page which can also be accessed through your account dashboard. Here you'll find all your previous quotes.

**4.** Click on the **View** button to open desired quote.

| CablePrice  |                         | S            | earch by keyword or | part number       |                |              | Q           | 🗹 Quick Orde          | r A Welcome Training! |
|-------------|-------------------------|--------------|---------------------|-------------------|----------------|--------------|-------------|-----------------------|-----------------------|
| Buy Parts 🗸 | Brands ~                | Parts Manual | Promotions          | Contact Us        | Help Centre    |              |             | Wellington            | n - Branch            |
|             | Dashboard<br>My Account |              | My Quote            | S<br>Date Created | Created By     | Last Updated | Quote Total | Status                |                       |
|             | My Order History        |              | Belt Parts          | 01/29/2025        | Training Admin | 01/29/2025   | \$705.59    | () Submitted          | View 1                |
| I           | My Quotes               |              | Air Cleaner         | 01/28/2025        | Training Admin | 01/28/2025   | \$163.68    | () Submitted          | View                  |
|             | Company Profile         |              | Track Guard Ste     | 01/28/2025        | Training Admin |              | \$838.98    | <sup>()</sup> Pending | View                  |
|             | Company Structure       |              |                     |                   |                |              |             |                       |                       |

When proceeding to checkout from a quote, pricing will remain the same as when the quote was created. Quotes will expire after 30 days. There is a brief period of 30 minutes where quote requires time to sync with Dynamics (ERP). Once successful ERP Quote ID is displayed and then quote will allow option to proceed to checkout.

|             | < Back to My Quot                                                                                                    | 65                                  |                               |                              |     |                                |                                                     |
|-------------|----------------------------------------------------------------------------------------------------|-------------------------------------|-------------------------------|------------------------------|-----|--------------------------------|-----------------------------------------------------|
|             |                                                                                                    |                                     |                               |                              |     |                                |                                                     |
|             | Quote Ste                                                                                                    | p                                   |                               |                              |     |                                | ⊘ Updated                                           |
|             | This quote is currently the second second | ntly locked for editing. It will be | come available once release   | d by the Merchant.           |     |                                |                                                     |
|             | ERP Quote ID: SQ00273                                                                                                    | 3181                                |                               |                              |     | Procee                         | ed to Checkout                                      |
|             | Sales Representative:<br>Created: 27 Aug 2024 (                                                                                                    | Company Pty ltc)                    | Expires on 26 Sep 2024        |                              |     |                                |                                                     |
| int or save |                                                                                                    |                                     |                               |                              |     |                                |                                                     |
| FDF         |                                                                                                    | •                                   |                               |                              |     |                                |                                                     |
|             | Items Quoted                                                                                                    | Comments History                    | y Log                         |                              |     |                                |                                                     |
|             | Product                                                                                                    |                                     | Part No.                      | Price                        | Qty | Stock                          | Subtotal                                            |
|             |                                                                                                    |                                     |                               | (EXCL GST)                   |     |                                | (EXCI. GST)                                         |
|             | TRACK                                                                                                    | GUARD STEP                          |                               |                              |     |                                |                                                     |
|             |                                                                                                    | GUARD STEP                          | 9755978                       | \$176.04                     | 4   | 0                              | \$704.16                                            |
|             |                                                                                                    | GUARD STEP                          | 9755978                       | \$176.04                     | 4   | 0                              | \$704.16                                            |
|             | насне воцт                                                                                                    | ( GUARD STEP                        | 9755978<br>J901240            | \$176.04<br>\$3.69           | 4   | 0                              | \$704.16<br>\$3.69                                  |
|             | ГЛАСК<br>ПМАGE ТРАСК<br>ПМАСКЕ<br>ВОLT<br>НІТАСНЕ<br>НІТАСНЕ                                                                                                    | < GUARD STEP                        | 9755978<br>J901240            | \$176.04<br>\$3.69           | 4   | 0                              | \$704.16<br>\$3.69                                  |
|             | IMAGE TRACE                                                                                                    | K GUARD STEP                        | 9755978<br>J901240<br>4249324 | \$176.04<br>\$3.69<br>\$4.17 | 4   | 0<br>0<br>0                    | \$704.16<br>\$3.69<br>\$4.17                        |
|             | IMAGE TRACH<br>BOLT<br>WASH                                                                                                    | K GUARD STEP                        | 9755978<br>J901240<br>4249324 | \$176.04<br>\$3.69<br>\$4.17 | 4   | 0<br>0<br>0<br>Subtotal        | \$704.16<br>\$3.69<br>\$4.17<br>\$712.02            |
|             | ITACH<br>IMAGE INTACH<br>IMAGE WASH                                                                                                    | ER                                  | 9755978<br>J901240<br>4249324 | \$176.04<br>\$3.69<br>\$4.17 | 4   | 0<br>0<br>0<br>Subtotal<br>GST | \$704.16<br>\$3.69<br>\$4.17<br>\$712.02<br>\$71.20 |

ТОР

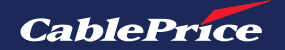

## 5. Delivery

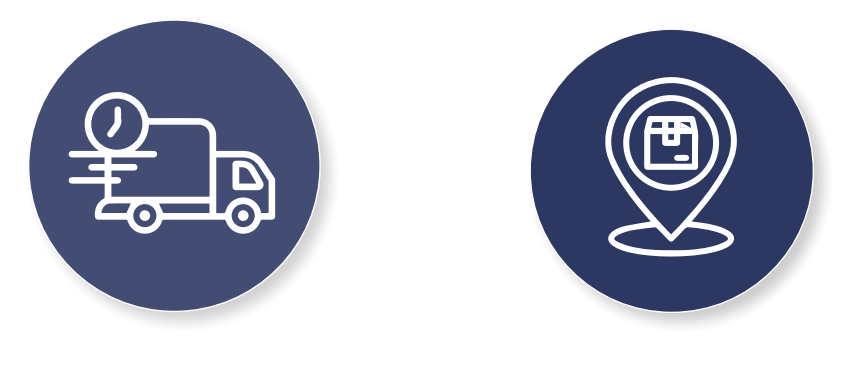

**Table Rate** 

Pickup

## 5.1 Table Rate - Delivery

When checking out, you can elect to get your order delivered for an additional freight cost.

**1.** Select **Delivery** as your method of choice.

2. Enter your contact information, including both email and phone number. If you are already logged into your CablePrice Parts Solutions account, you will be presented with your preferred delivery address details

**3.** Enter your delivery address details in the required fields, or if you are checking out as a logged in customer, select an existing address or select **+ New Address** to add another delivery address.

| Delivery Method                                            |                      | Order Summary              |         |
|------------------------------------------------------------|----------------------|----------------------------|---------|
| Delivery                                                   | O Pick Up            |                            |         |
|                                                            |                      | O-RING<br>Part No: A810160 |         |
| Contact Information                                        |                      | Qty: 1                     | \$30.02 |
| Email *                                                    |                      |                            |         |
| Enter Email Address                                        |                      |                            |         |
| <ol> <li>Account can be created after checkout.</li> </ol> |                      |                            |         |
| Delivery Address *Required fields                          |                      |                            |         |
| First Name *                                               | Last Name *          |                            |         |
| Enter First Name                                           | Enter Last Name      |                            |         |
| Company Name                                               |                      |                            |         |
| Enter Company Name                                         |                      |                            |         |
| Street Address *                                           |                      |                            |         |
| Enter Address                                              |                      |                            |         |
| Enter Address                                              |                      |                            |         |
| City *                                                     | Postcode *           |                            |         |
| Choose City                                                | ← Choose Postal Code | ~                          |         |
|                                                            |                      |                            |         |

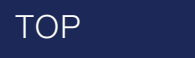

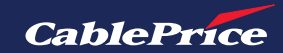

| Delivery Method  |                                                                                            |         | Order Summary                                                                |                     |
|------------------|--------------------------------------------------------------------------------------------|---------|------------------------------------------------------------------------------|---------------------|
| Delivery         | O Pick Up                                                                                  |         | 3 Items in Cart<br>HITAOH<br>FILTER                                          |                     |
| Delivery Address |                                                                                            |         | Qty: 1                                                                       | \$97.91             |
| 10 <sup>-1</sup> | Thabitha Dawning Sundar<br>32 3rd main road<br>AUCKLAND, 0610<br>New Zealand<br>9840433175 |         | HITACH<br>O-RING<br>Part No: 4509180<br>Qty: 1<br>HITACH<br>EILTEP: SULCTION | \$3.48              |
| 200 C            |                                                                                            |         | Part No: 4631063<br>Qty: 1<br>Subtotal                                       | \$203.03<br>\$304.4 |
|                  |                                                                                            |         | Delivery                                                                     | \$12.00             |
| + New Address    |                                                                                            |         | Grand Total                                                                  | \$363.88            |
| Delivery Options |                                                                                            |         |                                                                              |                     |
| O Pick in Store  |                                                                                            | \$0.00  |                                                                              |                     |
| Table Pate       |                                                                                            | \$12.00 |                                                                              |                     |

**4.** Click the **Continue to Payment** button to continue with the remainder of the checkout process.

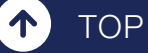

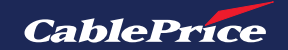

## 5.2 Pickup

During the checkout process, you can select to pick up items from your local branch.

| Ċ | ମ୍ବି Quick Order   🖰 | Sign in / Register 🔰 🕁 |
|---|----------------------|------------------------|
|   | Select Branch        | 踚 Add Equipment        |
|   |                      |                        |

**1.** Once on the shipping page of the checkout process, select **Pick Up** as your chosen delivery method.

**2.** Enter your contact information, including both email and phone number. If you are already logged into CablePrice Parts Solutions, you won't be required to enter this information.

 $\ell^{\xi}$  If your email is already connected to an account, you'll be prompted to login.

**3.** If not previously chosen, select your local branch as the pick up location. You can edit a previously chosen location by clicking the **Change pick up location** button.

| e                                                           | Cart > 2 Shippin             | g > ③ Payment                                                                                                    |                                                               |
|-------------------------------------------------------------|------------------------------|----------------------------------------------------------------------------------------------------|---------------------------------------------------------------|
| Delivery Method                                             | Pick Up                      |                                                                                                    | Order Summary 1 Item in Cart                                  |
| Contact Information                                         |                              |                                                                                                    | Part No: A810160<br>Qty: 1 \$30.02                            |
| Email *                                                     |                              |                                                                                                    |                                                               |
| Enter Email Address                                         |                              |                                                                                                    |                                                               |
| Account can be created after checkout.  Mobile Number *     |                              |                                                                                                    |                                                               |
| +64 12 345 678 or 123 456 789 or 1234 567 890               |                              |                                                                                                    |                                                               |
| Pick Un Location                                            |                              |                                                                                                    | Contact Information                                           |
| Your order can be picked up at the following store location | olease select it manually    |                                                                                                    | Email *                                                       |
| Select Pick Up Location                                     | , please select it manually. |                                                                                                    | mcgarryb@hcma.com.au                                          |
| Pick Up Date                                                |                              |                                                                                                    | Password                                                      |
| Preferred Date *                                            |                              |                                                                                                    | Enter Password                                                |
|                                                             | Ë                            |                                                                                                    | ① You already have an account with us. Sign in or continue as |
| Pick up Instructions                                        |                              |                                                                                                    |                                                               |
|                                                             |                              |                                                                                                    | I'm not a robot<br>reCAPTCHA<br>Privaty-"Terma                |
|                                                             | ×                            | 0/1000                                                                                                    | Sign In Forgot Password?                                      |
| elect Pick Up Location                                      |                              |                                                                                                    |                                                               |
| earch with Postcode or City Name                            | Q                            | Continue to Payment                                                                                                    |                                                               |
| merston North                                               | _                            |                                                                                                    |                                                               |
| is ci Priduo Unive, Milson<br>merston North, 4414<br>Zanand |                              |                                                                                                    |                                                               |
| Set Direction                                               | selected 4.                  | Select your prefe                                                                                                    | rrea pick up date by clicking the                             |
| iness Hours<br>Iam - 5.00pm Monday - Friday                 | da                           | ate box or calenda                                                                                                    | r icon.                                                       |
| llington - Branch                                           | _                            | Add only addition                                                                                                    | al pick up instructions in the text                           |
| 51 Bell Road South, Gracefield<br>rer Hutt, 5010            |                              |                                                                                                    | a pick up instructions in the text                            |
| v Zealand                                                   | Diskus have                  | e e la la la construcción de la construcción de |                                                               |

6. Click the **Continue to Payment** button to continue with the remainder of the checkout process.

7. You will receive an email alert once the order is ready to be collected from the nominated branch.

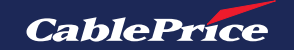

## 6. Payment

## **6.1 Payment Methods**

There are several different ways to pay for a purchase. Our website accepts all major debit or credit cards in addition to PayPal and Google Pay.

Additionally, CablePrice Account Credit Accounts can pay using their existing Credit.

|                            | Payment     | t Method                  |
|----------------------------|-------------|---------------------------|
| User Type                  | Credit Card | CablePrice Account Credit |
| Guest User                 | $\odot$     |                           |
| Customer/Company Account   | $\odot$     |                           |
| CablePrice Trading Account | $\odot$     | $\bigcirc$                |

The payment page is the last step in the checkout process. Once the cart and shipping have been confirmed you'll be lead to the page shown below.

| Payment Method                                             | Order Summary           |         |
|------------------------------------------------------------|-------------------------|---------|
|                                                            | 1 Item in Cart          |         |
| Payment on Account                                         |                         |         |
|                                                            | FAN BELT ZX160-5G       |         |
|                                                            | Part No: YA00023720     |         |
| Billing Address                                            | Qty: 1                  | \$312.0 |
| Mid Canterbury Transport Ltd Organization                  | Subtotal                | \$312.0 |
| MARTINBOROUGH. 5781                                        | Delivery                | \$6.0   |
| New Zealand                                                | GST (15%)               | \$47.7  |
|                                                            | Grand Total             | \$365.7 |
| Yes, I have read and agree to the Terms & Conditions *     | You will be charged for | \$0.0   |
| Sign me up for the latest news and promotions from Hitachi |                         |         |
| Customer Reference Number *                                |                         |         |
|                                                            | Delivery Information    |         |
| Place Order                                                | Training Admin          |         |
|                                                            | 1 Test Road             |         |
|                                                            | WELLINGTON, 5016        |         |
| O Credit Card                                              | New Zealand             |         |
|                                                            | Edit Delivery Address   |         |

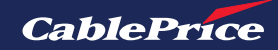

### 6.2 Payment with Credit Card

**1.** Enter your valid credit card details including CVV/CVC. There is an option to save card details for future use.

2. In order to continue, you must check Yes, I have read and agree to the Terms & Conditions.

- **3.** Enter your purchase order reference if required under Customer Reference Number.
- **4.** Then click on the Place Order button to confirm order.

| a spinelit of Account                     |                                         |               |    |
|-------------------------------------------|-----------------------------------------|---------------|----|
| Credit Card                               |                                         |               |    |
| Billing Address                           |                                         |               |    |
|                                           |                                         |               |    |
| Vid Canterbury Transport Ltd Organization |                                         |               |    |
| MARTINBOROUGH, 5781                       |                                         |               |    |
| New Zealand                               |                                         |               |    |
| 🔒 Secure, 1-click checkout with Link 🗸    |                                         |               |    |
|                                           | - · · · · · · · · · · · · · · · · · · · | Security code |    |
| Card number                               | Expiration date                         |               |    |
| Card number<br>1234 1234 1234 1234        | VISA                                    | СУС           | -0 |

Your card details will then be processed, do not refresh or click away from this page until complete.

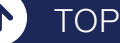

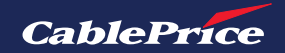

## 6.3 Payment on Account (Credit)

Pay on Account must be enabled within role permission settings in order to use account credit as a payment method.

#### **Checking / Adding Role Permissions**

Only company administrators can edit roles and permissions. For information on how to locate your company administrator, please visit <u>7.2 Company Information</u>.

| Company Users |                |                         |                       |      |        | + Create New User |  |
|---------------|----------------|-------------------------|-----------------------|------|--------|-------------------|--|
| D No.         | Name           | Email                   | Role                  | Team | Status |                   |  |
| 60            | Training Admin | trainingcpl33@gmail.com | Company Administrator | -    | Active | Edit Delete       |  |

1. Navigate to the account dashboard by clicking the  $\stackrel{\circ}{\sim}$  User Menu in the top right corner and then selecting My Account from the drop-down menu, then select the **Role and Permissions** tab on the left hand menu.

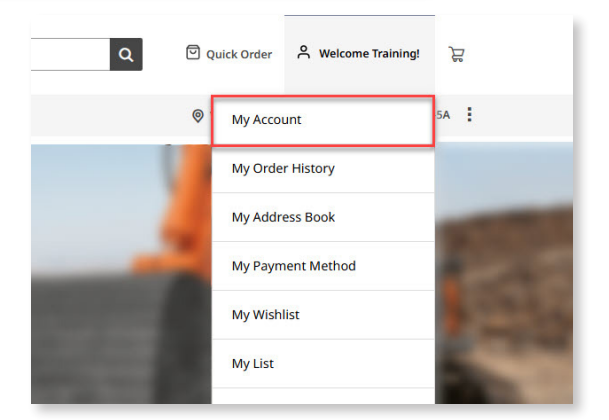

| Dashboard                                                      | Welcome Training                                                | Admin                                                              |                                    |
|----------------------------------------------------------------|-----------------------------------------------------------------|--------------------------------------------------------------------|------------------------------------|
| My Account                                                     | Account Information                                             |                                                                    |                                    |
| My Order History<br>My Returns<br>My Quotes<br>My Address Book | Contact Information<br>Training Admin<br>@gmail.com<br>Edit     | Newsletters<br>You aren't subscribed to our<br>newsletter.<br>Edit | User Role<br>Company Administrator |
| Company Profile<br>Company Structure<br>Company Users          | Ø My Address Book                                               |                                                                    |                                    |
| Roles and Permissions                                          | Default Shipping Address<br>You have not set a default shipping | address.                                                           |                                    |
| My Payment Methods<br>My Wishlist                              | Edit                                                            |                                                                    |                                    |
| Mylist                                                         |                                                                 |                                                                    |                                    |

### 2. Click Edit on the selected role.

TOP

| Dashboard                      | Roles a | nd Permission | + Create New Role |                           |
|--------------------------------|---------|---------------|-------------------|---------------------------|
| My Account                     | ID No.  | Roles         | Users             |                           |
| My Order History<br>My Returns | 141     | Default User  | 0                 | Duplicate Edit Delete     |
| My Quotes<br>My Address Book   | 144     | Manager       | 0                 | Duplicate   Edit   Delete |
|                                |         |               |                   |                           |

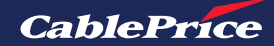

<text><text>

#### **Checkout using Payment on Account**

**1.** To pay using Credit on your CablePrice Account, click the Payment on Account option under the heading Select a new payment method.

| Billing Address                                          |      |
|----------------------------------------------------------|------|
| Cripai Road                                              |      |
| Dannevirke, 4972                                         |      |
| New Zealand                                              |      |
|                                                          |      |
| Yes, I have read and agree to the Terms & Conditions *   |      |
| □ Sign me up for the latest news and promotions from Hit | achi |
| Customer Reference Number                                |      |
|                                                          |      |

- **2.** The biling address should appear automatically based on your account details.
- **3.** Check the tick box to confirm that you've read and agree to the Terms & Conditions.
- 4. Enter your purchase order reference if required under Customer Reference Number.
- 5. Click Place Order to confirm.

TOP

## 6.4 Payment Confirmation

Once you have placed your order, you will be directed to the confirmation page which will display your Order Number. You will also receive an Order Confirmation email to your email account.

If you have checked out as a guest user, you'll be invited to create a customer account by clicking **Create an Account.** 

If you have checked out as an account holder, you will be able to view your order in your order history by clicking the **Order Number.** You can also go to your account dashboard by clicking **View Account.** 

| Guest Use                                                                        | er                                                                                                    |                                                                                                    | Ac                                                                                     | count Holder      |
|----------------------------------------------------------------------------------|----------------------------------------------------------------------------------------------------|----------------------------------------------------------------------------------------------------|----------------------------------------------------------------------------------------|-------------------|
| ~                                                                                |                                                                                                    |                                                                                                    |                                                                                        | ✓                 |
| Thank Yo                                                                         | au!                                                                                                    |                                                                                                    | Th                                                                                     | ank You!          |
|                                                                                  | Order Number 2000016032                                                                                |                                                                                                    |                                                                                        | Number 2000016032 |
| Order Number 20000                                                               | 16932                                                                                                  |                                                                                                    |                                                                                        | Number 200010552  |
| Your order has been placed and an er<br>test2@hcma.com.au with your order detail | mail will be sent out to<br>ls and tracking information.                                               | Yo<br><u>test2@</u>                                                                                     | olaced and an email will be sent out to<br>our order details and tracking information. |                   |
| Create an Account Co                                                             | ntinue Shopping                                                                                        |                                                                                                    | Create an Account                                                                      | Continue Shopping |
|                                                                                  | CablePrice                                                                                             |                                                                                                    |                                                                                        |                   |
|                                                                                  | Dear Training Test,                                                                                    |                                                                                                    |                                                                                        |                   |
|                                                                                  | Thank you for your order from CableP<br>status of your order by logging into yo                        | Price Parts Solutions. You ca<br>our account.                                                           | n check the                                                                            |                   |
|                                                                                  | If you have questions about your orde<br>customersupport@cableprice.co.nz or                           | er, you can email us at<br>r call us at <u>0800555456</u> .                                             |                                                                                        |                   |
|                                                                                  | Your Parts Order #2000                                                                                 |                                                                                                    |                                                                                        |                   |
|                                                                                  | Placed on 8/04/2024, 5:30:25 pm                                                                        |                                                                                                    |                                                                                        |                   |
|                                                                                  | Billing Info                                                                                           | Shipping Info                                                                                           |                                                                                        |                   |
|                                                                                  | Training Test<br>51/41 Bell Road South Gracefield<br>Lower Hutt,<br>New Zealand, 5010<br>+61 123456789 | Wellington - Branch St<br>41-51 Bell Road South,<br>Lower Hutt,<br>New Zealand, 5010<br>+61 04 568 0151 | ore<br>Gracefield                                                                      |                   |
|                                                                                  | Payment Method                                                                                         | Shipping Method                                                                                         |                                                                                        |                   |
|                                                                                  | Credit Card<br>Visa<br>x00x-1111                                                                       | In-Store Pickup Delivery<br>Branch                                                                      | - Wellington -                                                                         |                   |
|                                                                                  | Items                                                                                                  | Qty                                                                                                    | Price                                                                                  |                   |
|                                                                                  | DRAIN FILTER<br>Part No: 4205684                                                                       | 1                                                                                                    | \$178.70                                                                               |                   |
|                                                                                  |                                                                                                    |                                                                                                    | \$178.70                                                                               |                   |
|                                                                                  |                                                                                                    |                                                                                                    | \$0.00                                                                                 |                   |
|                                                                                  |                                                                                                    | GST (15%)                                                                                               | \$26.80                                                                                |                   |
|                                                                                  |                                                                                                    | Grand Total                                                                                             | \$205.50                                                                               |                   |
|                                                                                  |                                                                                                    |                                                                                                    |                                                                                        |                   |
|                                                                                  | Thanks,                                                                                                |                                                                                                    |                                                                                        |                   |
|                                                                                  | CablePrice New Zealand Ltd                                                                             |                                                                                                    |                                                                                        |                   |

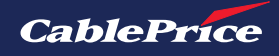

## 6.5 Tax Invoice

Tax invoices are downloadable and located within your order history.

1. Click View Order on the desired order.

| Dashboard                              | My Or       | der Histor            | У               |               |            |            |         |                 |
|----------------------------------------|-------------|-----------------------|-----------------|---------------|------------|------------|---------|-----------------|
| My Account                             | Search by   | part name or part nur | mber            |               |            |            | Q       | <b>≋</b> Filter |
| My Order History                       |             |                       |                 |               |            |            |         |                 |
| My Returns                             | Status: Com | plete                 |                 |               |            |            |         | Clear All       |
| My Address Book                        | Order No.   | Customer Ref No.      | Sales Order ID. | Date of Order | Total Paid | Status     |         |                 |
| My Payment Methods<br>My Wishlist      | 200000234   | testing53             | SO00486869      | 3/04/2024     | \$122.45   | ⊘ Complete | Reorder | View Order      |
| My List<br>My Newsletter Subscriptions | 200000206   |                       | SO00486856      | 28/03/2024    | \$1,838.01 | ⊘ Complete | Reorder | View Order      |
|                                        | 2000000182  |                       | SO00486848      | 28/03/2024    | \$680.66   | ⊘ Complete | Reorder | View Order      |
|                                        | 2000000179  | test6790              | SO00486855      | 28/03/2024    | \$307.81   | ⊘ Complete | Reorder | View Order      |
|                                        | 2000000152  | Test23                | SO00486841      | 28/03/2024    | \$467.10   | ⊘ Complete | Reorder | View Order      |

**2.** When on the order detail page, click on the **Invoice** tab.

| Cashboard   My Account     My Porder History   My Returns   My Address Book   My Payment Methods   My Newsletter Subscriptions     Customer Ref No.: Test23   Delivery Order   Product   Product                                                                                                    |                             |                                         |                          |                      |            |                             |
|----------------------------------------------------------------------------------------------------|-----------------------------|-----------------------------------------|--------------------------|----------------------|------------|-----------------------------|
| Ashboard   Ay Account     Ay Order History   Ay Returns   Ay Address Book     Ay Payment Methods   Ay Wishlist   Ay List   Ay Newsletter Subscriptions     Order 2000000152     Add to My List      Return Order   Reorder   Return Order   Reorder   Customer Ref No.: Test23        Delivery Order     Product   Product                                                                                                    |                             | < Back to My Order History              |                          |                      |            |                             |
| Ay Account<br>Ay Order History<br>Ay Returns<br>Ay Address Book<br>Ay Payment Methods<br>Ay Wishlist<br>Ay Newsletter Subscriptions<br>Ay Newsletter Subscriptions<br>Add to My List $\ \ Return Order \ Reorder \ Reorder \ R$                                                                                                    | ashboard                    | Order 2000000152                        |                          |                      |            | <ul> <li>Complet</li> </ul> |
| Add to My List  Add to My List                                                                                                    | ly Account                  |                                         |                          |                      |            |                             |
| Av Address Book       Av Address Book     Sales Order ID: S000486841     Customer Ref No.: Test23     Date of Order: 26       My Payment Methods     Invoice     Delivery Order     Delivery Order       My Wishlist     Invoice     Part No.     Price     Qty     Su       My Newsletter Subscriptions     FILTER ELEMENT, V0600     1C486063     \$400.17     Ordered: 1     Shipped: 1     \$4                                                                                                    | ly Order History            | Add to My List 😽 Return Order Reo       | rder                     |                      |            | Print Orde                  |
| ty Address Book       ty Address Book     Sales Order ID: S000486841     Customer Ref No.: Test23     Date of Order: 25       ty Payment Methods     terms Ordered     Invoice     Delivery Order       Product     Part No.     Price<br>(Excl. GST)     Qty     Su<br>(Excl.       ty Newsletter Subscriptions     FILTER ELEMENT, V0600     1C486063     \$400.17     Ordered: 1<br>Shipped: 1     \$4                                                                                                    | ly Returns                  |                                         |                          |                      |            | ep i fine ord               |
| Items Ordered       Invoice       Delivery Order         Invoice       Part No.       Price       Qty       Su         Product       Part No.       Price       Qty       Su         Invoice       Product       Part No.       Price       Qty       Su         Invoice       Product       Part No.       Price       Qty       Su         Invoice       Product       Part No.       Price       Qty       Su         Invoice       Product       Part No.       Price       Qty       Su         Invoice       Product       Part No.       Price       Qty       Su         Invoice       Product       Part No.       Price       Qty       Su         Invoice       Price       Qty       Su       Su       Su         Invoice       FILTER ELEMENT, V0600       1C486063       \$400.17       Subtotal       Su         Delivery       Subtotal       Su       Subtotal       Su       Priver       Priver                                                                                                    | ly Address Book             | Sales Order ID: SO00486841              | Customer Ref No.: Test23 |                      | Date of O  | rder: 28/03/20              |
| My Payment Methods       Product       Part No.       Price (Excl. GST)       Qty       Su (Excl. GST)         My List       No Wewsletter Subscriptions       FILTER ELEMENT, V0600       1C486063       \$400.17       Ordered: 1 Shipped: 1 Delivery       \$400000       \$4000000       \$40000000       \$4000000000000000000000000000000000000                                                                                                    |                             | Items Ordered Invoice Deliver           | ry Order                 |                      |            |                             |
| Ay Wishlist<br>Ay List<br>Ay Newsletter Subscriptions<br>Ay Wishlist<br>Ay Newsletter Subscriptions<br>Ay Newsletter Subscriptions<br>Ay Newslet                                                                                                    | ly Payment Methods          | ~~~~~~~~~~~~~~~~~~~~~~~~~~~~~~~~~~~~~~~ |                          |                      |            |                             |
| Ay List<br>Ay Newsletter Subscriptions<br>More Wregaring<br>More Wregaring<br>More Wre | ly Wishlist                 | Product                                 | Part No.                 | Price<br>(Excl. GST) | Qty        | Subtotal<br>(Excl. GST)     |
| Ay Newsletter Subscriptions                                                                                                    | ly List                     | DONALDSON<br>FILTER ELEMENT, V0600      |                          |                      | Ordered: 1 |                             |
| Subtotal \$4<br>Delivery                                                                                                    | ly Newsletter Subscriptions | Now Preparing                           | 1C486063                 | \$400.17             | Shipped: 1 | \$400.17                    |
| Delivery                                                                                                    |                             |                                         |                          |                      | Subtotal   | \$400.17                    |
|                                                                                                    |                             |                                         |                          |                      | Delivery   | \$6.00                      |
| GST (15%)                                                                                                    |                             |                                         |                          |                      | GST (15%)  | \$60.93                     |

TOP

1

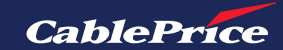

**3.** To print or download a pdf version of the invoice, click on the **Print Invoice** button.

| Dashboard                   | Order 200000152                     |                              |              |           | <ul> <li>Complete</li> </ul> |
|-----------------------------|-------------------------------------|------------------------------|--------------|-----------|------------------------------|
| My Account                  | 01461 200000152                     |                              |              |           |                              |
| My Order History            | Add to My List Paturn Order P       | oorder                       |              |           | Rrint Orde                   |
| My Returns                  |                                     | order                        |              |           |                              |
| My Address Book             | Sales Order ID: SO00486841          | Customer Ref No.: Test23     |              | Date of C | Order: 28/03/20              |
|                             | Items Ordered Invoice Deli          | very Order                   |              |           |                              |
| My Payment Methods          |                                     |                              |              |           |                              |
| My Wishlist                 | Invoice SI0221952                   | Sales Invoice Creation Date: | 3/04/2024    | l l⊟i P   | rint Invoice                 |
| My List                     | Draduct                             | Dort Mo                      | Prico        | Otiv      | Subtotal                     |
| My Newsletter Subscriptions | Flotuce                             | Fart No                      | (Excl. GST)  | Qty       | (Excl. GST)                  |
|                             |                                     |                              |              |           |                              |
|                             | Now Preparing FILTER ELEMENT, VOCOU | 1C4860                       | 963 \$400.17 | 1         | \$400.17                     |
|                             |                                     |                              |              | Subtotal  | \$400.17                     |
|                             |                                     |                              |              | Delivery  | \$6.00                       |
|                             |                                     |                              |              | GST(15%)  | \$60.93                      |

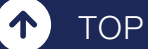

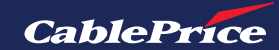

## 6.6 Returns and Refunds

**1.** For account holders, returns and refunds can be requested by clicking on the Account Name on the top right of the screen and selecting **My Order History** from the drop-down menu as shown below.

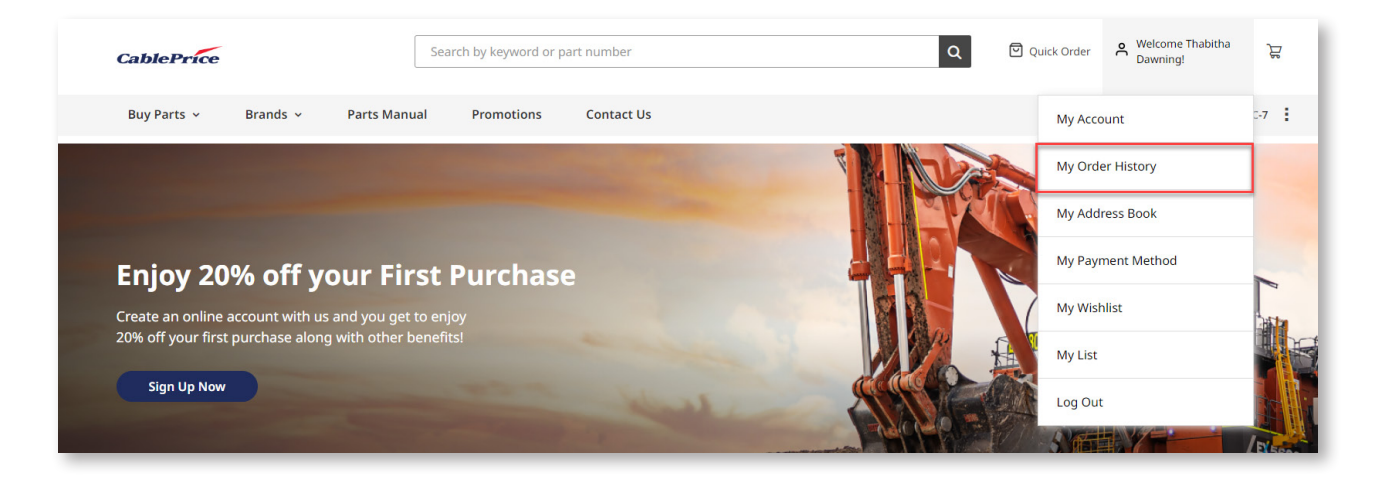

**2.** Once in the My Order History page, select the relevant order that contains the product(s) that are to be returned.

| CablePrice  |                                        | Search by keyword or part r | number                 |               | Q          |            | uick Order A Welcome Thabitha 🕁<br>Dawning!                                                                                                    |
|-------------|----------------------------------------|-----------------------------|------------------------|---------------|------------|------------|----------------------------------------------------------------------------------------------------|
| Buy Parts 🐱 | Brands 👻 Parts Manua                   | al Promotions               | Contact Us             |               |            |            | Auckland     Auckland     Auckland |
|             | Dashboard                              | My Order Hi                 | story                  |               |            |            |                                                                                                    |
|             | My Order History                       | Search by part name of      | part number            |               |            |            | → Filter                                                                                                    |
| I           | My Returns<br>My Address Book          | Status: Complete            |                        |               |            |            | Clear All                                                                                                    |
|             | My Payment Methods                     | Order No. Customer Re       | ef No. Sales Order ID. | Date of Order | Total Paid | Status     |                                                                                                    |
|             | My Wishlist                            | 2000000424 BNGHTY           | SO00472457             | 6/03/2024     | \$25.84    | ⊘ Complete | Reorder View Order                                                                                                    |
|             | My List<br>My Newsletter Subscriptions | 2000000352 JUIYT            | SO00472433             | 5/03/2024     | \$469.81   | ⊘ Complete | Reorder View Order                                                                                                    |
|             |                                        | 200000349 TUHYK             | SO00472432             | 5/03/2024     | \$52.77    | ⊙ Complete | Reorder View Order                                                                                                    |
|             |                                        | 2000000319 MKLOIP           | SO00472422             | 1/03/2024     | \$11.51    | ⊙ Complete | Reorder View Order                                                                                                    |
|             |                                        | 2000000316 NMUIO            | SO00472421             | 1/03/2024     | \$1,413.49 | ⊙ Complete | Reorder View Order                                                                                                    |

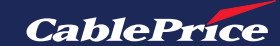

TOP

**3.** On the order page, click the **Return Order** link.

| Dashboard<br>My Account                | < Back to My Order History Order 2000000319                                       |                       |                      |            | ⊘ Complete              |
|----------------------------------------|-----------------------------------------------------------------------------------|-----------------------|----------------------|------------|-------------------------|
| My Order History                       | Add to My List 🗸 Return Ordec Reorder                                             |                       |                      |            | 🖶 Print Orde            |
| My Address Book                        | Sales Order ID: S000472422 Customer Ref N<br>Items Ordered Invoice Delivery Order | o.: MKLOIP<br>Returns |                      | Date of (  | <b>Drder:</b> 1/03/2024 |
| My Payment Methods<br>My Wishlist      | Product                                                                           | Part No.              | Price<br>(Excl. GST) | Qty        | Subtotal<br>(Excl. GST) |
| My List<br>My Newsletter Subscriptions | SPRING WASHER                                                                     | A590914               | \$4.80               | Ordered: 1 | \$4.80                  |
|                                        | HITACHI                                                                           |                       |                      | Ordorod: 1 |                         |

**4.** Enter the contact email on the returns page. Select which item you'd like to return from the drop down menu.

**5.** Then enter the quantity to return and select a reason for return from the drop-down menu.

| Dashboard                         | < Back to My Order Summary                                       |                                                                                          |
|-----------------------------------|------------------------------------------------------------------|------------------------------------------------------------------------------------------|
| My Account                        |                                                                  |                                                                                          |
| My Order History                  | New Return for Order 2000000319                                  |                                                                                          |
| My Returns                        |                                                                  |                                                                                          |
| My Address Book                   | Order No.: 2000000319                                            | Delivery Info:                                                                           |
| My Payment Methods<br>My Wishlist | Name: Thabitha Dawning S<br>Email: thabitha.sundar@borngroup.com | 102 Great South Road, Mt Wellington<br>Auckland,<br>New Zealand, 1060<br>+64 09 270 1360 |
| My List                           |                                                                  |                                                                                          |
| My Newsletter Subscriptions       | Contact Information                                              |                                                                                          |
|                                   | Enter Contact Email                                              |                                                                                          |
|                                   | Return items information *Required fields Item *                 | Quantity To Return *                                                                     |
|                                   | Select Item 🗸                                                    | Enter Quantity to Return                                                                 |
|                                   | Reason To Return *                                               | Remaining Quantity: 0                                                                    |
|                                   | Select Reason for Return                                         |                                                                                          |
|                                   | + Add Item To Return                                             |                                                                                          |
|                                   | Leave Your Comments                                              |                                                                                          |
|                                   |                                                                  | 0/1000                                                                                   |
|                                   |                                                                  | Cancel Submit Return                                                                     |

**6.** Once complete, click the **Submit Return** button.

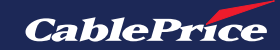

**7.** Shortly after, you'll be redirected to the My Returns page. This is where you can access all your returns and view details about the return, including the current status of the return.

| CablePric     | e                           |            | Search by keyword or pa                                                 | art number                                       |                                            | Q                    | 🖸 Quick Order   🐣 Welcome Tu | ffy! |
|---------------|-----------------------------|------------|-------------------------------------------------------------------------|--------------------------------------------------|--------------------------------------------|----------------------|------------------------------|------|
| Buy Parts 🐱   | Brands 🗸                    | Parts Manu | al Promotions                                                           | Contact Us                                       |                                            |                      | Ø Hamilton                   |      |
| You submitted | Return #200000002.          |            |                                                                         |                                                  |                                            |                      |                              |      |
| -             |                             |            |                                                                         |                                                  |                                            |                      |                              |      |
|               | Dashboard                   |            | My Return                                                               | S                                                |                                            |                      |                              |      |
|               | My Account                  |            | Return No.                                                              | Date                                             | Delivered From                             | Status               |                              |      |
| [             | My Order History My Returns |            | 200000002                                                               | 22/04/2024                                       | Tuffy Sundar                               | () Pending           | View Return                  |      |
|               | My Quotes                   |            |                                                                         |                                                  |                                            |                      |                              |      |
|               | My Address Book             |            |                                                                         |                                                  |                                            |                      |                              |      |
|               | Company Profile             |            |                                                                         |                                                  |                                            |                      |                              |      |
|               | Company Structur            | re         |                                                                         |                                                  |                                            |                      |                              |      |
|               | Roles and Permiss           | sions      |                                                                         |                                                  |                                            |                      |                              |      |
|               |                             | ~~~        |                                                                         |                                                  |                                            |                      |                              |      |
|               |                             | Pr Y       | 'ou will also rece                                                      | ive an email co                                  | nfirmation of th                           | e pending retu       | rn.                          |      |
|               |                             |            | _                                                                       |                                                  |                                            |                      |                              |      |
|               |                             | C          | ablePrice                                                               |                                                  |                                            |                      |                              |      |
|               |                             |            |                                                                         |                                                  |                                            |                      |                              |      |
|               |                             | De         | ear Tuffy Sundar,                                                       |                                                  |                                            |                      |                              |      |
|               |                             | W<br>ya    | e received your return<br>u have any questions a<br>stomorsupport@coblo | request. You will be n<br>about your return, ple | otified when your req<br>ase contact us at | uest is reviewed. If |                              |      |
|               |                             | Y          | our Return #                                                            | 2000000002                                       | - Pending                                  |                      |                              |      |
|               |                             | Pli        | aced on 22 April 2024 a                                                 | t 3:59:52 pm NZST                                |                                            |                      |                              |      |
|               |                             | A          | dd New Delivery .                                                       | Address Re                                       | eturn Address                              |                      |                              |      |
|               |                             | Τι         | <b>Iffy S</b><br>Jefytuffy                                              | Ha<br>2 1                                        | milton<br>Tawn Place, Pukete               |                      |                              |      |
|               |                             | 79<br>S#   | A Siloam main road                                                      | l Ha<br>Ne                                       | milton,<br>w Zealand, 3200                 |                      |                              |      |
|               |                             | N:<br>+6   | ew Zealand, 4862<br>51 9840433175                                       | +6                                               | 1 07 850 8429                              |                      |                              |      |
|               |                             |            |                                                                         |                                                  |                                            |                      |                              |      |
|               |                             |            | Description                                                             | Part Number                                      | Requested Qty                              | Qty Status           |                              |      |
|               |                             |            | LUBE FILTER, CARTRIDO                                                   | SE P550171                                       | 1                                          | 1 Pending            |                              |      |
|               |                             | ть         | anks                                                                    |                                                  |                                            |                      |                              |      |
|               |                             | Ca         | blePrice New Zealand                                                    | Ltd                                              |                                            |                      |                              |      |
|               |                             |            |                                                                         |                                                  |                                            |                      |                              |      |
| _             |                             |            |                                                                         |                                                  |                                            |                      |                              |      |

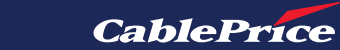

TOP

 $(\mathbf{\uparrow})$ 

## 7. Account Management

## 7.1 Customer Information

1. Click on the **Cuser Menu** and select **My Account** to view customer information.

| CablePrice                       | Search by keyword or part number | ٩           | 인 Quick Ord | er 🐣 Welcome Training! | <sup>2</sup> 0 |
|----------------------------------|----------------------------------|-------------|-------------|------------------------|----------------|
| Buy Parts 🗸 🛛 Brands 🛩 Parts Man | ual Promotions Contact Us        | Help Centre | ♥ My A      | ccount                 | 5B             |
|                                  |                                  |             | My O        | rder History           |                |
|                                  |                                  |             | My A        | ddress Book            |                |
|                                  |                                  |             | My P        | ayment Method          |                |
|                                  |                                  |             | My W        | lishlist               |                |
| WELCOME                          | TO OUR                           | ONLINE PAR  | My Li       | st                     | 1              |
| The boot is                      |                                  |             | Log         | Dut                    |                |
|                                  |                                  |             |             |                        |                |

**2.** From the account dashboard you can edit customer information such as Contact Information and Shipping Address. Click the **Edit** button to make changes.

| CablePrice  |                                                                | Search by keyword or part number                                         |                                                                    | Q 🖸 Quick Order 🕺 Welcome Training! |
|-------------|----------------------------------------------------------------|--------------------------------------------------------------------------|--------------------------------------------------------------------|-------------------------------------|
| Buy Parts 🐱 | Brands 🛩 Pa                                                    | arts Manual Promotions Contact U                                         | is Help Centre                                                     | Wellington - Branch                 |
|             | Dashboard                                                      | Welcome Trainin                                                          | g Admin                                                            |                                     |
|             | My Account                                                     | Account Information                                                      |                                                                    |                                     |
|             | My Order History<br>My Returns<br>My Quotes<br>My Address Book | Contact Information<br>Training Admin<br>trainingcpl33@gmail.com<br>Edit | Newsletters<br>You aren't subscribed to our<br>newsletter.<br>Edit | User Role<br>Company Administrator  |
|             | Company Profile<br>Company Structure<br>Company Users          | Ø My Address Book                                                        |                                                                    |                                     |
|             | Roles and Permissions                                          | 5 Default Shipping Address<br>You have not set a default ship            | ping address.                                                      |                                     |
|             | My Payment Methods<br>My Wishlist                              | Edit                                                                     |                                                                    |                                     |
|             | MyList                                                         |                                                                          |                                                                    |                                     |

**3.** Once changes have been made, click on the **Save Changes** button to finalise and return to account dashboard.

| Required fields         |   |             |   |
|-------------------------|---|-------------|---|
| First Name *            |   | Last Name * |   |
| Training                |   | Admin       |   |
| Email *                 |   | Password •  |   |
| trainingcpl33@gmail.com | l |             | l |
| Mobile Number *         |   |             |   |
| +64 99999999            |   |             |   |

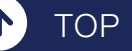

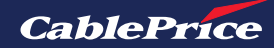

## 7.2 Company Information

1. Click on My Account to view customer information.

| CablePrice  | [                      | Search by keyword or p | art number |             | <b>2</b> 🛛 🖓 | Quick Order | 은 Welcome Training! | 20 |
|-------------|------------------------|------------------------|------------|-------------|--------------|-------------|---------------------|----|
| Buy Parts 🗸 | Brands 🗸 🧼 Parts Manua | Promotions             | Contact Us | Help Centre | 0            | My Acco     | unt                 | 5B |
|             |                        |                        |            |             |              | My Orde     | r History           |    |
|             |                        |                        |            |             |              | My Addr     | ess Book            |    |
|             |                        |                        |            |             |              | My Payn     | nent Method         |    |
|             |                        |                        |            |             |              | My Wish     | list                |    |
| WEL         | COME                   | TO 0                   | UR (       | INLINE PA   | RT           | My List     |                     | 1  |
|             |                        |                        |            |             |              | Log Out     |                     |    |
|             |                        |                        | _          |             |              |             |                     |    |

**2.** Click on the **Company Profile** tab on the left hand menu.

| Dashboard                                                      | Welcome Training                                                | Admin                                                      |                                           |
|----------------------------------------------------------------|-----------------------------------------------------------------|------------------------------------------------------------|-------------------------------------------|
| My Account                                                     | Account Information                                             |                                                            |                                           |
| My Order History<br>My Returns<br>My Quotes<br>My Address Book | Contact Information<br>Training Admin<br>@gmail.com             | Newsletters<br>You aren't subscribed to our<br>newsletter. | <b>User Role</b><br>Company Administrator |
| Company Profile<br>Company Structure                           | Ø My Address Book                                               |                                                            |                                           |
| Company Users<br>Roles and Permissions                         | Default Shipping Address<br>You have not set a default shipping | address.                                                   |                                           |
| My Payment Methods<br>My Wishlist                              | Edit                                                            |                                                            |                                           |
| Advertise.                                                     |                                                                 |                                                            |                                           |

**3.** Here your company profile details will be shown. Click on the **Edit** button to edit Account Information.

| Dashboard                      | Company Prome                                          |                                    |  |
|--------------------------------|--------------------------------------------------------|------------------------------------|--|
| My Account<br>My Order History | Account Information                                    |                                    |  |
| My Returns                     | Contact Details                                        | Billing Address                    |  |
| My Quotes                      | Company Name: Test Account                             | 204 Lake Ferry Road                |  |
| My Address Book                | Company Email: @gmail.com                              | MARTINBOROUGH, 5781<br>New Zealand |  |
| Company Profile                | NBN:                                                   |                                    |  |
| Company Structure              | Mobile Number:                                         |                                    |  |
| Company Lisers                 | Name of Authorised Representative: Training<br>Manager |                                    |  |
| Roles and Permissions          | Position of Authorised Representative: Big Boss        |                                    |  |
| My Payment Methods             | Payment Information                                    | Delivery Information               |  |
| 14                             | rayment information                                    | Derivery Information               |  |

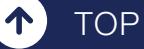

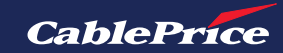

4. Edit your information as required. then click the **Save Changes** button to finalise.

| Dashboard                   | Edit Company Profile                |                                         |
|-----------------------------|-------------------------------------|-----------------------------------------|
| My Account                  |                                     |                                         |
| My Order History            | Account Information                 |                                         |
| My Returns                  | *Required fields                    |                                         |
| My Quotes                   | CablePrice Account Number *         | Company Name *                          |
| My Address Book             | 00000988                            | Test Account                            |
| Company Profile             | NBN *                               | Company Number                          |
| Company Structure           | 10101010101                         |                                         |
| Company Users               | Company Email                       | Mobile Number *                         |
| Roles and Permissions       | @gmail.com                          | +64                                     |
| My Payment Methods          | Name Of Authorised Representative * | Position Of Authorised Representative * |
| My Wishlist                 | Training Manager                    | Big Boss                                |
| My List                     |                                     | Cancel Save Changes                     |
| My Newsletter Subscriptions |                                     |                                         |
| My Subscriptions            |                                     |                                         |

### **Company Structure**

**1.** Click on Company Structure to view information about business structure.

| Dashboard                                                      | 5                                                               |                                                                    |                                    |
|----------------------------------------------------------------|-----------------------------------------------------------------|--------------------------------------------------------------------|------------------------------------|
| My Account                                                     | Account Information                                             |                                                                    |                                    |
| My Order History<br>My Returns<br>My Quotes<br>My Address Book | Contact Information<br>Training Admin<br>@gmail.com<br>Edir     | Newsletters<br>You aren't subscribed to our<br>newsletter.<br>Edit | User Role<br>Company Administrator |
|                                                                | 2010                                                            |                                                                    |                                    |
| Company Structure                                              | Ø My Address Book                                               |                                                                    |                                    |
| Company Users                                                  |                                                                 |                                                                    |                                    |
| Roles and Permissions                                          | Default Shipping Address<br>You have not set a default shipping | g address.                                                         |                                    |
| My Payment Methods<br>My Wishlist                              | Edit                                                            |                                                                    |                                    |
| My List                                                        |                                                                 |                                                                    |                                    |
| My Newsletter Subscriptions                                    | Ø Default Warehouse                                             |                                                                    |                                    |
| My Subscriptions                                               | Warehouse Information                                           |                                                                    |                                    |
|                                                                | Wellington - Branch<br>41-51 Bell Road South, Gracefield, I     | Lower Hutt,New                                                     |                                    |

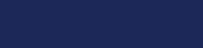

TOP

 $\mathbf{T}$ 

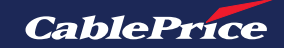

2. Click on the Add User button to add a user to the company account.

|                   | Company Structure   |                                                       |
|-------------------|---------------------|-------------------------------------------------------|
| Dashboard         |                     |                                                       |
| My Account        |                     |                                                       |
| My Order History  | Business Structure  | 😌 Expand All 🛛 😑 Collapse All 🔗 Add User 🕺 🎄 Add Team |
| My Returns        |                     | 🖉 Edit Selected 🛛 📋 Delete Selected                   |
| My Quotes         | Training Admin (me) |                                                       |
| My Address Book   |                     |                                                       |
| Company Profile   |                     |                                                       |
| Company Structure |                     |                                                       |
| Company Users     |                     |                                                       |

**3.** Complete the form details for the new user.

TOP

 $\mathbf{T}$ 

|                             |          | Add User ×                                  |                                        |
|-----------------------------|----------|---------------------------------------------|----------------------------------------|
|                             | Comp     | *Required tields                            |                                        |
| Dashboard                   |          | Job Title *                                 |                                        |
| My Account                  |          | Enter Job Title                             |                                        |
| My Order History            | Business | User Role *                                 | ) Collapse All 🛛 🔗 Add User 🗼 Add Team |
| My Returns                  |          | Select Role 🗸                               | 🖉 Edit Selected 🔰 📋 Delete Selected    |
| My Quotes                   | Train    | First Name *                                |                                        |
| My Address Book             |          | Enter First Name                            |                                        |
| Company Profile             |          | Last Name *                                 |                                        |
| Company Structure           |          | Enter Last Name                             |                                        |
| Company Lisers              |          | Email *                                     |                                        |
| Poles and Permissions       |          | Enter Email                                 |                                        |
|                             |          | Mobile Number *                             |                                        |
| My Payment Methods          |          | +64 12 345 678 or 123 456 789 or 1234 567 ( |                                        |
| My Wishlist                 |          | Status                                      |                                        |
| My List                     |          | Select Status 🗸                             |                                        |
| My Newsletter Subscriptions |          |                                             |                                        |
|                             |          | Save                                        |                                        |
| My Subscriptions            |          | Cancel                                      |                                        |

**4.** Click the **Save** button. This will create a new user account for your company. the new user will receive a welcome email and an email informing them that they have been linked to a company account.

| 💩 🔚 🤌 💍 🔶 🍷 You've been linked to a company - Message (HTML)                                                                                                    |                                                                                                    | - 0                                                                                |
|----------------------------------------------------------------------------------------------------|----------------------------------------------------------------------------------------------------|------------------------------------------------------------------------------------|
| File Message Help Acrobat Q Tell me what you want to do                                                                                                    |                                                                                                    |                                                                                    |
| Delete ~ 	☐ Archive 	≧ Move ~                                                                                                    | hare to Teams 🐻 All Apps 🖹 TrackTreads 🗸 🏹 Mark Unread 🏭 🗸 🌬 🙀 🖉 Find 👫 V Q. Zoo                                                                                                    | om 🛗 👌 Report Phish 🥃 Copilot for Sales 🛛 🚥                                        |
| You've been linked to a company CablePrice Parts Solutions <customersuport@cableprice.nz> To  CablePrice and the state click here to view it in a web browse. We could net wrigh the identify the state click here to view mannee.</customersuport@cableprice.nz> |                                                                                                    | (c)     ←     Reply     All     →     Forward     (10)       Mon 3/02/2023 B/S1 AM |
|                                                                                                    | CablePrice                                                                                                    |                                                                                    |
|                                                                                                    | Dear Training Account.<br>You've been added to the <u>Test Account</u> as the company member. Once you enter your<br>account, the company's shared resources will be available for you.<br>If this is a mistake, please contact the company Admin at <u>trainingcpl33@gmail.com</u> . |                                                                                    |
|                                                                                                    | If you need further assistance, please call us on <u>1300 448 224</u><br>or email us at <u>partsonline@hcma.com.au</u> or visit the <u>Help Centre</u><br>Thanks,<br>CablePrice New Zealand Ltd                                                                                       |                                                                                    |
|                                                                                                    | f @ In                                                                                                    |                                                                                    |

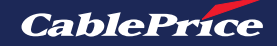

## 7.3 Multiple Roles within an Organisation

Company Accounts can have multiple users and each of these users can be assigned with different roles and permissions.

In the Account Dashboard page, click on **Roles and Permissions** on the left hand menu.

| CablePrice  |                                                                                                    | Search by keyword or part number                                                                                                    |                                                                             | Q Quick Order A Welcome Training   | ai 2 <b>0</b> |
|-------------|----------------------------------------------------------------------------------------------------|----------------------------------------------------------------------------------------------------|-----------------------------------------------------------------------------|------------------------------------|---------------|
| Buy Parts 🗸 | Brands 🐱 Parts Manua                                                                                                    | I Promotions Contact Us                                                                                                    | Help Centre                                                                 | Wellington - Branch                |               |
|             | Dashboard         My Account         My Order History         My Returns         My Quotes         My Address Book         Company Profile         Company Structure         Company Users         Roles and Permissions         My Wishlist         My List         My Newsletter Subscriptions | Welcome Training A<br>Account Information<br>Contact Information<br>Training Admin<br>@gmail.com<br>Edit<br>Output Shipping Address<br>You have not set a default shipping a<br>Edit<br>© Default Warehouse | Admin<br>Newsletters<br>You aren't subscribed to our<br>newsletter.<br>Edit | User Role<br>Company Administrator |               |

### **Create a New Role**

1. Click on the + Create New Role button to add a user to the company account.

| Dashboard             | Noies ai |              |       |                  |
|-----------------------|----------|--------------|-------|------------------|
| My Account            | ID No.   | Roles        | Users |                  |
| My Order History      | 141      | Default User | 1     | Duplicate   Edit |
| My Returns            |          | bendar ober  |       | ouplicate - care |
| My Quotes             |          |              |       |                  |
| My Address Book       |          |              |       |                  |
| Company Profile       |          |              |       |                  |
| Company Structure     |          |              |       |                  |
| Company Users         |          |              |       |                  |
| Roles and Permissions |          |              |       |                  |
| My Payment Methods    |          |              |       |                  |
| My Wishlist           |          |              |       |                  |
| My List               |          |              |       |                  |
|                       |          |              |       |                  |

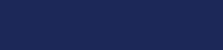

TOP

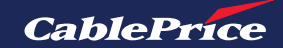

**2.** Make any desired changes by checking or unchecking the relevant boxes for each responsibility.

| - · · · · ·                 | < Back to Roles and Permissions                                                                                                    |                                                                                                    |                                                                                                    |
|-----------------------------|----------------------------------------------------------------------------------------------------|----------------------------------------------------------------------------------------------------|----------------------------------------------------------------------------------------------------|
| Dashboard                   | Add New Role                                                                                                    |                                                                                                    |                                                                                                    |
| My Account                  |                                                                                                    |                                                                                                    |                                                                                                    |
| My Order History            |                                                                                                    |                                                                                                    |                                                                                                    |
| My Returns                  | Role Information                                                                                                    |                                                                                                    |                                                                                                    |
| My Quotes                   | Role Name *                                                                                                    |                                                                                                    |                                                                                                    |
| My Address Book             | Enter Role Name                                                                                                    |                                                                                                    | Enter role name.                                                                                                    |
| Company Profile             |                                                                                                    |                                                                                                    |                                                                                                    |
| Company Structure           | Role Permissions                                                                                                    |                                                                                                    |                                                                                                    |
| Company Users               | Granting permissions does not affect which features are available for your<br>company account. The merchant must enable features to make them available<br>for your account. |                                                                                                    |                                                                                                    |
| Roles and Permissions       |                                                                                                    |                                                                                                    |                                                                                                    |
|                             |                                                                                                    |                                                                                                    |                                                                                                    |
| My Payment Methods          |                                                                                                    |                                                                                                    |                                                                                                    |
| My Wishlist                 | 📲 🗹 Sales                                                                                                    |                                                                                                    | View and select the                                                                                                    |
| My List                     | 🛨 🗹 Order Approvals                                                                                                    |                                                                                                    | features you would like                                                                                                    |
| My Newsletter Subscriptions | - 🕂 🗹 Quotes                                                                                                    |                                                                                                    | particular role.                                                                                                    |
|                             |                                                                                                    |                                                                                                    |                                                                                                    |
| My Subscriptions            | 🛨 🗹 Company Profile                                                                                                    |                                                                                                    |                                                                                                    |
|                             | 🛨 🔲 Company User Management                                                                                                    |                                                                                                    |                                                                                                    |
|                             |                                                                                                    |                                                                                                    |                                                                                                    |
|                             | Company credit                                                                                                    |                                                                                                    |                                                                                                    |
|                             |                                                                                                    |                                                                                                    |                                                                                                    |
|                             | Cancel Save Role                                                                                                    | Sales                                                                                                    |                                                                                                    |
|                             | Cancel Save Role                                                                                                    | Sales                                                                                                    |                                                                                                    |
|                             | Cancel Save Role                                                                                                    | Sales                                                                                                    | t<br>count method                                                                                                    |
|                             | Cancel Save Role                                                                                                    | Sales<br>Sales<br>Sales<br>Use Pay On Acc                                                                                                    | t<br>count method                                                                                                    |
|                             | Cancel Save Role                                                                                                    | Sales Sales Sales Sales Support Support Suppor           | t<br>count method<br>subordinate users                                                                                                    |
|                             | Cancel Save Role                                                                                                    | Sales<br>Allow Checkout<br>Use Pay On Acc<br>View orders<br>View orders of<br>Order Accessed                                                                                                    | :<br>count method<br>subordinate users                                                                                                    |
|                             | Cancel Save Role Click Save Role button to confirm permissions                                                                                                    | <ul> <li>Sales</li> <li>Allow Checkout</li> <li>Use Pay On Acc</li> <li>View orders</li> <li>View orders of</li> <li>Order Approvals</li> </ul>                                                                                                    | t<br>count method<br>subordinate users                                                                                                    |
|                             | Cancel Sove Role                                                                                                    | <ul> <li>Sales</li> <li>Allow Checkout</li> <li>Use Pay On Acc</li> <li>View orders</li> <li>View orders of solution</li> <li>Order Approvals</li> <li>View my Purcha</li> </ul>                                                                                                    | t<br>count method<br>subordinate users<br>ase Orders                                                                                                    |
|                             | Cancel Save Role<br>Click Save Role button to<br>confirm permissions                                                                                                    | <ul> <li>Sales</li> <li>Allow Checkout</li> <li>Use Pay On Acc</li> <li>View orders</li> <li>View orders of subscription</li> <li>Order Approvals</li> <li>View my Purchate</li> <li>View for subscription</li> </ul>                                                                                                    | t<br>count method<br>subordinate users<br><b>ase Orders</b><br>dinates                                                                                      |
|                             | Cancel Save Role                                                                                                    | <ul> <li>Sales</li> <li>Allow Checkout</li> <li>Use Pay On Acc</li> <li>View orders</li> <li>View orders of</li> <li>Order Approvals</li> <li>View my Purcha</li> <li>View for suborc</li> <li>View for all con</li> </ul>                                                                                                    | t<br>count method<br>subordinate users<br><b>ase Orders</b><br>dinates<br>apany                                                                             |
|                             | Cancel Save Role<br>Click Save Role button to<br>confirm permissions                                                                                                    | <ul> <li>Sales</li> <li>Allow Checkout</li> <li>Use Pay On Acc</li> <li>View orders</li> <li>View orders of</li> <li>Order Approvals</li> <li>View my Purchat</li> <li>View for subord</li> <li>View for all com</li> <li>Auto-approve POs</li> </ul>                                                                                                    | :<br>count method<br>subordinate users<br>ase Orders<br>dinates<br>npany<br>created within this role                                                        |
|                             | Cancel Save Role<br>Click Save Role button to<br>confirm permissions                                                                                                    | <ul> <li>Sales</li> <li>Allow Checkout</li> <li>Use Pay On Acc</li> <li>View orders</li> <li>View orders of solution</li> <li>Order Approvals</li> <li>View my Purchase</li> <li>View for all con</li> <li>Auto-approve Purchase</li> </ul>                                                                                                    | t<br>count method<br>subordinate users<br>ase Orders<br>dinates<br>npany<br>created within this role<br>Orders without other approvals                      |
|                             | Cancel Save Role                                                                                                    | <ul> <li>Sales</li> <li>Allow Checkout</li> <li>Use Pay On Acc</li> <li>View orders</li> <li>View orders</li> <li>View orders of subord</li> <li>View for subord</li> <li>View for subord</li> <li>View for all con</li> <li>View Auto-approve POs</li> <li>Approve Purchase</li> </ul>                                                                                                    | t<br>count method<br>subordinate users<br>ase Orders<br>dinates<br>npany<br>created within this role<br>Orders without other approvals                      |
|                             | Cancel Save Role                                                                                                    | <ul> <li>Sales</li> <li>Allow Checkout</li> <li>Use Pay On Acc</li> <li>View orders</li> <li>View orders</li> <li>View orders of suborc</li> <li>View for suborc</li> <li>View for all con</li> <li>Auto-approve POs</li> <li>Approve Purchase</li> <li>View Approval I</li> </ul>                                                                                                    | t<br>count method<br>subordinate users<br>ase Orders<br>dinates<br>npany<br>created within this role<br>Orders without other approvals<br>Rules             |
|                             | Cancel Save Role                                                                                                    | <ul> <li>Sales</li> <li>Allow Checkout</li> <li>Use Pay On Acc</li> <li>View orders</li> <li>View orders</li> <li>View orders of</li> <li>Order Approvals</li> <li>View for all con</li> <li>View for all con</li> <li>Auto-approve Pos</li> <li>Approve Purchase</li> <li>View Approval f</li> <li>View Create, Edit and</li> </ul>                                                                                                    | t<br>count method<br>subordinate users<br>ase Orders<br>dinates<br>npany<br>created within this role<br>Orders without other approvals<br>Rules<br>d Delete |
|                             | Cancel Save Role                                                                                                    | <ul> <li>Sales</li> <li>Allow Checkout</li> <li>Use Pay On Acc</li> <li>View orders</li> <li>View orders</li> <li>View orders of</li> <li>Order Approvals</li> <li>View for subord</li> <li>View for all con</li> <li>View for all con</li> <li>View Approve Purchase</li> <li>View Approve If</li> <li>Create, Edit and</li> <li>Quotes</li> </ul>                                                                                                    | count method<br>subordinate users<br>ase Orders<br>dinates<br>apany<br>created within this role<br>Orders without other approvals<br>Rules<br>d Delete      |
|                             | Carcel Sve Role                                                                                                    | <ul> <li>Sales</li> <li>Allow Checkout</li> <li>Use Pay On Acc</li> <li>View orders</li> <li>View orders</li> <li>View orders of subscription</li> <li>View for subscription</li> <li>View for all con</li> <li>View for all con</li> <li>Auto-approve Purchase</li> <li>View Approve It</li> <li>View Approve It</li> <li>View Create, Edit and</li> <li>View</li> </ul>                                                                                                    | :<br>count method<br>subordinate users<br>ase Orders<br>dinates<br>apany<br>created within this role<br>Orders without other approvals<br>Rules<br>d Delete |
|                             | Carce Sve Role                                                                                                    | <ul> <li>Sales</li> <li>Allow Checkout</li> <li>Use Pay On Acc</li> <li>View orders</li> <li>View orders</li> <li>View orders of</li> <li>Order Approvals</li> <li>View my Purchase</li> <li>View for all con</li> <li>View for all con</li> <li>Auto-approve Pos</li> <li>Auto-approve Purchase</li> <li>View Approve It</li> <li>Create, Edit and</li> <li>View</li> <li>View</li> </ul>                                                                                                    | subordinate users<br>subordinate users<br>ase Orders<br>dinates<br>hpany<br>created within this role<br>Orders without other approvals<br>Rules<br>d Delete |
|                             | Cancel Sve Role                                                                                                    | <ul> <li>Sales</li> <li>Allow Checkout</li> <li>Use Pay On Acc</li> <li>View orders</li> <li>View orders</li> <li>View orders of subord</li> <li>View for subord</li> <li>View for subord</li> <li>View for all con</li> <li>View for all con</li> <li>Auto-approve Pos</li> <li>Approve Purchase</li> <li>View Approval for</li> <li>View Approval for</li> <li>Create, Edit and</li> <li>View</li> <li>View</li> <li>V</li></ul> | subordinate users ase Orders dinates apany created within this role Orders without other approvals Rules d Delete                                           |
|                             | Cance Sove Role                                                                                                    | <ul> <li>Sales</li> <li>Allow Checkout</li> <li>Use Pay On Acc</li> <li>View orders</li> <li>View orders</li> <li>View orders of subord</li> <li>View for subord</li> <li>View for all com</li> <li>View for all com</li> <li>Auto-approve Pos</li> <li>Approve Purchase</li> <li>View Approval for create, Edit and</li> <li>View</li> <li>Create, Edit and</li> <li>View</li> <li>View</li> <li>Kequest, Edit, D</li> <li>View</li> <li>Checkout with</li> <li>View</li> </ul>                                                                                                    | t<br>count method<br>subordinate users<br>ase Orders<br>dinates<br>npany<br>created within this role<br>Orders without other approvals<br>Rules<br>d Delete |

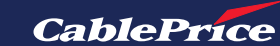

TOP

(个)

### **Edit Existing Role**

1. Click on the Edit button to change the permissions for a selected user.

|                                | ID No. | Roles        | Users |                           |
|--------------------------------|--------|--------------|-------|---------------------------|
| My Order History<br>My Returns | 141    | Default User | 1     | Duplicate Edit Delete     |
| My Quotes<br>My Address Book   | 153    | Manager      | 0     | Duplicate   Edit   Delete |
| Company Profile                |        |              |       |                           |
| Company Users                  |        |              |       |                           |
| Roles and Permissions          |        |              |       |                           |
|                                |        |              |       |                           |

**2.** Make any desired changes by checking or unchecking the relevant boxes for each responsibility.

**3.** Click the **Save Role** button to confirm changes.

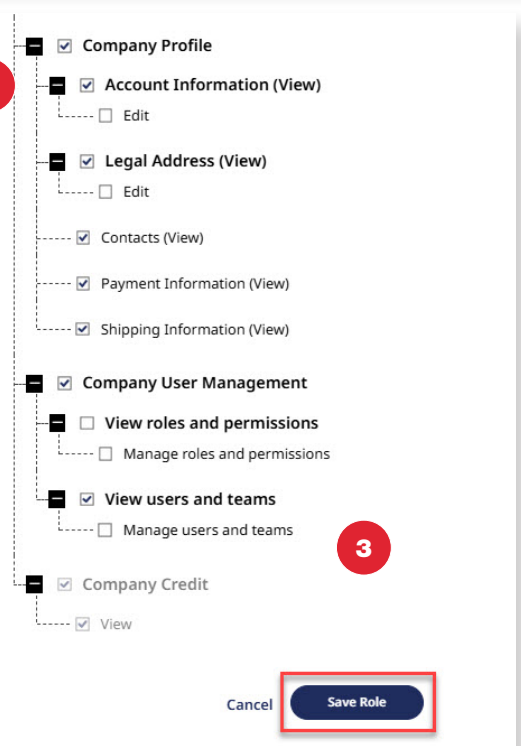

You can also duplicate and delete roles as required.

| Dashboard                      |        |              |       |                       |
|--------------------------------|--------|--------------|-------|-----------------------|
| My Account                     | ID No. | Roles        | Users |                       |
| My Order History<br>My Returns | 141    | Default User | 1     | Duplicate Edit Delete |
| My Quotes<br>My Address Book   | 153    | Manager      | 0     | Duplicate Edit Delete |
| Company Profile                |        |              |       |                       |
| Company Structure              |        |              |       |                       |
| Company Users                  |        |              |       |                       |

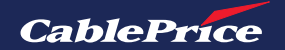

## 7.4 Billing vs Delivery Address

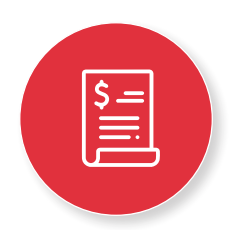

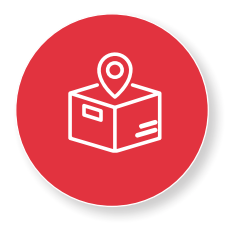

#### **Billing Address**

The billing address is the principal place of business. This is linked to your CablePrice Account and can only be changed by contacting your local CPL representative directly.

#### **Delivery Address**

The delivery address can be any specific physical location where orders are to be sent or delivered. Multiple delivery addresses can be added and stored in My Address Book at any time. The process is outlined below.

**1.** Click on the **A User Menu** and then select **My Address Book** to view saved delivery address information.

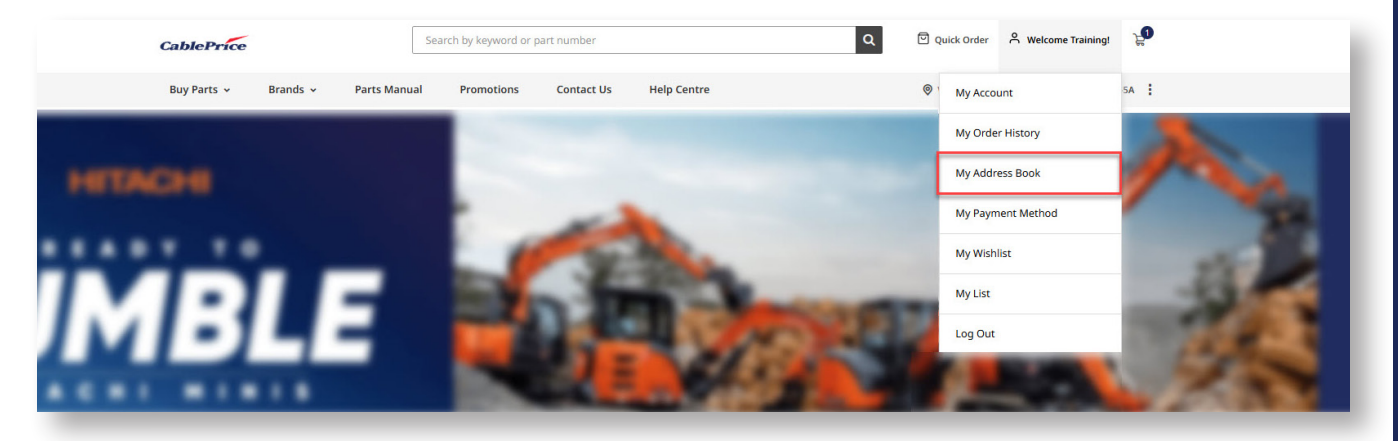

2. To add a new delivery address to your address book, click on + Add Address.

| Buy Parts 🗸 🛛 Brands 🗸 Parts Ma             | nual Promotions Contact Us Help Centre                    | Wellington - Branch                                     |
|---------------------------------------------|-----------------------------------------------------------|---------------------------------------------------------|
| Dashboard                                   | My Address Book                                           |                                                         |
| My Account<br>My Order History              | Default Delivery Address<br>Training Admin<br>1 Test Road |                                                         |
| My Returns<br>My Quotes                     | WELLINGTON,<br>New Zealand, 5016<br>+64 111111111         |                                                         |
| Company Profile                             | Edit                                                      |                                                         |
| Company Structure<br>Company Users          | Additional Address Entries                                |                                                         |
| Roles and Permissions<br>My Payment Methods | + Add Address                                             | You have no other address entries in your address book. |
| My Wishlist<br>My List                      |                                                           |                                                         |
| My Newsletter Subscriptions                 |                                                           |                                                         |

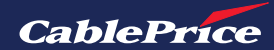

**3.** Complete the form by filling out all required fields.

| CablePric   | e                     |                     |                 |             |                                               |
|-------------|-----------------------|---------------------|-----------------|-------------|-----------------------------------------------|
| Buy Parts 🗸 | Brands 👻 Parts Manu   | al Promotions       | Contact Us      | Help Centre | Wellington - Branch                           |
|             |                       |                     |                 |             |                                               |
|             |                       | K Back to My Addre  | ss Book         |             |                                               |
|             | Dashboard             | Add New             | Address         |             |                                               |
|             | My Account            |                     |                 |             |                                               |
|             | My Returns            | *Required fields    |                 |             |                                               |
|             | My Quotes             | First Name *        |                 |             | Last Name *                                   |
|             | My Address Book       | Training            |                 |             | Admin                                         |
|             |                       | Company Name        |                 |             | Mobile Number *                               |
|             | Company Profile       |                     |                 |             | +64 12 345 678 of 123 456 789 of 1234 567 890 |
|             | Company Users         | Street Address *    |                 |             |                                               |
|             | Roles and Permissions |                     |                 |             |                                               |
|             |                       | City/Suburb *       |                 |             | Postcode                                      |
|             | My Payment Methods    | Choose City         |                 | ~           |                                               |
|             | My Wishlist           | Use As My Default E | elivery Address |             |                                               |
|             | My List               |                     |                 |             | Cancel Save                                   |
|             |                       |                     |                 |             |                                               |
|             | My Subscriptions      |                     |                 |             |                                               |

**4.** Tick check box for User As My Default Delivery Address if you'd like this to become the default delivery address when checking out in the future.

☑ Use As My Default Delivery Address

5. Click the Save button to save new address details.

| Buy Parts v Brands v Parts Man | ual Promotions Contact Us Help Centre | Wellington - Branch                |  |
|--------------------------------|---------------------------------------|------------------------------------|--|
| You caused the address         |                                       |                                    |  |
|                                |                                       |                                    |  |
| Dashboard                      | My Address Book                       |                                    |  |
| My Account                     | Default Delivery Address              |                                    |  |
| My Order History               | Training Admin                        |                                    |  |
| My Returns                     | WELLINGTON,<br>New Zealand, 5016      |                                    |  |
| My Quotes                      | +64 111111111                         |                                    |  |
| My Address Book                | Edit                                  |                                    |  |
| Company Profile                |                                       |                                    |  |
| Company Structure              | Additional Address Entries            |                                    |  |
| Company Users                  |                                       | Training Admin                     |  |
|                                |                                       | 21 1st lane                        |  |
| My Payment Methods             | + Add Address                         | New Zealand, 6011<br>+64 984043317 |  |
| My Wishlist                    |                                       | Edit   Delete                      |  |
| My List                        |                                       |                                    |  |
| ing recipients                 |                                       |                                    |  |
| My Subscriptions               |                                       |                                    |  |

TOP

Τ

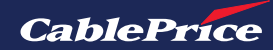

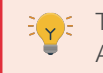

The default delivery address will be first shown, all other addresses will be listed under Additional Address Entries.

## **Checking Out**

Any saved addresses will appear automatically when completing the checkout process. Your default delivery address will be automatically selected.

To choose another delivery address, simply select an alternative saved address or click on the **+ New Address** button to enter a new address.

| CablePrice                                                                                                    |                                                                               |        | D Secure Cheo                      |
|----------------------------------------------------------------------------------------------------|-------------------------------------------------------------------------------|--------|------------------------------------|
|                                                                                                    | Cart > 2 Shipping > 3 P                                                       | ayment |                                    |
| Delivery Method  © Delivery                                                                                                    | O Pick Up                                                                     |        | Order Summary<br>1 Item in Cart    |
| Delivery Address                                                                                                    |                                                                               |        | Part No: 4476333<br>Qty: 1 \$819.1 |
| Training Admin  1 Test Road  1 Test Road  1 | Training Admin<br>21 1st lane<br>WELLINGTON, 6011<br>New Zealand<br>986043317 |        |                                    |
| + New Address Delivery Options                                                                                                    |                                                                               |        |                                    |
| O Pick in Store                                                                                                    |                                                                               | \$0.00 |                                    |
| O Freight Charge                                                                                                    |                                                                               | \$8.00 |                                    |
| Delivery Store Details                                                                                                    |                                                                               |        |                                    |
| Wellington - Branch                                                                                                    | Branch Business Hours                                                         |        |                                    |
| 41-51 Bell Road South, Gracefield, Lower Hutt, 5010<br>New Zealand<br>04 568 0151<br>Note: Store cannot be updated from the Shipping page.<br>Please return to the Home or Category pages to update your sto<br>selection.                                                                                                    | 7.30am - 5.00pm Monday - Friday<br>re                                         |        |                                    |
|                                                                                                    |                                                                               |        |                                    |

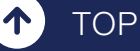

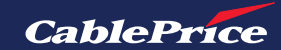

## 7.5 Marketing and Newsletters

During the process of creating a CablePrice Solutions Account, there is an option to sign up for the newsletter.

You are able to edit your newsletter subscription status at anytime through the customer dashboard.

**1.** Click on the **Click OPACTOR** User Menu in the top right corner. Then click on My Account.

**2.** In the account dashboard page, click on **My Newsletter Subscription** on the left hand menu.

#### **Create New Customer Account**

| First Name *                                  |  |
|-----------------------------------------------|--|
| Enter First Name                              |  |
| Last Name *                                   |  |
| Enter Last Name                               |  |
| Nobile Number *                               |  |
| +64 12 345 678 or 123 456 789 or 1234 567 890 |  |

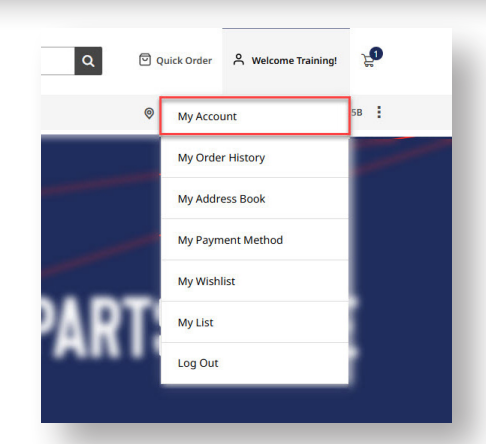

| bashboard                              | Account Information                            |                                             |                                    |
|----------------------------------------|------------------------------------------------|---------------------------------------------|------------------------------------|
| My Account                             |                                                |                                             |                                    |
| My Order History<br>My Returns         | Contact Information<br>Training Admin          | Newsletters<br>You aren't subscribed to our | User Role<br>Company Administrator |
| My Address Book                        | Edit                                           | Edit                                        |                                    |
| Company Profile                        |                                                |                                             |                                    |
| Company Structure                      | Ø My Address Book                              |                                             |                                    |
| Roles and Permissions                  | Default Shipping Address<br>Training Admin     |                                             |                                    |
| My Payment Methods                     | 1 Test Road<br>WELLINGTON,<br>New Zealand 5016 |                                             |                                    |
| My Wishlist                            | +64 111111111                                  |                                             |                                    |
| My List                                | Edit                                           |                                             |                                    |
| My List<br>My Newsletter Subscriptions | Edit                                           |                                             |                                    |

**3.** To edit, select or deselect the check box and click the **Save** button to finalise changes.

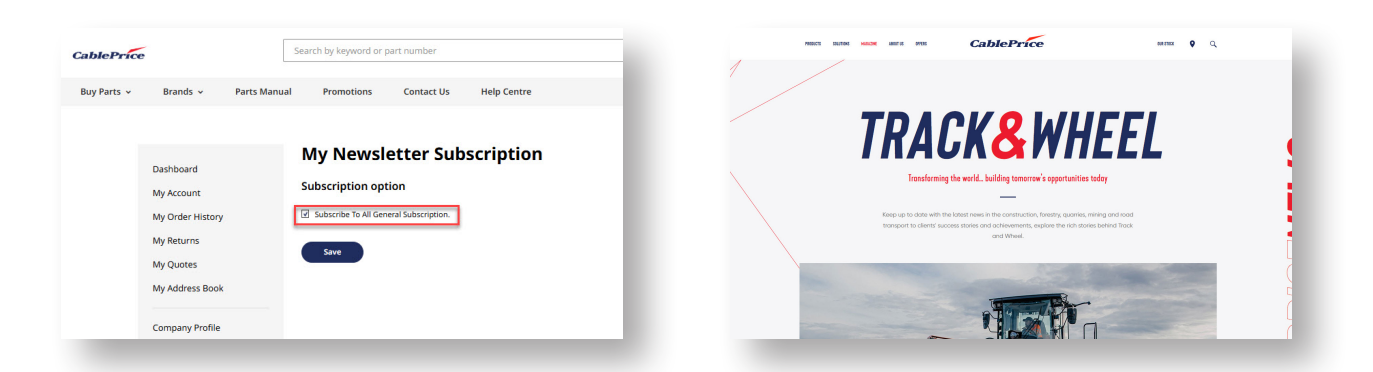

## 8. Support

## 8.1 Contact Us

TOP

Τ

**1.** On the home page, click on the **Contact Us** heading.

| <b>CablePrice</b> Sea                                                                                                    | arch by keyword or part number                                                                                                    |  |  |  |
|----------------------------------------------------------------------------------------------------|----------------------------------------------------------------------------------------------------|--|--|--|
| Buy Parts 🗸 🛛 Brands 🗸 Parts Manual                                                                                                    | Promotions Contact Us Help Centre                                                                                                    |  |  |  |
|                                                                                                    | ~                                                                                                    |  |  |  |
| Alternatively click on the <b>Contact Us</b> link<br>in the website footer under the Customer<br>Support heading.                      | About Us     Customer Support     Payment Method       Our Company     Contact Us     VISA       Career Opportunity     Help Centre       News & Media     Warranty       Returns                                                                                                    |  |  |  |
| This will lead you to the Contact Us page of the website.                                                                              | Contact Us Call Us If you have an urgent request or need immediate assistance, please do not hesitate to call our dedicated customer service team. Reach us at 0800 555 556. Our operators are available 24/7. Write Us Jot us a note and we'll get back to you as quickly as possible. |  |  |  |
| <b>2.</b> Fill out the form. Mandatory fields are indicated with a *. If you're logged in the Name and Email fields will pre-populate. | Name*  Email*  Fhone Number*  -64   12 345 678 or 123 456 7890                                                                                                    |  |  |  |
| <b>3.</b> Complete the reCAPTCHA verification.                                                                                         | What's On Your Mind? *                                                                                                    |  |  |  |
| <b>4.</b> Click the Submit button.                                                                                                    | Company                                                                                                    |  |  |  |
| <b>5.</b> Your enquiry will be sent to our customer support team will respond as soon as possible.                                     | Postal Code                                                                                                    |  |  |  |

If you have an urgent request or need immediate assistance, please do not hesitate to call our dedicated customer service team. Reach us at **0800 555 456**. Our team are available 24/7.

CablePrice

## 8.2 Useful Links

**1.** Visit <u>our Help Centre</u> for additional resources including FAQs and video tutorials.

| Frequently | Asked Questions                                                                      |   |
|------------|--------------------------------------------------------------------------------------|---|
|            | Do I need to register an account to place an order?                                  | l |
|            | How do I reset my password?                                                          |   |
|            | How do I register a new account?                                                     |   |
|            | How do I delete my account?                                                          |   |
|            | Can I grant access to additional members in my team so that they can use the system? |   |
|            | How can I remove a team member's access if it is no longer required?                 |   |
|            | Can I update my account information online?                                          |   |
|            | How secure is your website?                                                          |   |

**2.** Find your Local Branch by visiting the <u>CablePrice Website</u> and clicking on the **Q** icon in the top right corner of the page.

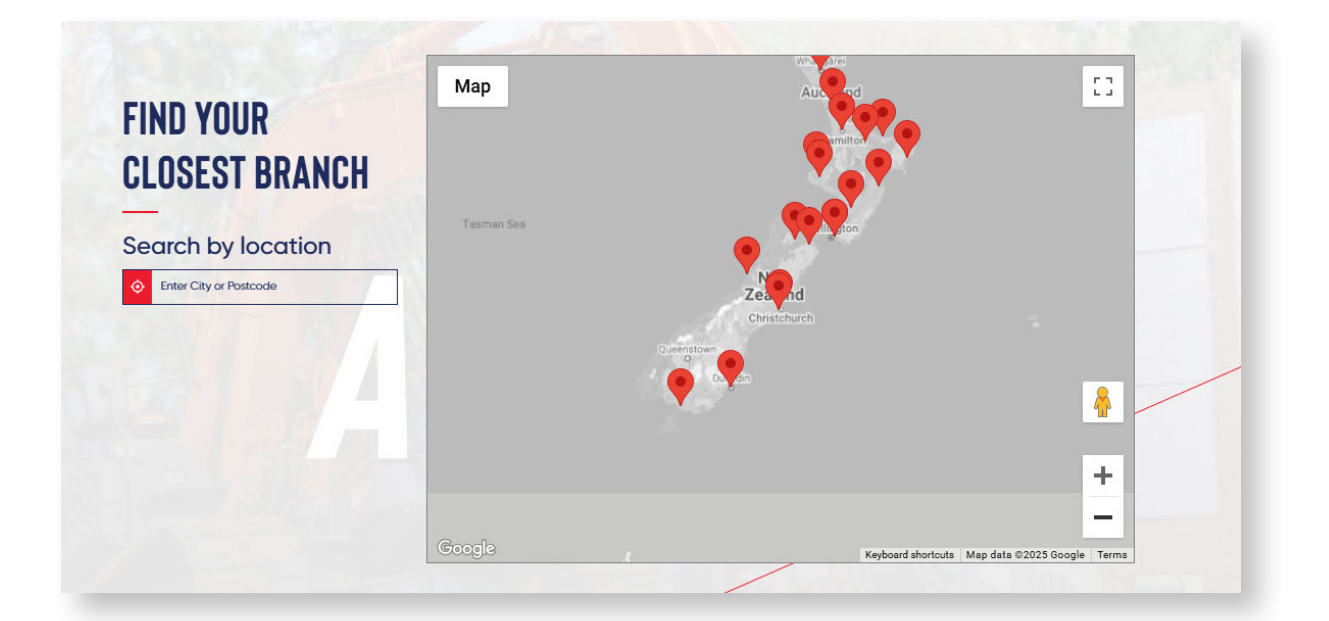

**3.** If you don't have a CablePrice Account, you can apply for one using the <u>**Trading**</u> <u>**Account Application**</u>

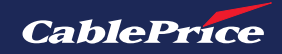